# Instrukcji obsługi urządzenia Nokia N80 – wydanie internetowe

9243784

WYDANIE 3. PL

# **CE**0434 **①**

#### DEKLARACJA ZGODNOŚCI

My, NOKIA CORPORATION, z pełną odpowiedzialnością oświadczamy, że produkt RM-159 spełnia wszystkie wymagania ujęte w klauzulach dyrektywy 1999/5/WE. Kopię "Deklaracji zgodności" można znależć pod adresem http://www.nokia.com/phones/declaration\_of\_conformity/.

© 2007 Nokia. Wszelkie prawa zastrzeżone.

Nokia, Nokia Connecting People, Nseries, N80, Pop-Port i Visual Radio są znakami towarowymi lub zarejestrowanymi znakami towarowymi firmy Nokia Corporation. Sygnał dźwiękowy o nazwie Nokia tune jest znakiem towarowym Nokia Corporation. Inne nazwy produktów i firm wymienione w niniejszym dokumencie mogą być znakami towarowymi lub nazwami handlowymi ich właścicieli.

Powielanie, przekazywanie, dystrybucja oraz przechowywanie elektronicznej kopii części lub całości tego dokumentu w jakiejkolwiek formie bez wyrażonej uprzednio na piśmie zgody firmy Nokia jest zabronione.

## symbian

Niniejszy produkt zawiera licencjonowane oprogramowanie firmy Symbian Software Ltd (c) 1998-2007. Symbian i Symbian OS są znakami towarowymi firmy Symbian Ltd.

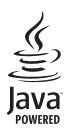

Java<sup>™</sup> i wszystkie znaki związane z technologią Java są znakami towarowymi lub zarejestrowanymi znakami towarowymi firmy Sun Microsystems, Inc.

Patent amerykański nr 5818437 i inne patenty w trakcie przyznawania. Oprogramowanie T9 do wprowadzania tekstu chronione prawami autorskimi (Copyright (C) 1997–2007) przyznanymi firmie Tegic Communications, Inc. Wszelkie prawa zastrzeżone. This product is licensed under the MPEG-4 Visual Patent Portfolio License (i) for personal and noncommercial use in connection with information which has been encoded in compliance with the MPEG-4 Visual Standard by a consumer engaged in a personal and noncommercial activity and (ii) for use in connection with MPEG-4 video provided by a licensed video provider. No license is granted or shall be implied for any other use. Additional information, including that related to promotional, internal, and commercial uses, may be obtained from MPEG LA, LLC. See <http://www.mpegla.com>.

Ten produkt podlega licencji MPEG-4 Visual Patent Portfolio, która upoważnia do (i) korzystania z niego w prywatnych i niekomercyjnych celach w związku z informacjami zakodowanymi zgodnie ze standardem MPEG-4 przez konsumenta w toku jego działań o charakterze prywatnym i niekomercyjnym oraz do (ii) używania go w związku z nagraniami wideo w formacie MPEG-4, dostarczonymi przez licencjonowanego dostawcę takich nagrań. Na wykorzystanie produktu w innym zakresie licencja nie jest udzielana ani nie może być domniemywana. Dodatkowe informacje, w tym dotyczące zastosowań produktu w celach promocyjnych, wewnętrznych i komercyjnych, można otrzymać od firmy MPEG LA, LLC. Patrz <http://www.mpegla.com>.

Firma Nokia promuje politykę nieustannego rozwoju. Firma Nokia zastrzega sobie prawo do wprowadzania zmian i usprawnień we wszelkich produktach opisanych w tym dokumencie bez uprzedniego powiadomienia.

W ŻADNYM WYPADKU I W MAKSYMALNYM DOPUSZCZALNYM PRZEZ PRAWO ZAKRESIE FIRMA NOKIA ANI ŻADEN Z JEJ LICENCJOBIORCÓW NIE PONOSI ODPOWIEDZIALNOŚCI ZA JAKĄKOLWIEK UTRATĘ DANYCH LUB ZYSKÓW ANI ZA ŻADNE SZCZEGÓLNE, PRZYPADKOWE, WTÓRNE LUB POŚREDNIE SZKODY POWSTAŁE W DOWOLNY SPOSÓB.

ZAWARTOŚĆ TEGO DOKUMENTU PRZEDSTAWIONA JEST "TAK JAK JEST - AS IS". NIE UDZIELA SIĘ JAKICHKOLWIEK GWARANCIJ, ZARÓWNO WYRANYCH JAK I DOROZUMIANYCH, WŁĄCZAJĄC W TO, LECZ NIE OGRANICZAJĄC TEGO DO JAKICHKOLWIEK DOROZUMIANYCH GWARANCJI UŻYTECZNOŚCI HANDLOWEJ LUB PRZYDATNOŚCI DO OKREŚLONEGO CELU, CHYBA ŻE TAKOWE WYMAGANE SĄ PRZEZ PRZEPISY PRAWA. FIRMA NOKIA ZASTRZEGA SOBIE PRAWO DO DOKONYWANIA ZMIAN W TYM DOKUMENCIE LUB WYCOFANIA GO W DOWOLNYM CZASIE BEZ UPRZEDNIEGO POWIADDMIENIA. Dostępność poszczególnych produktów, aplikacji i związanych z tymi produktami usług może się różnić w zależności od regionu. Szczegóły, w tym dostępność opcji językowych, należy sprawdzić ze sprzedawcą produktów firmy Nokia. Kontrola eksoprtowa

Urządzenie to może zawierać elementy, technologię lub oprogramowanie podlegające obowiązującym w USA i innych krajach przepisom eksportowym. Odstępstwa od tych przepisów są zabronione.

#### ANONS FCC/INDUSTRY CANADA

To urządzenie może powodować zakłócenia w odbiorze audycji radiowych i programów TV (na przykład wtedy, gdy używa się go blisko odbiornika). Jeśli takich zakłóceń nie uda się wyeliminować, wtedy FCC/Industry Canada może zażądać zaprzestania korzystania z tego urządzenia. Pomocy w eliminacji zakłóceń udzieli personel lokalnego serwisu. Urządzenie to spełnia warunki ujęte w części 15 przepisów FCC. Korzystanie z urządzenia podlega następującym dwóm warunkom: (1) działanie urządzenia nie może powodować szkodliwych zakłóceń i (2) urządzenie musi odbierać zakłócenia łącznie z tymi, które mogą powodować niepożądane działanie. Dokonanie jakichkolwiek zmian lub modyfikacji bez wyrażnej zgody firmy Nokia może unieważnić prawo użytkownika do korzystania z tego urządzenia.

Dostarczone wraz z urządzeniem aplikacje autorstwa osób trzecich mogły zostać opracowane przez osoby lub firmy niepowiązane z firmą Nokia i mogą być własnością takich osób lub firm. W odniesieniu do tych aplikacji firmie Nokia nie przysługują żadne prawa autorskie ani inne prawa własności wartości intelektualnych. Nokia nie ponosi żadnej odpowiedzialności za obsługę użytkowników końcowych, za prawidłowość działania tych aplikacji, za zawarte w nich informacje czy inne materiały. Firma Nokia nie udziela też żadnych gwarancji na te aplikacje. PRZEZ FAKT UŻYCIA TYCH APLIKACJI ICH UŻYTKOWNIK PRZYJMUJE DO WIADOMOŚCI, ŻE ZOSTAŁY ONE DOSTARCZONE "TAK, JAK SA", BEZ JAKICHKOLWIKE, JAWNYCH LUB DOROZUMIANYCH GWARANCI W MAKSYMALNYM DOPUSZCZALNYM PRZEZ PRAWO ZAKRESIE. UŻYTKOWNIK PRZYJMUJE TEŻ DO WIADOMOŚCI, ŻE ANI FIRMA NOKIA ANI PODMIOTY Z NIĄ ZWIĄZANE NIE SKŁADAJĄ ŻADNYCH ZAPEWNIEŃ ANI OŚWIADCZEŃ, TAK WYRANYCH JAK I DOROZUMIANYCH, DOTYCZĄCZYCH MIĘDZY INNYMI, LECZ NIE WYŁĄCZNIE, TYTUŁU PRAWNEGO DO APLIKACJI, ICH JAKOŚCI HANDLOWEJ, PRZYDATNOŚCI DO OKREŚLONEGO CELU I NIENARUSZANIA PRZEZ NIE JAKICHKOLWIEK PRAW OSÓB TRZECICH, W TYM PRAW Z PATENTÓW, PRAW AUTORSKICH, ZNAKÓW TOWAROWYCH I INNYCH PRAW.

Wydanie 3. PL, 9243784

# Spis treści

| Dla własnego bezpieczeństwa                | 7  |
|--------------------------------------------|----|
| Telefon Nokia N80                          | 11 |
| Uaktualnienia oprogramowania               |    |
| Ustawienia                                 | 11 |
| Dział pomocy firmy Nokia oraz informacje   |    |
| kontaktowe                                 | 11 |
| Przesyłanie materiałów z innego urządzenia | 12 |
| Najważniejsze wskaźniki                    | 13 |
| Blokada klawiatury                         | 14 |
| Regulacja głośności i głośnika             | 14 |
| Zegar                                      | 14 |
| Zestaw słuchawkowy                         | 15 |
| Pasek                                      | 15 |
| Bezprzewodowe sieci lokalne (WLAN)         | 16 |
| Sieć domowa                                | 17 |
| Karta pamięci                              | 18 |
| Menedżer plików                            | 20 |
| Przydatne skróty                           | 21 |
| Pomoc                                      |    |
| Samouczek                                  | 22 |
|                                            |    |

| Kamera                            | 23 |
|-----------------------------------|----|
| Robienie zdjęć                    | 23 |
| Edycja zdjęć                      |    |
| Nagrywanie wideo                  |    |
| Edycja plików wideo               |    |
| Galeria                           | 34 |
| Przeglądanie zdjęć i plików wideo | 35 |
| Pokaz slajdów                     |    |
| Prezentacje                       |    |
| Albumy                            |    |
| Kopie zapasowe plików             |    |
| Sieć dom                          | 37 |
| Drukowanie online w Galerii       | 40 |
| Udostępnianie online              | 41 |
| Aplikacje multimedialne           | 44 |
| Odtwarzacz muzyczny               | 44 |
| Wydruk zdjęć                      | 46 |
| RealPlayer                        | 47 |
| Reżyser                           | 49 |
| Odtwarzacz animacji flash         | 50 |
|                                   |    |

### Wiadomości ..... 52

| Wpisywanie tekstu                      | 53 |
|----------------------------------------|----|
| Pisanie i wysyłanie wiadomości         | 55 |
| Skrzynka odbiorcza – odbiór wiadomości | 57 |
| Skrzynka pocztowa                      | 59 |
| Przeglądanie wiadomości na karcie SIM  | 61 |
| Ustawienia wiadomości                  | 61 |

#### Kontakty (spis telefonów)...... 67

| Zapisywanie opisów i numerów telefonów  | 67 |
|-----------------------------------------|----|
| Kopiowanie kontaktów                    | 68 |
| Dodawanie dźwięków dzwonka do kontaktów | 69 |
| Tworzenie grup kontaktów                | 69 |

#### Nawiązywanie połączeń..... 71

| Połączenia głosowe               | 71 |
|----------------------------------|----|
| Połączenia wideo                 | 73 |
| Udostępnianie wideo              | 74 |
| Odbieranie i odrzucanie połączeń | 77 |
| Rejestr                          | 79 |

#### Przeglądarki internetowe ...... 82

| Usługi                  | 82 |
|-------------------------|----|
| Punkty dostępu          | 82 |
| Widok zakładek          | 82 |
| Zabezpieczenia połączeń | 83 |

| 85<br>85 |
|----------|
|          |
|          |
|          |
| 91       |
| 91       |
|          |
|          |
|          |
| 00       |
| 93       |
| 93       |
| 95       |
| 95       |
| 98       |
| 99       |
|          |
| 102      |
| 103      |
| 103      |
| 104      |
| 105      |
| 100      |
|          |

| Biuro      | 108 |
|------------|-----|
| Kalkulator | 108 |

| Konwerter |  |
|-----------|--|
| Notatki   |  |
| Dyktafon  |  |

#### Przystosowywanie urządzenia...... 110

| Profile – ustawienia dźwięków | .110 |
|-------------------------------|------|
| Zmiana wyglądu urządzenia     | .112 |
| Aktywny tryb gotow            | .112 |

# Narzędzia113Klawisz multimedialny113Ustawienia113Polecenia głosowe125Menedżer aplikacji125Klucze aktywacji plików chronionych128prawami autorskimi128

| 129 |
|-----|
| 133 |
| 133 |
| 134 |
| 136 |
|     |
| 138 |
| 142 |
|     |

# Dla własnego bezpieczeństwa

Zapoznaj się uważnie z podanymi tu w skrócie wskazówkami. Nieprzestrzeganie tych wskazówek może być niebezpieczne lub niezgodne z prawem. Więcej informacji znajdziesz na dalszych stronach tej instrukcji.

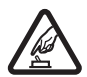

NIE RYZYKUJ Nie włączaj telefonu w miejscach, w których zabrania się korzystać z telefonów komórkowych, ani wtedy, gdy może to spowodować zakłócenia lub inne zagrożenia.

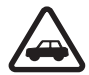

NAJWAŻNIEJSZE JEST BEZPIECZEŃSTWO W RUCHU DROGOWYM Stosuj się do wszystkich lokalnie obowiązujących przepisów. Prowadząc samochód, nie zajmuj rąk niczym innym. W trakcie jazdy miej przede wszystkim na uwadze bezpieczeństwo na drodze.

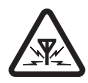

ZAKŁÓCENIA Wszystkie urządzenia bezprzewodowe mogą być podatne na zakłócenia, które z kolei mogą wpływać na jakość połączeń.

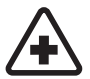

WYŁĄCZ TELEFON, GDY ZNAJDZIESZ SIĘ NA TERENIE SZPITALA Przestrzegaj wszystkich ograniczeń. Wyłącz urządzenie w pobliżu aparatury medycznej.

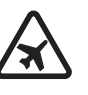

WYŁĄCZ URZĄDZENIE, GDY ZNAJDZIESZ SIĘ W SAMOLOCIE Przestrzegaj wszystkich ograniczeń. Urządzenia bezprzewodowe mogą być źródłem zakłóceń w samolocie.

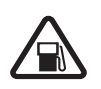

#### WYŁĄCZ URZĄDZENIE, GDY TANKUJESZ

**PALIWO** Nie używaj urządzenia na stacjach benzynowych. Nie używaj go też w pobliżu składów paliw i chemikaliów.

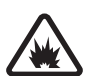

#### WYŁĄCZ URZĄDZENIE W REJONIE PRZEPROWADZANIA WYBUCHÓW

Przestrzegaj wszystkich ograniczeń. Nie używaj urządzenia w rejonie odpalania ładunków wybuchowych.

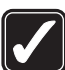

#### UŻYWAJ URZĄDZENIA Z ROZWAGĄ

Urządzenia używaj w normalnej pozycji i zgodnie z jego dokumentacją. Nie dotykaj bez potrzeby anteny urządzenia.

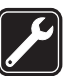

**PROFESJONALNY SERWIS** Instalować i naprawiać ten produkt może wyłącznie wykwalifikowany personel.

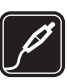

BATERIE I AKCESORIA Używaj jedynie zatwierdzonych do użytku baterii i akcesoriów. Nie podłączaj niekompatybilnych produktów.

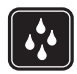

**WODOODPORNOŚĆ** To urządzenie nie jest wodoodporne. Chroń je przed wilgocią.

KOPIE ZAPASOWE Pamiętaj o robieniu zapasowych kopii wszystkich zapisywanych w urządzeniu ważnych informacji lub prowadź ich pisemny zapis.

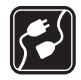

PODŁĄCZANIE INNYCH URZĄDZEŃ Zanim podłączysz dodatkowe urządzenie, zapoznaj się z instrukcją jego obsługi i przepisami bezpieczeństwa. Nie podłączaj niekompatybilnych produktów.

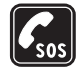

TELEFONY ALARMOWE Upewnij się, że funkcja telefonu w urządzeniu jest włączona i że telefon ma kontakt z siecią komórkową. Naciśnij klawisz zakończenia tyle razy, ile potrzeba, aby z wyświetlacza usunąć wszystkie wprowadzone znaki i wrócić do trybu gotowości. Wprowadź numer alarmowy i naciśnij klawisz połączenia. Podaj miejsce pobytu. Nie przerywaj połączenia, dopóki nie otrzymasz na to zgody.

# Kilka słów o urządzeniu

Opisane w tej instrukcji urządzenie bezprzewodowe zostało zatwierdzone do użytku w sieciach EGSM 850/900/ 1800/1900 i UMTS 2100. Aby uzyskać więcej informacji o sieciach komórkowych, skontaktuj się ze swoim usługodawcą.

Korzystając z funkcji tego urządzenia, stosuj się do wszystkich przepisów prawa, przestrzegaj lokalnych obyczajów, szanuj prywatność i uzasadnione prawa innych osób, w tym prawa autorskie.

Ze względu na ochronę praw autorskich kopiowanie, modyfikacja, przesyłanie lub przekazywanie niektórych zdjęć, utworów muzycznych (w tym również dźwięków dzwonka) i innych materiałów może być niemożliwe.

Urządzenie to umożliwia nawiązywanie połączeń internetowych oraz udostępnia inne metody łączności. Podobnie jak w przypadku komputerów, urządzenie może być narażone na działanie wirusów, złośliwych wiadomości oraz innych szkodliwych materiałów. Należy zachować ostrożność i otwierać wiadomości, akceptować żądania połączenia, pobierać materiały oraz akceptować instalacje oprogramowania tylko z zaufanych źródeł. Aby lepiej zabezpieczyć swoje urządzenie, należy rozważyć zainstalowanie programu antywirusowego z możliwością systematycznej aktualizacji i korzystania z aplikacji stanowiącej tzw. zaporę. Ostrzeżenie: Wszystkie funkcje tego urządzenia, poza budzikiem, działają dopiero po jego włączeniu. Nie włączaj tego urządzenia, jeśli może to spowodować zakłócenia lub inne zagrożenia.

Aplikacje biurowe udostępniają typowe funkcje programów Microsoft Word, PowerPoint i Excel (Microsoft Office 2000, XP i 2003). Nie wszystkie formaty plików można wyświetlać lub modyfikować.

W trakcie dłuższych operacji, takich jak aktywne połączenie wideo, można odczuć wzrost temperatury urządzenia. W większości przypadków jest to zjawisko normalne. Jeśli podejrzewasz, że urządzenie nie działa prawidłowo, zanieś je do autoryzowanego serwisu.

W urządzeniu mogą być fabrycznie zainstalowane zakładki i łącza do internetowych witryn innych firm. Dostęp do tych witryn możesz też uzyskać ze swojego urządzenia. Firma Nokia nie wspiera niepowiązanych z nią witryn i nie ponosi żadnej odpowiedzialności za ich zawartość. Korzystając z takich witryn, stosuj środki ostrożności w odniesieniu zarówno do bezpieczeństwa, jak i zawartych w nich treści.

# Usługi sieciowe

Aby używać telefonu, trzeba mieć dostęp do usług świadczonych przez dostawców usług bezprzewodowych. Możliwość korzystania z pewnych funkcji zależy od charakterystyki sieci. Niektóre funkcje nie są dostępne we wszystkich sieciach; w innych sieciach korzystanie z usług sieciowych może być uwarunkowane zawarciem właściwej umowy z usługodawcą. O sposobie korzystania z usług sieciowych oraz o związanych z nimi opłatach można się dowiedzieć od usługodawcy. W niektórych sieciach mogą obowiązywać ograniczenia wpływające na sposób korzystania z usług sieciowych. Niektóre sieci mogą na przykład nie udostępniać pewnych usług lub znaków specyficznych dla danego języka.

Usługodawca mógł zażądać zablokowania pewnych funkcji lub uniemożliwić ich włączenie w urządzeniu. Takie funkcje nie będą wówczas dostępne w menu urządzenia. Urządzenie może mieć też specjalną konfigurację, polegającą na zmianie nazw różnych menu, zmianie ich kolejności lub zmianie wyglądu ikon. Więcej na ten temat można się dowiedzieć od usługodawcy.

Urządzenie to korzysta z protokołów WAP 2.0 (HTTP i SSL), które bazują na protokołach TCP/IP. Korzystanie z niektórych funkcji urządzenia, takich jak wiadomości MMS, przeglądarka, poczta e-mail i pobieranie danych przez przeglądarkę lub wiadomości MMS, jest możliwe tylko w sieciach, które udostępniają te technologie.

# Akcesoria, baterie i ładowarki

Przed każdym wyjęciem baterii należy urządzenie wyłączyć i odłączyć je od ładowarki.

Przed użyciem ładowarki należy sprawdzić numer jej modelu. Do ładowania baterii tego urządzenia przeznaczone są ładowarki DC-4, AC-3 i AC-4 oraz AC-1, ACP-8, ACP-12, LCH-8, LCH-9 i ładowarka LCH-12 (używana z zasilaczem CA-44).

Do zasilania tego urządzenia przeznaczona jest bateria BL-5B.

Ostrzeżenie: korzystaj wyłącznie z baterii, ładowarek i innych akcesoriów zatwierdzonych przez firmę Nokia do użytku z tym właśnie modelem urządzenia. Stosowanie akcesoriów innego typu może unieważnić gwarancję na urządzenie i być również niebezpieczne dla użytkownika.

O dostępności zatwierdzonych do użytku akcesoriów dowiesz się od sprzedawcy. Odłączając przewód któregokolwiek z akcesoriów, chwytaj za wtyczkę – nie za przewód.

# **Telefon Nokia N80**

Numer modelu: Nokia N80-1

Nazywany w dalszej części Nokia N80.

# Uaktualnienia oprogramowania

Firma Nokia może tworzyć uaktualnienia oprogramowania, które wnoszą nowe funkcje lub usprawniają działanie urządzenia. Użytkownik może otrzymać te uaktualnienia za pośrednictwem aplikacji Nokia Software Updater PC. Do uaktualnienia oprogramowania w urządzeniu trzeba mieć aplikację Nokia Software Updater, kompatybilny komputer z system Microsoft Windows 2000 lub XP, szerokopasmowy dostęp do internetu i kompatybilny kabel do połączenia urządzenia z komputerem.

Aby dowiedzieć się więcej na ten temat i pobrać aplikację Nokia Software Updater, odwiedź witrynę www.nokia.com/softwareupdate lub lokalną witrynę internetową firmy Nokia.

Jeśli Twoja sieć obsługuje zdalne uaktualnianie oprogramowania, możesz zamówić takie uaktualnienia bezpośrednio z urządzenia. Patrz "Uaktualnienia oprogramowania", str. 107.

# Ustawienia

Urządzenie Nokia N80 ma zwykle automatycznie skonfigurowane ustawienia MMS, GPRS, mobilnego internetu i transmisji strumieniowej na podstawie informacji udostępnionych przez usługodawcę lub operatora sieci. Ustawienia te mogą też być już skonfigurowane w urządzeniu lub można je zamówić i otrzymać w wiadomości tekstowej od usługodawcy.

# Dział pomocy firmy Nokia oraz informacje kontaktowe

Odwiedź witrynę www.nokia.com/support lub lokalną witrynę internetową firmy Nokia. Znajdziesz tam najnowszą wersję niniejszej instrukcji, dodatkowe informacje, pliki do pobrania, a także usługi związane z posiadanym produktem firmy Nokia.

Znajdują się tam również informacje na temat produktów i usług firmy Nokia. Jeśli chcesz skontaktować się z biurem obsługi klienta, wejdź na stronę www.nokia.com/ customerservice, na której znajdziesz listę lokalnych centrów kontaktowych firmy Nokia.

Chcąc znaleźć najbliższy serwis naprawczy firmy Nokia, odwiedź najpierw witrynę www.nokia.com/repair.

# Przesyłanie materiałów z innego urządzenia

Do przesyłania danych (np. kontaktów) z kompatybilnego urządzenia do urządzenia Nokia N80 można użyć połączenia Bluetooth lub portu podczerwieni. Typy danych, które można przesyłać, zależą od modelu telefonu. W przypadku urządzenia umożliwiającego synchronizację, między smartfonem Nokia N80 a innym urządzeniem można także synchronizować dane.

Kartę SIM z Twojego telefonu można wkładać do innych urządzeń. Po włączeniu telefonu Nokia N80 bez karty SIM automatycznie włączany jest profil offline.

#### Przesyłanie materiałów

1 Aby uruchomić aplikację po raz pierwszy, naciśnij Si i wybierz Narzędzia > Transfer. W przeciwnym przypadku wybierz Dane transferu, aby rozpocząć nowy transfer.

W widoku informacji wybierz Kontynuuj.

- 2 Zdecyduj, czy dane mają być przesyłane przez Bluetooth, czy przez podczerwień. Obydwa urządzenia muszą być przystosowane do tego typu połączeń.
- **3** Jeśli wybierzesz połączenie Bluetooth: Aby urządzenie Nokia N80 wyszukało urządzenia Bluetooth, wybierz Kontynuuj. Wybierz drugie urządzenie z listy. Pojawi się żądanie wprowadzenia kodu do urządzenia Nokia N80. Wprowadź ten kod

(1-16 cyfr) i wybierz OK. Wprowadź ten sam kod do drugiego urządzenia i wybierz OK. Teraz urządzenia są powiązane. Patrz 'Powiązanie urządzeń', str. 101. W niektórych modelach telefonu aplikacja Transfer zostanie wysłana jako wiadomość do drugiego urządzenia. Aby zainstalować w nim aplikację Transfer, otwórz wiadomość. Postępuj zgodnie z instrukcjami wyświetlanymi na ekranie. W przypadku podczerwieni, połacz oba urządzenia

W przypadku podczerwieni, połącz oba urządzenia. Patrz 'Połączenie przez podczerwień', str. 102.

**4** Wybierz w urządzeniu Nokia N80 materiały, które chcesz skopiować z drugiego urządzenia.

Wybrane materiały z pamięci drugiego urządzenia zostaną skopiowane do pamięci urządzenia Nokia N80. Czas kopiowania zależy od ilości przesyłanych danych. Kopiowanie można w każdej chwili anulować i wznowić je później.

Jeśli drugie urządzenie ma funkcję synchronizacji, możesz przechowywać w obu urządzeniach najbardziej aktualne dane. Aby rozpocząć synchronizację z kompatybilnego urządzenia Nokia, wybierz Telefony, wskaż urządzenie i wybierz Opcje > Synchronizuj. Postępuj zgodnie z instrukcjami na wyświetlaczu.

Aby przejrzeć zapis poprzedniego transferu, wybierz Rej. transferu.

# Najważniejsze wskaźniki

Ψ Urządzenie jest używane w sieci GSM.

**3G** Urządzenie jest używane w sieci UMTS (usługa sieciowa).

W folderze Sk. odbiorcza menu Wiadom. jest co najmniej jedna nieprzeczytana wiadomość.

**O** Masz nowe wiadomości e-mail w zdalnej skrzynce pocztowej.

• W folderze Sk. nadawcza znajdują się wiadomości oczekujące na wysłanie.

Masz nieodebrane połączenia.

Symbol 🔹 oznacza, że Rodzaj dzwonka jest ustawiony na Milczący.

-O Klawiatura jest zablokowana.

😪 Budzik jest włączony.

**2** W użyciu jest druga linia telefoniczna (usługa sieciowa).

**W**szystkie połączenia są przekazywane na inny numer. W przypadku dwóch linii telefonicznych (usługa sieciowa), pierwsza jest oznaczona symbolem **1**, a druga **2**,

O urządzenia podłączony jest kompatybilny zestaw słuchawkowy.

N Połączenie z kompatybilnym zestawem słuchawkowym Bluetooth zostało przerwane.

**J** Do urządzenia podłączona jest kompatybilna pętla indukcyjna.

Do urządzenia podłączony jest kompatybilny Telefon tekstowy.

**D** Aktywna jest transmisja danych.

Tołączenie pakietowe GPRS lub EDGE jest dostępne.

- Połączenie pakietowe GPRS lub EDGE jest aktywne.
- Połączenie pakietowe GPRS lub EDGE jest zawieszone.
- 2 Połączenie pakietowe UMTS jest dostępne.
- Połączenie pakietowe UMTS jest aktywne.

Połączenie pakietowe UMTS jest zawieszone.

**W** urządzeniu włączono funkcję skanowania sieci WLAN i sieć ta jest dostępna. Patrz 'Bezprzewodowa sieć LANWLAN', str. 119.

Aktywne jest połączenie z siecią WLAN z włączonym szyfrowaniem.

**H** Aktywne jest połączenie z siecią WLAN bez szyfrowania.

Moduł Bluetooth jest włączony.

(\*) Trwa transmisja danych przez połączenie Bluetooth.

#### Połaczenie USB jest aktywne.

**III** Połaczenie przez podczerwień jest aktywne. Migający wskaźnik oznacza próbe połączenia się smartfonu z innym urządzeniem lub przerwanie połaczenia.

# Blokada klawiatury

Aby zablokować klawisze, wsuń klawiature i na pytanie Zablokować klawiature? odpowiedz Tak. Aby zablokować klawisze przy zamknietej klawiaturze, naciśnij klawisz wyłacznika i wybierz Zablokuj klawiature.

Aby klawisze odblokować, otwórz klawiature lub naciśnij  $\sim$  (Odblokui) i na pytanie Odblokować klawiature? odpowiedz OK.

Gdy klawiatura jest zablokowana, można się połączyć z oficjalnym, zaprogramowanym w urządzeniu numerem alarmowvm.

# Regulacja głośności i głośnika

Aby w trakcie rozmowy telefonicznej lub słuchania muzyki zwiekszyć lub

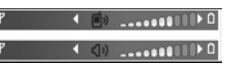

zmniejszyć głośność, naciśnij 🕥 lub 🕥.

Wbudowany głośnik pozwala rozmawiać przez telefon z pewnej odległości, dzieki czemu urządzenia nie trzeba trzymać przy uchu.

Ostrzeżenie: gdy głośnik jest włączony, nie trzymaj urządzenia przy uchu, ponieważ dźwieki mogą być bardzo głośne.

Aby w trakcie połączenia korzystać z głośnika, wybierz Opcje > Włacz głośnik.

Aby wyłaczyć głośnik, wybierz Opcje > Włacz mikrotelefon.

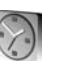

### Zegar

Naciśnij 🚱 i wybierz Zegar. Aby ustawić nowy alarm, wybierz Opcie > Ustaw alarm. Gdy alarm jest aktywny, widoczny jest symbol  $\Omega$ .

Aby wyłączyć alarm, wybierz Stop. Aby wyłączyć alarm na 5 minut, wybierz Drzemka.

Jeśli w czasie, na który został ustawiony alarm, urządzenie będzie wyłączone, włączy się ono samoczynnie i zacznie emitować sygnały alarmu. Gdy wybierzesz Stop, pojawi się pytanie, czy chcesz właczyć urządzenie w celu korzystania z niego do połączeń telefonicznych. Wybierz Nie, aby urządzenie wyłączyć, lub Tak, aby móc nawiązywać i

odbierać połączenia. Nie wybieraj Tak, jeśli włączony telefon komórkowy może być źródłem zakłóceń lub innych zagrożeń.

Aby anulować alarm, wybierz Zegar > Opcje > Usuń alarm.

#### Ustawienia zegara

Aby zmienić ustawienia zegara, wybierz Zegar > Opcje > Ustawienia.

Aby zmienić godzinę lub datę, wybierz Godzina lub Data.

Aby zmienić zegar wyświetlany w trybie gotowości, wybierz Typ zegara > Analogowy lub Cyfrowy.

Aby sieć komórkowa mogła w urządzeniu aktualizować godzinę, datę i strefę czasową (usługa sieciowa), wybierz Czas operatora sieci > Autoaktualizacja.

Aby zmienić dźwięk alarmu, wybierz Melodia alar. zegara.

### Czas w miastach świata

Otwórz Zegar i naciśnij (), aby otworzyć widok czasu w miastach świata. W tym widoku pokazywane są godziny w różnych miastach na świecie.

Aby dodać miasto do listy, wybierz **Opcje** > **Dodaj miasto.** Do listy możesz dodać maksymalnie 15 miast. Aby ustawić miasto swojego pobytu, wskaż je, a następnie wybierz **Opcje > Moje miasto pobytu**. Miasto to jest pokazane w głównym widoku zegara, a godzina w urządzeniu zmienia się w zależności od wybranego miasta. Sprawdź, czy godzina i strefa czasowa są prawidłowo ustawione.

# Zestaw słuchawkowy

Kompatybilny zestaw słuchawkowy podłącz do złącza Pop-Port<sup>™</sup> urządzenia.

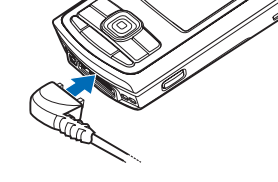

**Ostrzeżenie:** w czasie korzystania z zestawu

słuchawkowego słyszalność dźwięków z otoczenia może być ograniczona. Nie używaj zestawu słuchawkowego, jeśli może to zagrażać Twojemu bezpieczeństwu.

# Pasek

Włóż pasek w odpowiednie otwory obudowy urządzenia, a następnie zaciśnij pętlę.

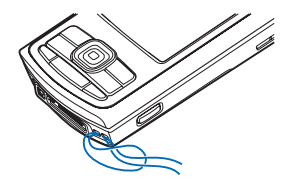

## Bezprzewodowe sieci lokalne (WLAN)

Urządzenie umożliwia komunikację w bezprzewodowych sieciach lokalnych (WLAN): połączenie z internetem i innymi kompatybilnymi urządzeniami WLAN. Więcej informacji na temat korzystania z sieci domowej znajdziesz w punkcie 'Sieć domowa', str. 17.

W niektórych miejscowościach lub krajach, takich jak na przykład Francja, obowiązują ograniczenia w zakresie korzystania z sieci WLAN. Po informacje w tej sprawie zwróć się do władz miejscowych.

Funkcje wykorzystujące funkcję WLAN, nawet gdy działają w tle podczas używania innych funkcji, zwiększają zapotrzebowanie na energię i skracają żywotność baterii.

Urządzenie umożliwia korzystanie z następujących funkcji sieci WLAN:

- standard IEEE 802.11b/g
- praca na częstotliwości 2,4 GHz
- metody szyfrowania: WEP (Wired Equivalent Privacy) z 128-bitowym kluczem, WPA (Wi-Fi Protected Access) oraz 802.1x (z funkcji tych można korzystać tylko wówczas, gdy umożliwia to sieć)

Możesz utworzyć internetowy punkt dostępu sieci WLAN (IAP) i używać go z aplikacjami, które wymagają dostępu do internetu.

#### Tworzenie internetowego punktu dostępu

- 1 Naciśnij 🚱 i wybierz Łącza > Mndż. poł. > Dost. WLAN-y.
- 2 Wyszukiwanie urządzeń WLAN znjdujących się w zasięgu. Wskaż sieć, w której chcesz utworzyć internetowy punkt dostępu i wybierz Opcje > Określ pkt dostępu.
- 3 Urządzenie utworzy go z domyślnymi ustawieniami. Na temat przeglądania i zmiany ustawień przeczytasz w punkcie 'Punkty dostępu', str. 116.

Gdy aplikacja wyświetli monit wyboru punktu dostępu, wskaż utworzony wcześniej punkt dostępu lub wyszukaj jedną z bezprzewodowych sieci WLAN w zasięgu, wybierając Szukaj sieci WLAN.

Połączenie z siecią WLAN jest ustanawiane po utworzeniu używanego do transmisji danych internetowego punktu dostępu dla takich sieci. Zakończenie transmisji danych kończy aktywne połączenie WLAN. Więcej informacji na ten temat przeczytasz w punkcie 'Menedżer połączeń', str. 104.

W trakcie połaczenia wideo lub aktywnego połączenia pakietowego można korzystać z WLAN. Urządzenie może jednocześnie korzystać tylko z jednego punktu dostępu WLAN, natomiast z jednego połączenia WLAN może korzystać wiele aplikacji. Po włączeniu profilu **Offline** w dalszym ciągu można korzystać z sieci WLAN (jeśli jest dostępna). Podczas korzystania z połączeń WLAN należy postępować zgodnie ze wszystkimi obowiązującymi zaleceniami dotyczącymi bezpieczeństwa.

Dostępne są dwa tryby pracy w sieci WLAN: infrastruktura oraz "ad hoc".

W trybie pracy "infrastruktura" urządzenie podłączone jest do bezprzewodowego urządzenia dostępowego sieci LAN. Urządzenie dostępowe umożliwia dostęp do innych kompatybilnych urządzeń lub do konwencjonalnej sieci LAN.

W trybie "ad hoc" urządzenia mogą bezpośrednio wymieniać (wysyłać i odbierać) dane między sobą. Na temat tworzenia internetowego punktu dostępu sieci "ad hoc" przeczytasz w punkcie 'Punkty dostępu', str. 116.

Kazówka: aby poznać unikatowy adres MAC (Media Access Control) identyfikujący urządzenie, w trybie gotowości wprowadź kod \*#62209526#.

### Sieć domowa

To urządzenie jest kompatybilne ze standardem UPnP (Universal Plug and Play). Korzystając z bezprzewodowego urządzenia dostępowego do sieci LAN lub rutera WLAN, można utworzyć sieć domową i podłączyć do niej kompatybilne urządzenia typu UPnP, takie jak telefon Nokia N80, kompatybilne komputery, drukarki i systemy audio lub telewizory wyposażone w kompatybilny odbiornik multimedialny WLAN.

Po zakończeniu konfiguracji sieci domowej możliwe jest kopiowanie, wyświetlanie, odtwarzanie plików multimedialnych oraz drukowanie zdjęć z menu Galeria na innych urządzeniach. Na przykład zdjęcia z telefonu Nokia N80 możesz przeglądać w kompatybilnym telewizorze. Patrz 'Sieć dom.', str. 37, i 'Wydruk zdjęć', str. 46.

Aby skonfigurowć domową sieć WLAN, należy najpierw utworzyć i ustawić internetowy punkt dostępu WLAN, a następnie skonfigurować urządzenia. W telefonie Nokia N80 do konfiguracji ustawień służy aplikacja Sieć dom.. Patrz 'Sieć dom.', str. 37. Aby podłączyć kompatybilny komputer do sieci domowej, należy zainstalować oprogramowanie Home Media Server z płyty CD-ROM dostarczonej wraz z urządzeniem Nokia N80.

Gdy już skonfigurujesz wymagane ustawienia we wszystkich urządzeniach podłączanych do sieci, Twoja sieć domowa będzie gotowa do pracy. Patrz 'Przeglądanie plików multimedialnych', str. 38.

Sieć domowa korzysta z ustawień zabezpieczających połączenia WLAN. Z ustawień tych można korzystać

w sieciach bezprzewodowych z urządzeniem dostępowym WLAN lub ruterem z włączonym szyfrowaniem.

Ważne: zawsze uaktywnij jedną z dostępnych metod szyfrowania, żeby zwiększyć bezpieczeństwo połączeń WLAN. Szyfrowanie zmniejsza ryzyko dostępu do Twoich danych przez osoby nieupoważnione.

O tym, jak sprawdzić lub zmienić w smartfonie Nokia N80 ustawienia punktu dostępu do internetu poprzez sieć WLAN, przeczytasz w punkcie 'Punkty dostępu', str. 116.

#### Ważne informacje o zabezpieczeniach

Metodę szyfrowania wybierz podczas konfigurowania sieci domowej WLAN. Najpierw skonfiguruj urządzenie dostępowe lub router, a następnie inne kompatybilne urządzenia, które chcesz podłączyć do sieci. Więcej szczegółów znajdziesz w dokumentacji tych urządzeń. Nie ujawniaj nikomu haseł i przechowuj je w bezpiecznym miejscu (innym niż urządzenie).

Informacje o tym, jak tworzyć w urządzeniu Nokia N80 internetowe punkty dostępu do sieci WLAN, znajdziesz w punkcie 'Punkty dostępu', str. 116.

Gdy do tworzenia sieci domowej z kompatybilnymi urządzeniami wykorzystywany jest tryb "ad hoc", podczas konfigurowania internetowego punktu dostępu za pomocą opcji Tryb zabezp. WLAN należy włączyć jedną z metod szyfrowania. Wykonanie tej czynności zabezpiecza sieć "ad hoc" przed niepowołanym dostępem.

Urządzenie poinformuje Cię w przypadku próby połączenia innego urządzenia z Twoim telefonem oraz siecią domową. Nie akceptuj żądań połączenia wysyłanych z nieznanych urządzeń.

W przypadku sieci WLAN bez szyfrowania, wyłącz w swoim urządzeniu Nokia N80 udostępnianie plików lub nie udostępniaj plików prywatnych. Więcej o zmianie ustawień udostępniania przeczytasz w punkcie 'Sieć dom.', str. 37.

# Karta pamięci

Aby zwiększyć ilość miejsca do zapisywania danych w pamięci urządzenia, można używać kompatybilnei karty miniSD. Można też

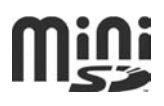

na niej tworzyć kopie zapasowe zapisanych w urządzeniu danych.

W tym urządzeniu używać można tylko kompatybilnych kart pamięci miniSD zatwierdzonych do użytku przez formę Nokia. Chociaż firma Nokia przestrzega standardów przyjętych w branży kart pamięci, to karty niektórych producentów mogą nie być w pełni kompatybilne z tym urządzeniem. Niekompatybilna karta może ulec uszkodzeniu i uszkodzić urządzenie. Istnieje też ryzyko utraty danych zapisanych na takiej karcie.

Karty pamięci należy przechowywać w miejscu niedostępnym dla małych dzieci.

#### Instalacja karty pamięci

- Aby włożyć kartę pamięci, przyłóż palec do wgłębienia na górze pokrywy gniazda karty pamięci i otwórz ją.
- 2 Włóż kartę pamięci do jej gniazda. Upewnij się, że złącza karty są skierowane w górę, a jej ścięty róg ku dołowi urządzenia.
- 3 Wciśnij kartę. Gdy karta zatrzaśnie się na swoim miejscu, usłyszysz kliknięcie.
- 4 Zamknij pokrywę. Nie można używać karty pamięci przy otwartej pokrywie gniazda.

#### Wyjmowanie karty pamięci

 Przed wyjęciem karty pamięci, naciśnij klawisz wyłącznika i wybierz Usuń kartę pamięci. Wszystkie aplikacje zostaną zamknięte.

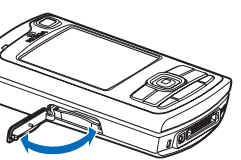

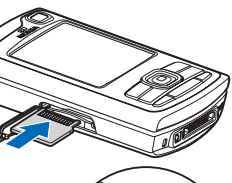

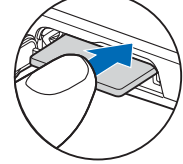

- 2 Gdy pojawi się komunikat Wyjmij kartę pamięci i naciśnij 'OK', otwórz pokrywę gniazda karty pamięci.
- **3** Naciśnij na kartę, aby zwolnić jej zatrzask.
- 4 Wyjmij kartę pamięci. Jeśli urządzenie jest włączone, wybierz OK.

Ważne: nigdy nie wyjmuj karty pamięci w trakcie wykonywania operacji na tej karcie. Wyjęcie karty w takim momencie może spowodować uszkodzenie samej karty pamięci, jak również urządzenia. Uszkodzeniu mogą też ulec zapisane na karcie dane.

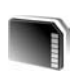

#### Narzędzie karty pamięci

Naciśnij 😯 i wybierz Narzędzia > Pamięć. Używając kompatybilnej karty pamięci miniSD, można uzyskać dodatkową ilość pamięci, którą można wykorzystać do tworzenia kopii zapasowych danych zapisanych w pamięci urządzenia.

Aby utworzyć na kompatybilnej karcie pamięci kopię zapasową danych zapisanych w pamięci urządzenia, wybierz Opcje > Utw. kopię pam. tel.

Aby przywrócić dane z kompatybilnej karty pamięci do pamięci urządzenia, wybierz Opcje > Przywróć z karty.

#### Formatowanie karty pamięci

W czasie ponownego formatowania karty pamięci są z niej trwale usuwane wszystkie dane.

Niektóre karty pamięci są już fabrycznie sformatowane, a inne wymagają formatowania. Zapytaj sprzedawcę, czy przed użyciem karty pamięci trzeba ją sformatować.

Aby sformatować kartę pamięci, wybierz Opcje > Format. kartę pam. Wybierz Tak, aby potwierdzić decyzję.

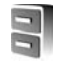

# Menedżer plików

Wiele funkcji urządzenia takich jak kontakty, wiadomości, zdjęcia, pliki wideo, dźwięki dzwonka, notatki kalendarza, dokumenty oraz pobrane aplikacje używają pamięci do przechowywania danych. Dostępna ilość wolnej pamięci zależy od ilości danych zapisanych już w pamięci urządzenia.

Kompatybilnej karty pamięci można użyć jako dodatkowego miejsca do zapisywania danych. Karty pamięci umożliwiają wielokrotny zapis, a więc można usuwać z nich stare dane i zapisywać nowe.

Aby przejrzeć pliki i foldery zapisane w pamięci urządzenia lub na karcie pamięci (jeśli jest włożona), naciśnij *G* i wybierz Narzędzia > Men. plik.. Otworzy się

widok pamięci urządzenia ( . Naciśnij ), aby otworzyć widok karty pamięci ( . ), jeśli jest ona włożona.

Aby znaleźć plik, wybierz Opcje > Znajdź, wskaż pamięć, w której chcesz szukać, i wprowadź kilka pierwszych liter nazwy szukanego pliku.

### Sprawdzanie stanu pamięci

Aby sprawdzić typy danych zapisanych w urządzeniu i ilość zajmowanej przez nie pamięci, wybierz Opcje > Dane o pamięci. Ilość wolnej pamięci wyświetlana jest w pozycji Pamięć wolna.

### Za mało pamięci – zwalnianie miejsca

Gdy w urządzeniu lub na karcie zaczyna brakować pamięci, pojawia się odpowiedni komunikat.

Aby zwolnić pamięć urządzenia, przenieś dane na kompatybilną kartę pamięci. Zaznacz pliki do przeniesienia, wybierz Przenieś do folderu > Karta pamięci i wskaż folder docelowy.

Pliki multimedialne możesz przesyłać również do kompatybilnego komputera, np. korzystając z opcji

przesyłania w menu Galeria. Patrz 'Kopie zapasowe plików', str. 37.

Wskazówka: do wyświetlenia zawartości różnych rodzajów pamięci w urządzeniu i przesyłania danych możesz użyć programu Nokia Phone Browser z pakietu Nokia PC Suite.

Chcąc zwolnić pamięć przez usunięcie danych, użyj aplikacji Men. plik. lub przejdź do innej odpowiedniej aplikacji. Możesz na przykład usunąć następujące dane:

- Wiadomości z folderów Sk. odbiorcza, Robocze i Wysłane w menu Wiadom.
- Wiadomości e-mail pobrane z pamięci urządzenia
- Zapisane strony internetowe
- Zapisane zdjęcia, pliki wideo i audio
- Informacje o kontaktach
- Notatki kalendarza
- Pobrane aplikacje. Patrz też 'Menedżer aplikacji', str. 125.
- Inne zbędne już dane

Gdy zainstalujesz aplikacje na kompatybilnej karcie pamięci, pliki instalacyjne (.sis) pozostaną w pamięci urządzenia. Pliki te mogą zajmować dużo pamięci, uniemożliwiając tym samym zapisywanie innych plików. Aby uniknąć takiej sytuacji, skorzystaj z pakietu Nokia PC Suite i utwórz na kompatybilnym komputerze kopie zapasowe plików instalacyjnych, po czym użyj menedżera plików i usuń pliki instalacyjne z pamięci urządzenia. Patrz 'Menedżer plików', str. 20. Jeśli plik .sis jest załącznikiem wiadomości, usuń ją ze skrzynki na wiadomości.

# Przydatne skróty

Skróty pozwalają szybko korzystać z funkcji i aplikacji urządzenia. Szczegółowe informacje znajdziesz w odpowiednich punktach niniejszej instrukcji obsługi.

#### Tryb gotowości

- Aby przełączać się między otwartymi aplikacjami, naciśnij i przytrzymaj *G*, po czym wybierz aplikację. Gdy zaczyna brakować pamięci, urządzenie może samo zamknąć niektóre aplikacje. Przed zamknięciem aplikacji wszystkie niezapisane dane zostaną zapisane. Aplikacje działające w tle podczas korzystania z innych funkcji zwiększają zapotrzebowanie na energię baterii i skracają jej żywotność.
- Aby uruchomić kamerę, naciśnij i przytrzymaj klawisz robienia zdjęć nie krócej niż sekundę.
- Aby połączyć się z pocztą głosową (usługa sieciowa), naciśnij i przytrzymaj 1.
- Aby zmienić profil, naciśnij (i) i wybierz profil.
- Aby zmienić profil Ogólny na profil Milczący lub odwrotnie, naciśnij i przytrzymaj # . Jeśli masz dwie

linie telefoniczne (usługa sieciowa), czynność ta powoduje przełączenie na drugą linię.

- Aby otworzyć listę ostatnio wybieranych numerów, naciśnij <u>.</u>.
- Aby używać poleceń głosowych, naciśnij i przytrzymaj
   .
- Aby rozpocząć połączenie z siecią Usługi (usługa sieciowa), naciśnij i przytrzymaj **()**. Patrz 'Przeglądarki internetowe', str. 82.

Informacje o innych skrótach dostępnych w trybie gotowości znajdziesz w punkcie 'Aktywny tryb gotow.', str. 112.

#### Edycja tekstu i list

- Aby zaznaczyć na liście pozycję, wskaż ją, po czym naciśnij jednocześnie 🗞 i ().
- Aby zaznaczyć więcej pozycji, naciśnij i przytrzymaj
   naciskając jednocześnie Iub . Aby zakończyć zaznaczanie, puść najpierw . a następnie
   .
- Aby skopiować i wkleić tekst, litery i słowa zaznacz przez naciśnięcie i przytrzymanie S. Jednocześnie aby podświetlić tekst, naciśnij O lub O. Aby skopiować tekst do schowka, wybierz – wciąż trzymając S – polecenie Kopiuj. Aby wstawić tekst do dokumentu, naciśnij i przytrzymaj S, a następnie wybierz polecenie Wklej.

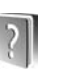

## Pomoc

Urządzenie jest wyposażone w pomoc kontekstową. Gdy aplikacja jest otwarta, w celu uzyskania pomocy dotyczącej bieżącego widoku wybierz Opcje > Pomoc.

Czytając tekst pomocy, możesz przełączać się między pomocą a otwartą w tle aplikacją, naciskając i przytrzymując *§*.

Aby otworzyć pomoc z menu głównego, wybierz Narzędzia > Pomoc. Wybierz żądaną aplikację, aby przejrzeć tematy pomocy.

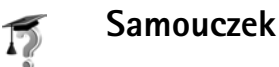

Samouczek zawiera informacje na temat niektórych funkcji urządzenia. Aby otworzyć samouczek w menu, naciśnij *§* i wybierz Osobiste > Samouczek, a następnie wskaż fragment, który chcesz przejrzeć.

# Kamera

Urządzenie Nokia N80 ma dwie kamery – jedną o wysokiej rozdzielczości umieszczoną z tyłu i drugą o niższej rozdzielczości, która znajdujące się z przodu urządzenia. Obie umożliwiają robienie zdjęć i nagrań wideo. Kamera znajdująca się z przodu urządzenia pracuje w trybie portretowym, natomiast kamera podstawowa (z tyłu urządzenia) pracuje w trybie poziomym.

Tym urządzeniem można robić zdjęcia o rozdzielczości 2048 x 1536 pikseli. Rozdzielczość zdjęć zamieszczonych w tej instrukcji może wyglądać na inną.

Aby uaktywnić kamerę, naciśnij 🎲 i wybierz Fotostudio > Kamera lub naciśnij i przytrzymaj klawisz robienia zdjęcia. Fotografowany obiekt widoczny będzie w wizjerze. Aby przełaczać sie miedzy

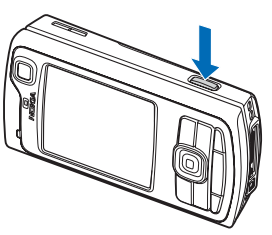

kamerami, wybierz Opcje > Użyj drugiej kamery lub Użyj głównej kamery.

Zdjęcia i pliki wideo zapisywane są automatycznie w folderze Zdj. i wideo w menu Galeria. Format zapisywanych zdjęć to JPEG, a plików wideo to MP4 (wysoka jakości wideo) i 3GPP (jakość zwykła, właściwa dla wysyłanych plików wideo). Rozszerzeniem nazwy plików w formacie 3GPP jest .3gp. Patrz 'Ustawienia wideo', str. 31.

Zdjęcia i pliki wideo można wysyłać w wiadomościach MMS, jako załączniki e-mail lub przez Bluetooth.

# Robienie zdjęć

Jeśli kamera jest przełączona na Tryb wideo, uruchom tryb zdjęć, wybierając Opcje > Tryb zdjęć.

Aby wybrać kamerę pomocniczą (np. w celu zrobienia sobie zdjęcia), wybierz Opcje > Użyj drugiej kamery.

Aby usunąć kopie przesłanych plików i zwolnić pamięć dla nowych zdjęć, wybierz Opcje > ldź do wolnej pamięci (tylko kamera główna).

Aby zrobić zdjęcie głowną kamerą naciśnij klawisz robienia zdjęć. Chcąc użyć kamery pomocniczej, naciśnij klawisz przewijania. Nie poruszaj urządzeniem do momentu zapisania zdjęcia.

Aby przed zrobieniem zdjęcia ustawić parametry związane z oświetleniem i kolorami, wybierz Opcje > Konfiguracja zdjęć. Patrz 'Konfiguracja ustawień – regulacja kolorów i oświetlenia', str. 26.

Po zmianie ustawień powiększenia, oświetlenia i kolorów zapisywanie zrobionego zdjęcia może trwać dłużej.

Aby wybrać tryb zdjęć, naciśnij Opcje > Konfiguracja zdjęć > Tryb zdjęć. Patrz 'Tryby robienia zdjęć', str. 27.

Wskaźniki dotyczące zdjęć:

- Przybliżona liczba zdjęć (2) o wybranej jakości, które zmieszczą się jeszcze w pamięci telefonu lub na karcie pamięci (jeśli jest włożona).
- Wskaźnik trybu zdjęć (3) informujący, który tryb jest aktywny.
- Ustawiony tryb lampy błyskowej (4): Automatyczna (A), Red. cz. oczu (), Włączona () lub Wyłączone ().

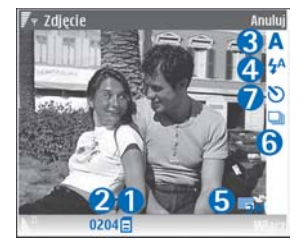

- Wskaźnik rozdzielczości zdjęcia (5) informujący o jego jakości.
- Wskaźnik trybu seryjnego (6) informujący o jego uaktywnieniu. Patrz 'Robienie serii zdjęć', str. 25.

 Wskaźnik samowyzwalacza (7) informujący o jego uaktywnieniu. Patrz 'Autoportret – funkcja samowyzwalacza', str. 25.

Dostępne są następujące skróty:

- Aby zmienić powiększenie zdjęcia, przewiń w górę lub w dół. O stopniu powiększenia informuje wskaźnik widoczny z boku okna.
- Przewiń w lewo, aby wprowadzić ustawienia w oknie Konfiguracja zdjęć. Patrz 'Konfiguracja ustawień – regulacja kolorów i oświetlenia', str. 26.

Uwagi dotyczące robienia zdjęć:

- Urządzenie trzymaj oboma rękami.
- Robiąc zdjęcia lub nagrywając pliki wideo, używaj trybu zdjęć odpowiedniego dla warunków otoczenia.
- Jakość powiększonego zdjęcia jest gorsza niż zdjęcia zrobionego bez funkcji powiększenia.
- Jeśli przez pewien czas nie zostanie naciśniety żaden klawisz, kamera przejdzie w tryb oszczędzania baterii. Aby kontynuować robienie zdjęć, naciśnij ().

#### Po zrobieniu zdjęcia:

- Jeśli nie chcesz zachować zdjęcia, naciśnij C lub wybierz Opcje > Usuń.
- Aby wysłać zdjęcie Przez MMS, Przez e-mail, Przez Bluetooth lub Przez port IR, naciśnij Lub wybierz Opcje > Wyślij. Więcej informacji znajdziesz w punkcie 'Wiadomości', str. 52, i 'Połączenie Bluetooth', str. 99.

Opcja ta nie jest dostępna podczas aktywnego połączenia.

- Aby podczas aktywnego połączenia wysłać do rozmówcy zdjęcie, wybierz Opcje > Wyślij do rozmówcy.
- Aby edytować zdjęcie, wybierz Opcje > Edytuj. Patrz 'Edycja zdjęć', str. 28.
- Aby wydrukować zdjęcie, wybierz Opcje > Drukuj. Patrz 'Wydruk zdjęć', str. 46.

#### Robienie serii zdjęć

Funkcja Zaawansow. sekwencja dostępna jest tylko w kamerze głównej.

Aby ustawić kamerę w trybie robienia serii zdjęć, wybierz Opcje > Zaawansow. sekwencja i ustaw częstotliwość otwierania migawki. Liczba zdjęć w serii ograniczona jest ilością dostępnej pamięci.

Aby zrobić zdjęcia, naciśnij klawisz robienia zdjęć.

Zrobione zdjęcia zostaną wyświetlone w formie tabeli. Aby wyświetlić zdjęcie, naciśnij ().

W trybie seryjnym można korzystać z funkcji samowyzwalacza.

Aby ponownie użyć trybu seryjnego, naciśnij klawisz robienia zdjęcia.

# Autoportret — funkcja samowyzwalacza

Funkcja samowyzwalacza dostępna jest tylko w kamerze głównej.

Użyj samowyzwalacza, aby opóźnić działanie migawki i znaleźć się w polu widzenia obiektywu jeszcze przed zrobieniem zdjęcia. Aby ustawić samowyzwalacz, wybierz Opcje > Włącz samowyzw. > 2 sekundy, 10 sekund lub 20 sekund. Aby uaktywnić samowyzwalacz, wybierz Włącz. Wskaźnik samowyzwalacza () zacznie pulsować i usłyszysz serię krótkich dźwięków. Zdjęcie zostanie zrobione po upływie ustawionego czasu.

Funkcji samowyzwalacza można także użyć w trybie seryjnym.

Wskazówka: wybierz Opcje > Włącz samowyzw. > 2 sekundy aby móc zrobić zdjęcie bez poruszenia kamerą.

#### Lampa błyskowa

Funkcja lampy błyskowej dostępna jest tylko w kamerze głównej.

Gdy używasz lampy błyskowej, zachowaj bezpieczną odległość. Nie używaj lampy błyskowej, gdy fotografujesz

ludzi lub zwierzęta z bliskiej odległości. Robiąc zdjęcie, nie zasłaniaj lampy błyskowej.

Kamera jest wyposażona w lampę błyskową wykorzystującą technologię LED i można jej używać przy słabym oświetleniu. Dostępne są następujące tryby działania: Automatycz. (AA), Red. cz. oczu (O), Włączona (A) lub Wyłączone (A).

Aby użyć lampy błyskowej, wybierz Opcje > Konfiguracja zdjęć > Lampa błyskowa > Włączona.

Przy silnym oświetleniu, nawet po ustawieniu Wyłączone lub Automatycz., robieniu zdjęć towarzyszy słaby błysk lampy. Dzięki temu fotografowana osoba będzie wiedzieć, że zdjęcie zostało zrobione. Błysk taki nie ma żadnego wpływu na jakość zdjęcia.

Ustawienie lampy błyskowej na Red. cz. oczu minimalizuje efekt czerwonych oczu.

# Konfiguracja ustawień – regulacja kolorów i oświetlenia

Aby umożliwić dokładniejsze odtwarzanie kolorów i warunków oświetleniowych lub w celu dodania do zdjęć lub plików wideo efektów specjalnych, wybierz Opcje > Konfiguracja zdjęć lub Konfiguracja wideo i spośród następujących opcji wybierz: Tryb zdjęć – aby wybrać tryb zdjęć odpowiedni dla warunków otoczenia, w którym robione będą zdjęcia. W każdym trybie wykorzystywane są inne ustawienia oświetlenia, dostosowane do określonego otoczenia.

Lampa błyskowa (dotyczy tylko zdjęć) – aby ustawić lampę błyskową odpowiednio do oświetlenia. Patrz 'Lampa błyskowa', str. 25.

Balans bieli – aby wybrać z listy bieżące warunki oświetleniowe. Dzięki temu kolory na zdjęciu będą wierniej odtwarzane.

Wart. ekspozycji (dotyczy tylko zdjęć) – aby ustawić czas ekspozycji.

Odcień koloru – aby wybrać z listy efekt koloru.

Ostrość zdjęć (dotyczy tylko zdjęć) – aby ustawić ostrość zdjęcia.

Jasność – aby ustawić żądaną jasność.

Kontrast – aby ustawić odpowiedni kontrast.

Nasyc. kolorów – aby dostosować nasycenie kolorów na zdjęciu.

Skutki zmian tych ustawień są widoczne na wyświetlaczu, dzięki czemu możesz zobaczyć, jak będzie wyglądać gotowe zdjęcie lub nagranie wideo.

Dostępne ustawienia zależą od wybranej kamery.

Każda kamera ma swoje ustawienia konfiguracyjne. Zmiana ustawień kamery pomocniczej nie ma wpływu na ustawienia kamery głównej. Ustawienia konfiguracyjne trybu robienia zdjęć i nagrywania wideo są wspólne.

Po zamknięciu kamery przywracane są domyślne wartości ustawień konfiguracji. Jeśli wybierzesz nowy tryb zdjęć, zastosowane zostaną jego ustawienia. Patrz 'Tryby robienia zdjęć', str. 27. W razie potrzeby ustawienia konfiguracyjne można zmienić po wybraniu trybu robienia zdjęć.

### Tryby robienia zdjęć

Tryb robienia zdjęć pozwalają dostosować kolory i ustawienia oświetlenia do warunków otoczenia. Z listy można wybrać odpowiedni tryb robienia zdjęć lub nagrywania plików wideo. Ustawienia trybów robienia zdjęć odpowiadają określonym warunkom otoczenia.

Urządzenie jest wyposażone w przycisk trybu zbliżenia. Znajduje się on poniżej obiektywu kamery podstawowej. Tryb zbliżenia umożliwia robienie zdjęć z małej odległości lub zdjęć tekstu. Aby tryb zbliżenia włączał się domyślnie, ustaw pokrętło () na tryb zbliżenia. Aby przełączać się między trybami Tryb zbliżenia i Tekst dokumentu, wybierz Opcje > Konfiguracja zdjęć > Tryb zdjęć.

Aby wybrać inny tryb, ustaw pokrętło w normalnej pozycji (▲), wybierz Opcje > Konfiguracja zdjęć lub Konfiguracja wideo > Tryb zdjęć i wskaż odpowiedni tryb.

#### Tryby nagrywania wideo

Automatyczna ( ) (domyślny) i Noc ( )

#### Tryby robienia zdjęć

Automatyczna (A) (domyślna), Niestandardowa (), Portret (), Krajobraz (), Sport () () – w trybie Sport rozdzielczość zdjęć jest zmniejszana do 1280x960; patrz podpunkt Jakość zdjęcia w punkcie 'Ustawienia aparatu fotograficznego', str. 27, Nocny krajobraz (), Nocny portret ()) i Światło świec ()).

Domyślnym trybem robienia zdjęć jest Automatyczna. Jako domyślny można ustawić tryb Niestandardowa.

Aby utworzyć własny tryb robienia zdjęć dopasowany do określonych warunków otoczenia, przejdź do Niestandardowa i wybierz Opcje > Zmień. Dla trybu użytkownika można dostosować ustawienia oświetlenia i kolorów. Aby skopiować ustawienia z innego trybu zdjęć, wybierz Na podstawie trybu, po czym wskaż żądany tryb.

Dostępne ustawienia zależą od wybranej kamery.

#### Ustawienia aparatu fotograficznego

Istneją dwa rodzaje ustawień aparatu fotograficznego: Konfiguracja zdjęć i ustawienia główne. Informacje na temat zmiany ustawień znajdziesz w podpunkcie Konfiguracja zdjęć punktu 'Konfiguracja ustawień – regulacja kolorów i oświetlenia', str. 26. Po zamknięciu kamery ustawienia konfiguracyjne są przywracane do wartości domyślnych, natomiast ustawienia główne może zmienić tylko użytkownik. Aby zmienić ustawienia główne, wybierz Opcje > Ustawienia. Spośród następujących opcji wybierz:

Jakość zdjęcia – aby wybrać jakość zdjęcia: Odbitka 3 M – duża (rozdzielczość 2048 x 1536), Odbitka 2 M – średnia (rozdzielczość 1600 x 1200), Odbitka 1,3 M – mała (rozdzielczość 1280 x 960), E-mail 0,5 M (rozdzielczość 800 x 600) lub MMS 0,3 M (rozdzielczość 640 x 480). Im lepsza jakość zdjęcia, tym więcej pamięci ono zajmuje. Jeśli chcesz wydrukować zdjęcie, wybierz Odbitka 3 M – duża, Odbitka 2 M – średnia lub Odbitka 1,3 M – mała. Aby wysłać je pocztą e-mail, wybierz E-mail 0,5 M. Chcąc wysłać zdjęcie w wiadomości MMS, wybierz MMS 0,3 M.

Dodaj do albumu – aby zdecydować, czy zdjęcie ma zostać zapisane w wybranym albumie menu Galeria. Jeśli wybierzesz opcję Tak, zostanie otwarta lista dostępnych albumów.

Pokaż zrobione zdjęcie – aby zdecydować, czy po zrobieniu zdjęcia chcesz je zobaczyć (Tak) bądź od razu robić kolejne zdjęcie (Nie). Większe zbliżenie (tylko kamera główna) – aby w trakcie robienia zdjęcia maksymalnie je powiększyć, wybierz Włączone. Jakość powiększonego zdjęcia jest gorsza niż zdjęcia zrobionego bez powiększania. Chcąc ograniczyć powiększenie do poziomu, który będzie zapewniał zachowanie wybranej jakości zdjęć, wybierz Wyłączone.

Domyślna nazwa zdjęć – aby wprowadzić domyślną nazwę zdjęcia.

Dźwięk migawki – aby wybrać dźwięk, który będzie emitowany podczas robienia zdjęcia.

Pamięć w użyciu – aby wybrać pamięć, w której będą zapisywane zdjęcia.

# Edycja zdjęć

Aby edytować zdjęcia bezpośrednio po ich zrobieniu lub edytować zdjęcia zapisane w menu Galeria, wybierz Opcje > Edytuj.

Wybierz Zastosuj efekt, aby, na przykład, przyciąć lub obrócić zdjęcie, zmienić jego jasność, kolor, kontrast lub rozdzielczość albo dodać do zdjęcia efekty specjalne, tekst, obrazek lub ramkę.

Aby przyciąć zdjęcie, wybierz Opcje > Zastosuj efekt > Przycinanie. Aby ręcznie przyciąć zdjęcie, wybierz Ręcznie lub wybierz z listy wstępnie określony współczynnik kształtu obrazu. Po wybraniu opcji Ręcznie w lewym górnym rogu zdjęcia pojawi się krzyżyk. Za pomocą klawisza przewijania zaznacz obszar do przycięcia, a następnie wybierz Ustaw. W prawym dolnym rogu pojawi się kolejny krzyżyk. Ponownie zaznacz obszar do przycięcia. Aby zmienić pierwszy zaznaczony obszar, wybierz Wróć. Zaznaczone obszary tworzą prostokąt wyznaczający przycięte zdjęcie.

Po wybraniu wstępnie ustawionego współczynnika kształtu obrazu wskaż lewy górny róg obszaru, który chcesz obciąć. Aby zmienić podświetlony obszar, użyj klawisza przewijania. Chcąc zablokować zaznaczony obszar, wybierz (•). Aby przenieść obszar wewnątrz zdjęcia, użyj klawisza przewijania. Aby zaznaczyć obszar do przycięcia, naciśnij (•).

Aby zredukować na zdjęciu efekt czerwonych oczu, wybierz **Opcje > Zastosuj efekt > Filtr czerwieni oczu**. Przesuń krzyżyk na oko i naciśnij (). Na wyświetlaczu pojawi się pętla. Używając klawisza przewijania, dopasuj jej rozmiar do oka. Naciśnij (), aby zredukować efekt czerwonych oczu.

Skróty w edytorze zdjęć:

- Aby wyświetlić zdjęcie na pełnym ekranie, naciśnij \* .
   Aby przywrócić normalny widok, ponownie naciśnij
   \* .
- Aby obrócić zdjęcie w kierunku zgodnym lub przeciwnym do ruchu wskazówek zegara, naciśnij 3 lub 1.

- Aby powiększyć lub pomniejszyć zdjęcie, naciśnij 5 lub 0.
- Aby poruszać się po powiększonym zdjęciu, użyj klawisza przewijania.

# Nagrywanie wideo

Jeśli kamera ustawiona jest na Tryb zdjęć, uruchom tryb wideo, wybierając Opcje > Tryb wideo.

Aby wybrać kamerę pomocniczą (np. w celu nagrania siebie), wybierz Opcje > Użyj drugiej kamery.

Aby usunąć kopie przesłanych plików i zwolnić pamięć dla nowych nagrań wideo, wybierz Opcje> ldź do wolnej pamięci (tylko kamera główna).

- Aby rozpocząć nagrywanie, naciśnij w kamerze głównej klawisz robienia zdjęć. W kamerze pomocniczej pomocniczej naciśnij (). Pojawi się ikona nagrywania (). Zacznie się świecić dioda LED i usłyszysz sygnał dźwiękowy informujący o rozpoczęciu nagrywania. Światło tej diody nie ma żadnego wpływu na rejestrowany obraz.
- 2 Aby wstrzymać nagrywanie, wybierz Pauza. Na wyświetlaczu zacznie pulsować ikona pauzy (III). Nagrywanie zostanie automatycznie zakończone, jeśli w ciągu minuty po jego wstrzymaniu nie zostanie naciśnięty żaden klawisz.
- 3 Aby wznowić nagrywanie, wybierz Kontynuuj.

4 Aby zakończyć nagrywanie, wybierz Stop. Plik wideo zostanie automatycznie zapisany w folderze Zdj. i wideo menu Galeria. Patrz 'Galeria', str. 34.

Aby przed nagraniem pliku wideo ustawić parametry związane z oświetleniem i kolorami, wybierz **Opcje** > **Konfiguracja wideo**. Patrz 'Konfiguracja ustawień – regulacja kolorów i oświetlenia', str. 26.

Aby wybrać tryb zdjęć, naciśnij Opcje > Konfiguracja wideo > Tryb zdjęć. Patrz 'Tryby robienia zdjęć', str. 27.

Wskaźniki rejestratora wideo:

- (1) Nagrania wideo będą zapisywane w pamięci urządzenia (
  ) lub na karcie pamięci (
  ).
- Wskaźnik długości nagrania (2) pokazuje czas nagrywania i czas pozostały do jego końca.
- Wskaźnik trybu zdjęć (3) informujący o jego uaktywnieniu.
- Wskaźnik stabilizatora obrazu (4) informujący, że funkcja redukująca efekty niepożądanych ruchów wpływających negatywnie na

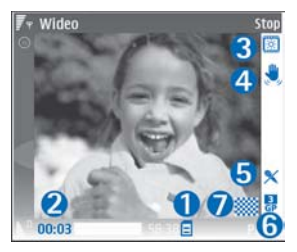

ostrość zdjęć jest aktywna (tylko kamera główna).

- Wskaźnik mikrofonu (5) informuje o wyłączeniu mikrofonu.
- Wskaźnik formatu pliku wideo (6).
- Wskaźnik jakości wideo (7) informuje o jakości pliku wideo: Wysoka, Normalna lub Udostępnianie.

Dostępne są następujące skróty:

- Aby powiększyć lub pomniejszyć zdjęcie, przewiń w górę lub w dół. O stopniu powiększania informuje wskaźnik widoczny z boku okna.
- Przewiń w lewo, aby wprowadzić ustawienia w oknie Konfiguracja wideo. Patrz 'Konfiguracja ustawień – regulacja kolorów i oświetlenia', str. 26.

#### Po nagraniu pliku wideo:

- Aby odtworzyć plik wideo zaraz po jego nagraniu, wybierz Opcje > Odtwórz.
- Jeśli nie chcesz zachować nagrania wideo, naciśnij C lub wybierz Opcje > Usuń.
- Aby wysłać nagranie Przez MMS, Przez e-mail, Przez Bluetooth lub Przez port IR, naciśnij Lub wybierz Opcje > Wyślij. Więcej informacji znajdziesz w punktach 'Wiadomości', str. 52, i 'Połączenie Bluetooth', str. 99. Opcja ta nie jest dostępna podczas aktywnego połączenia. Plików wideo zapisanych w formacie MP4 nie można wysłać w wiadomości multimedialnej.

- Aby w trakcie aktywnego połączenia wysłać plik wideo, wybierz Opcje > Wyślij do rozmówcy.
- Aby edytować nagranie wideo, wybierz Opcje > Edytuj. Patrz 'Edycja plików wideo', str. 32.

#### Ustawienia wideo

Istnieją dwa rodzaje ustawień nagrywania wideo: Konfiguracja wideo i ustawienia główne. Informacje na temat zmiany ustawień znajdziesz w podpunkcie Konfiguracja wideo punktu 'Konfiguracja ustawień – regulacja kolorów i oświetlenia', str. 26. Po zamknięciu kamery przywracane są wartości domyślne ustawień konfiguracji, natomiast ustawienia główne może zmienić tylko użytkownik. Aby zmienić ustawienia główne, wybierz Opcje > Ustawienia. Spośród następujących opcji wybierz:

Nagranie audio – aby nagrywać obraz z dźwiękiem, wybierz Włączone.

Jakość wideo – aby wybrać jakość pliku wideo: Wysoka, Normalna lub Udostępnianie. Jakość jest wskazywana przez następujące ikony: (Wysoka), (Normalna) lub (Udostępnianie). Jeśli wybierzesz opcję Wysoka lub Normalna, długość nagrania (nie może przekroczyć jednej godziny) będzie ograniczona ilością miejsca na karcie pamięci (jeśli jest włożona). Jeśli chcesz oglądać nagranie wideo na kompatybilnym telewizorze lub komputerze, wybierz ustawienie Wysoka (rozdzielczość CIF: 352 x 288, format MP4). Plików wideo zapisanych w formacie MP4 nie można wysłać w wiadomościach MMS. Jeśli chcesz oglądać nagrania wideo w telefonach komórkowych, wybierz ustawienie Normalna (rozdzielczość QCIF: 176 x 144, format 3GP). Aby wysyłać nagrania wideo w wiadomościach MMS, wybierz ustawienie Udostępnianie (rozdzielczość QCIF, format 3GP). Rozmiar plików wideo będzie ograniczony do 300 KB (około 20 sekund nagrania), dzięki czemu będzie je można wygodnie przesyłać do kompatybilnych urządzeń w wiadomościach MMS. W niektórych sieciach komórkowych rozmiar wiadomości MMS nie może przekraczać 100 KB. Więcej informacji na ten temat uzyskasz od usługodawcy lub operatora sieci.

Dodaj do albumu – aby wybrać, czy nagrania wideo mają być zapisane w wybranym albumie w aplikacji Galeria. Wybierz Tak, aby otworzyć listę dostępnych albumów.

Pokaż nagrane wideo – aby zdecydować, czy po zakończeniu nagrywania na wyświetlaczu ma być pokazywana pierwsza klatka pliku wideo. Aby odtworzyć plik wideo, wybierz Opcje > Odtwórz.

Domyślna nazwa wideo – aby wprowadzić domyślną nazwę pliku wideo.

Pamięć w użyciu – aby wybrać domyślne miejsce zapisu: pamięć urządzenia lub kartę pamięci (jeśli jest włożona).

# Edycja plików wideo

Aby edytować pliki wideo znajdujące się w menu Galeria lub tworzyć własne pliki, wskaż plik wideo i wybierz Opcje > Edytuj. Patrz 'Galeria', str. 34. Własny plik wideo można utworzyć, łącząc i obcinając pliki już istniejące oraz dodając zdjęcia, pliki audio, przejścia i inne efekty. Efekty przejść można dodawać zarówno na początku i końcu nagrania wideo, jak i między nagraniami.

W edytorze wideo widać dwie linie czasu: linię czasu pliku wideo i linię czasu pliku audio. Zdjęcia, teksty i przejścia dodawane do pliku wideo są widoczne na osi czasu pliku wideo. Aby przełączać się między liniami czasu, naciśnij klawisz przewijania w górę lub w dół.

# Edycja wideo, dźwięku, zdjęć, tekstu i przejść

Aby utworzyć własny plik wideo, zaznacz i wybierz jeden lub więcej plików wideo, a następnie wybierz Opcje > Edytuj.

W celu zmiany pliku wideo, użyj następujących opcji:

#### Edytuj plik wideo:

Wytnij – aby przyciąć plik wideo w widoku wycinania.

Dodaj efekt kolorów – aby wstawić do pliku wideo efekt kolorów.

Zwolnij odtwarzanie – aby zmniejszyć szybkość odtwarzania pliku wideo.

Wycisz dźwięk/Włącz dźwięk – aby wyłączyć lub włączyć dźwięk w oryginalnym pliku wideo.

Przenieś – aby przenieść plik wideo w wybrane miejsce.

Usuń – aby usunąć plik wideo z nagrania.

Duplikat – aby utworzyć kopię wybranego pliku wideo.

Edytuj tekst (opcja widoczna, jeśli dodano tekst) – aby przenieść, usunąć lub powielić tekst, zmienić kolor i styl tekstu, określić czas jego wyświetlania na ekranie lub dodać efekty.

Edytuj zdjęcie (opcja widoczna, jeśli dodano zdjęcie) – aby przenieść, usunąć lub powielić zdjęcie, określić czas jego wyświetlania na ekranie bądź określić tło lub efekt kolorów dla zdjęcia.

Edytuj plik audio (opcja widoczna jeśli dodano plik dźwiękowy) – aby przyciąć, przenieść lub powielić plik dźwiękowy, ustawić jego długość bądź go usunąć.

Edytuj przejście – aby użyć jednego z trzech rodzajów efektów przejścia: na początku nagrania, na końcu nagrania i między nagraniami wideo. Przejście na początku nagrania można wybrać wtedy, gdy aktywne jest pierwsze przejście nagrania wideo.

# Wstaw – aby wstawić Plik wideo, Zdjęcie, Tekst, Plik audio lub Nowy plik audio.

Film – aby wyświetlić film w trybie pełnoekranowym lub jako miniaturę, zapisać lub wysłać film albo przyciąć go do odpowiedniego rozmiaru w celu wysłania w wiadomości MMS.

Aby wykonać stopklatkę nagrania, w widoku wycinania wideo wybierz **Opcje** > **Zrób stopklatkę**, lub w widoku podglądu miniatury naciśnij () i wybierz **Zrób stopklatkę**.

Aby zapisać plik wideo, wybierz Opcje > Film > Zapisz. Aby określić Pamięć w użyciu, wybierz Opcje > Ustawienia. Domyślnie jest ustawiona pamięć urządzenia.

W widoku Ustawienia można zdefiniować takie parametry, jak Domyślna nazwa wideo, Domyśl. naz. zrzutu ekr., Rozdzielczość i Pamięć w użyciu.

Aby wysłać plik wideo, wybierz Wyślij > Przez MMS, Przez e-mail, Przez Bluetooth lub Przez port IR. O maksymalnym rozmiarze wysyłanych wiadomości MMS dowiesz się od usługodawcy lub operatora. Jeśli plik wideo, który chcesz wysłać w wiadomości MMS, jest zbyt duży, pojawi się symbol 2. ☆ Wskazówka: jeśli rozmiar pliku wideo przekracza limit dopuszczalny dla wiadomości MMS, możesz wysłać taki plik przez połączenie Bluetooth. Patrz 'Wysyłanie danych przez Bluetooth', str. 101. Pliki wideo możesz również przesyłać do kompatybilnego komputera przy użyciu bezprzewodowej technologii Bluetooth lub za pomocą kompatybilnego czytnika kart pamięci (akcesorium).

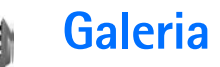

Aby zapisywać i porządkować zdjęcia, pliki audio i wideo, listy utworów, łącza strumieniowe lub udostępniać swoje pliki w sieci WLAN innym kompatybilnym urządzeniom działającym w standardzie UPnP, naciśnij  $c_{P}$  i wybierz Galeria. Aby otworzyć galerię z poziomu aplikacji Foto-Wid., wybierz Opcje > Przejdź do Galerii. W aplikacji Foto-Wid. dostępny jest tylko folder Zdj. i wideo.

Wskazówka: aby przełączyć się z menu Galeria na kamerę, w folderze Zdj. i wideo wybierz Opcje > Przejdź do kamery.

Galeria

Utworv

H

104

Opcje

Zdiecia i wideo

Pliki dźwiekowe

Linki strumieni

Wyjdź

Wybierz Zdj. i wideo 🕍, Utwory ), Pliki audio ), Linki strumien. , Prezentacje 🛵, Wszystkie pliki i lub Sieć lokalna (), po czym naciśnij (), aby otworzyć wybrany folder.

Opcje związane z aplikacją Sieć dom. nie będą dostępne w menu Galeria,

zanim ustawienia aplikacji Sieć dom. nie zostaną skonfigurowane.

Foldery można przeglądać i otwierać, a zawarte w nich pliki zaznaczać, kopiować i przenosić do innych folderów. Możesz także tworzyć albumy oraz zaznaczać, kopiować i przenosić do nich pliki. Patrz 'Albumy', str. 36.

Aby otworzyć plik, naciśnij (). Patrz 'Przeglądanie zdjęć i plików wideo', str. 35. Pliki wideo, pliki RAM i łącza strumieniowe są otwierane i odtwarzane w aplikacji RealPlayer, natomiast pliki muzyczne w aplikacji music player. Patrz 'RealPlayer', str. 47, i 'Odtwarzacz muzyczny', str. 44.

Aby skopiować lub przenieść pliki na kompatybilną kartę pamięci lub do pamięci urządzenia, wskaż plik i wybierz Opcje > Przesuń i skopiuj > Kopiuj do karty pam./Przen. do karty pam. lub Kopiuj do pam. telef./Przenieś do pam. tel.

Pliki zapisane na karcie pamięci (jeśli jest włożona) są oznaczone symbolem

Aby zmniejszyć rozmiar pliku przygotowanego do skopiowania na przykład do kompatybilnego komutera, wybierz **Opcje > Zmniejsz**. Wybór opcji **Zmniejsz** zmienia rozdzielczość obrazu na 640x480. Aby zwiększyć obszar wolnej pamięci, wskaż plik i wybierz **Opcje > Zwolnij pamięć**. Patrz 'Kopie zapasowe plików', str. 37. Aby za pomocą przeglądarki pobrać pliki do jednego z głównych folderów menu Galeria, wybierz Pobier. grafik, Pobier. wideo, Pobier. utwor. lub Pobier. dźwięk. Otwarta zostanie przeglądarka i będzie można wybrać zakładkę odpowiedniej witryny.

# Przeglądanie zdjęć i plików wideo

Zrobione zdjęcia i nagrane pliki wideo są przechowywane w folderze Zdj. i wideo, w menu Galeria. Jakość i rozmiar pliku wideo są oznaczona jedną z następujących ikon:

📙 plik wideo można udostępnić lub wysłać przez MMS,

🖡 plik wideo można udostępnić,

plik wideo jest za duży, aby można było go udostępnić lub wysłać.

Zdjęcia i pliki wideo można też odbierać w wiadomościach MMS lub jako załączniki e-mail przez połączenie Bluetooth lub podczerwień. Aby odebrane zdjęcie lub plik wideo można było przeglądać w galerii lub w odtwarzaczu multimedialnym, odebrany obiekt trzeba zapisać w pamięci urządzenia lub na karcie pamięci (jeśli włożona).

Otwórz folder Zdj. i wideo w menu Galeria. Zdjęcia i pliki wideo tworzą pętlę i uporządkowane są według dat. Liczba plików jest pokazywana na wyświetlaczu. Aby przeglądać pliki, przewiń w górę lub w dół. Aby przeglądać pliki bez przerwy, naciśnij i przytrzymaj odpowiedni klawisz przewijania.

Aby przeglądać pliki w grupach, przewiń w lewo lub w prawo. Aby otworzyć jakiś plik, naciśnij klawisz przewijania.

Aby edytować zdjęcie lub plik wideo, wybierz Opcje > Edytuj. Zostanie otwarty edytor zdjęć lub edytor wideo.

Aby do albumu w menu Galeria dodać zdjęcie lub plik wideo, wybierz Opcje > Albumy > Dodaj do albumu. Patrz 'Albumy', str. 36.

Aby utworzyć własny plik wideo, wybierz plik lub kilka plików wideo w menu Galeria i wybierz Opcje > Edytuj. Patrz 'Edycja plików wideo', str. 32.

Aby wydrukować zdjęcie na kompatybilnej drukarce podłączonej do urządzenia lub zapisać je na karcie pamięci (jeśli jest włożona) w celu późniejszego wydrukowania, wybierz Opcje > Drukuj. Patrz 'Wydruk zdjęć', str. 46.

Aby powiększyć lub pomniejszyć zdjęcie, wybierz Opcje > Powiększ lub Pomniejsz. Współczynnik ten nie jest przechowywany na stałe.

Aby ustawić zdjęcie jako obraz w tle, wskaż je i wybierz Opcje >Przypisz > Ustaw jako tapetę.

Aby usunąć zdjęcie lub plik wideo, naciśnij [

# Pokaz slajdów

Wybierz Opcje > Pokaz slajdów > Rozpocznij, aby oglądać zdjęcia i pliki wideo w trybie pełnoekranowym. Pokaz slajdów rozpocznie się od najstarszego pliku. Spośród następujących opcji wybierz:

- Odtwarzaj aby odtworzyć plik wideo w aplikacji RealPlayer.
- Pauza aby wstrzymać pokaz slajdów.
- Kontynuuj aby wznowić pokaz slajdów.
- Zakończ aby zamknąć pokaz slajdów.

Aby uaktywnić działanie funkcji Pauza, Kontynuuj i Zakończ, naciśnij klawisz wyboru. Aby przeglądać zdjęcia, naciśnij 🕙 (poprzednie zdjęcie) lub 🍙 (następne zdjęcie).

Aby zmienić tempo pokazu slajdów, przed jego rozpoczęciem wybierz Opcje > Pokaz slajdów > Ustawienia > Opóźn. między slajdami.

Aby do pokazu slajdów dodać dźwięk, wybierz Opcje > Pokaz slajdów > Ustawienia i spośród następujących opcji wybierz:

- Muzyka wybierz Tak lub Nie.
- Utwór aby wybrać z listy plik muzyczny.

Aby zmniejszyć lub zwiększyć głośność, naciśnij $\bigcirc$  lub  $\bigcirc.$ 

# Prezentacje

W prezentacjach można przeglądać pliki w formacie SVG (Scalable Vector Graphics), takie jak animacje i mapy. Zdjęcia w formacie SVG zachowują swój wygląd w trakcie drukowania i przeglądania w różnych rozmiarach i rozdzielczościach. Aby przeglądać pliki SVG, wskaż folder Prezentacje, przejdź do zdjęcia i wybierz Opcje > Odtwórz.

Aby powiększyć zdjęcie, naciśnij  $\ \, 5\,$  . Aby pomniejszyć zdjęcie, naciśnij  $\ \, 0\,$  .

Aby przełączać się między trybem pełnoekranowym i normalnym, naciśnij \*.

# Albumy

Albumy umożliwiają wygodne porządkowanie zdjęć i plików wideo. Aby przejrzeć listę albumów z folderu Zdj. i wideo, wybierz Opcje > Albumy > Wyświetl albumy.

Aby utworzyć nowy album, wybierz Opcje > Nowy album. Wprowadź nazwę albumu i wybierz OK.

Aby dodać zdjęcie lub plik wideo do albumu w menu Galeria, wskaż żądane zdjęcie lub plik wideo, a następnie wybierz Opcje > Albumy > Dodaj do albumu. Zostanie wyświetlona lista albumów. Wybierz album, do którego chcesz dodać zdjęcie lub plik wideo, a następnie naciśnij •.
Aby usunąć plik z albumu, naciśnij **C**. Plik nie zostanie usunięty z folderu Zdj. i wideo w menu Galeria.

# Kopie zapasowe plików

Aby za pomocą sieci WLAN przesyłać pliki multimedialne z urządzenia i tworzyć ich kopie zapasowe na kompatybilnym komputerze, wybierz Opcje > Przesyłanie > Start. Patrz 'Bezprzewodowe sieci lokalne (WLAN)', str. 16.

Telefon rozpocznie wyszukiwanie urządzeń. Wybierz urządzenie i folder, do którego chcesz przesłać pliki multimedialne. Naciśnij OK.

Aby zmienić ustawienia opcji Urządz. do przechow. lub Folder do przechowywania, wybierz Opcje > Przesyłanie > Ustawienia.

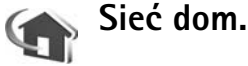

Omawiane urządzenie jest kompatybilne ze standardem UPnP (Universal Plug and Play). Korzystając z urządzenia dostępowego do sieci WLAN lub routera WLAN, można utworzyć sieć domową i podłączyć do niej kompatybilne urządzenia UPnP, takie jak telefon Nokia N80, kompatybilny komputer, drukarkę lub kompatybilny system audio albo telewizor wyposażony w odbiornik multimedialny WLAN.

Do korzystania z funkcji WLAN telefonu Nokia N80 potrzebna jest skonfigurowana sieć domowa WLAN. Aby telefon mógł komunikować się z innymi urządzeniami, muszą one być podłączone do tej samej sieci i obsługiwać standard UPnP.

Pliki multimedialne przechowywane w menu Galeria można współdzielić z innymi kompatybilnymi urządzeniami UPnP, które korzystają z sieci domowej. Aby zarządzać ustawieniami aplikacji Sieć dom., naciśnij 🎲 i wybierz Łącza > Sieć dom.. Korzystając z sieci macierzystej, można również przeglądać, odtwarzać, kopiować lub drukować pliki multimedialne przechowywane w menu Galeria. Patrz 'Przeglądanie plików multimedialnych', str. 38.

Ważne: aby zwiększyć bezpieczeństwo połączeń przez sieć WLAN, zawsze staraj się uaktywnić jedną z dostępnych metod szyfrowania. Szyfrowanie zmniejsza ryzyko ujawnienia własnych danych osobom niepowołanym.

### Ustawienia sieci domowej

Aby pliki multimedialne zapisane w menu Galeria można było współdzielić w sieci WLAN z innymi kompatybilnymi urządzeniami UPnP, należy najpierw utworzyć i skonfigurować internetowy punkt dostępu WLAN, a następnie skonfigurować aplikację Sieć dom. Patrz 'Bezprzewodowe sieci lokalne (WLAN)', str. 16, ustawienia WLAN w punkcie 'Punkty dostępu', str. 116, i 'Bezprzewodowa sieć LANWLAN', str. 119.

Opcje związane z aplikacją Sieć dom. nie będą dostępne w menu Galeria, dopóki nie zostaną skonfigurowane w aplikacji Sieć dom.

#### Konfiguracja ustawień

Aby skonfigurować aplikację Sieć dom., wybierz Łącza >. Sieć dom. > Ustawienia i spośród następujących opcji wybierz:

Udostępnianie plików – aby zezwolić lub odmówić współdzielenia plików multimedialnych z innymi kompatybilnymi urządzeniami. Funkcji Udostępnianie plików nie należy włączać, zanim nie zostaną skonfigurowane wszystkie inne ustawienia sieci. Gdy funkcja Udostępnianie plików jest włączona, inne kompatybilne urządzenia UPnP w sieci domowej mogą przeglądać i kopiować pliki z telefonu.

Domowy pkt dostępow. – aby wybrać punkt dostępu sieci domowej. Jesli w sieci domowej nie włączono ustawień zabezpieczających WLAN, pojawi się ostrzeżenie związane z bezpieczeństwem. Można kontynuować pracę bez zabezpieczeń WLAN i włączyć je później lub przerwać tworzenie punktu dostępu i najpierw włączyć te zabezpieczenia. Więcej na temat sieci WLAN przeczytasz w punkcie 'Punkty dostępu', str. 116.

Nazwa mojego urządz. – aby wprowadzić nazwę urządzenia, pod którą jest ono widoczne w sieci domowej dla innych kompatybilnych urządzeń.

#### Udostępnianie materiałów

Gdy funkcja Udostępnianie plików jest włączona, udostępnione pliki można przeglądać i kopiować z poziomu kompatybilnych urządzeń UPnP podłączonych do sieci domowej.

Aby wybrać pliki multimedialne do udostępniania lub wyświetlić stan udostępniania w menu Zdjęcia i wideo lub albumy w menu Muzyka, wybierz Udostępnij pliki.

## Przeglądanie plików multimedialnych

Aby podłączyć kompatybilny komputer do sieci domowej, należy zainstalować odpowiednie oprogramowanie z płyty CD-ROM dostarczonej wraz z telefonem Nokia N80.

Jeśli funkcja Udostępnianie plików jest włączona, pliki multimedialne wybrane do udostępniania w menu Udostępnij pliki mogą być przeglądane i kopiowane przez inne kompatybilne urządzenia UPnP w sieci domowej. Jeśli nie chcesz, aby inne urządzenia miały do nich dostęp, wyłącz funkcję Udostępnianie plików. Przeglądanie i kopiowanie plików multimedialnych przechowywanych w innych urządzeniach sieci domowej jest możliwe, nawet jeśli funkcja Udostępnianie plików jest w urządzeniu wyłączona.

### Pokazywanie plików multimedialnych w urządzeniu

Chcąc wybrać zdjęcia, pliki wideo i pliki audio przechowywane w urządzeniu, żeby je zaprezentować w innym urządzeniu sieci domowej (np. kompatybilny telewizor), wykonaj następujące czynności:

- W menu Galeria wybierz zdjęcie, plik wideo lub utwór muzyczny.
- 2 Wybierz Opcje > Pokaż przez sieć dom. (zdjęcia i pliki wideo) lub Odtwórz przez s. dom. (muzyka).
- 3 Wybierz kompatybilne urządzenie, w którym będzie wyświetlany plik multimedialny. Zdjęcia są wyświetlane zarówno w innych urządzeniach sieci domowej, jak i w urządzeniu właściciela plików. Natomiast pliki wideo i pliki dźwiękowe są odtwarzane tylko w innych urządzeniach.

### Pokazywanie plików multimedialnych przechowywanych w innych urządzeniach

Chcąc wybrać pliki multimedialne z innego urządzenia sieci domowej, żeby je zaprezentować w jednym z pozostałych urządzeń (np. kompatybilny telewizor), wykonaj następujące czynności:

- Z menu Galeria, wybierz Sieć lokalna Telefon rozpocznie wyszukiwanie innych kompatybilnych urządzeń. Na wyświetlaczu pojawią się nazwy urządzeń.
- 2 Wybierz urządzenie z listy.
- **3** Wybierz typy elementów multimedialnych, do których chcesz mieć dostęp w innym urządzeniu. Dostępne typy plików zależą od cech urządzenia.
- 4 Wybierz zdjęcie, plik wideo lub utwór muzyczny, który chcesz zaprezentować, po czym wybierz Opcje > Pokaż przez sieć dom. (zdjęcia i pliki wideo) lub Odtwórz przez s. dom. (muzyka).
- 5 Wybierz urządzenie, w którym będzie wyświetlany plik.

Aby zakończyć udostępnianie plików, wybierz Opcje > Zatrzymaj pokaz. zaw..

Aby wydrukować zdjęcie zapisane w menu Galeria (przez aplikację Sieć dom.) przy użyciu kompatybilnej drukarki UPnP, wybierz w menu Galeria opcję drukowania. Patrz 'Wydruk zdjęć', str. 46. Funkcja Udostępnianie plików nie musi być włączona.

Aby wyszukiwać pliki według różnych kryteriów, wybierz Opcje > Znajdź. Aby posortować znalezione pliki, wybierz Opcje > Sortuj wg.

### Kopiowanie plików multimedialnych

Aby kopiować lub przesyłać pliki do innych kompatybilnych urządzeń (takich jak kompatybilny komputer UPnP), wskaż plik z menu Galeria i Opcje > Przesuń i skopiuj > Skopiuj do sieci dom. lub Przenieś do sieci dom. Funkcja Udostępnianie plików nie musi być włączona.

Aby kopiować lub przesyłać pliki z inego urządzenia, wskaż plik i wybierz Opcje > Kopiuj do telefonu lub Kopiuj na kartę pamięci. Funkcja Udostępnianie plików nie musi być włączona.

# Drukowanie online w Galerii

Posługując się aplikacją **Druk. online**, możesz swoje zdjęcia wydrukować i zamówić ich dostawę bezpośrednio do domu lub na inny dogodny adres. Możesz też zamówić różne produkty, takie jak kubki lub podkładki do myszy, na których chcesz mieć nadruki wybranych zdjęć. Dostępność tych czy innych produktów zależy od usługodawcy.

Aby użyć aplikacji **Druk. online**, musisz mieć zainstalowany co najmniej jeden z plików konfiguracji usług drukowania. Pliki te możesz otrzymać od dostawców usługi **Druk. online**.

## Zamawianie odbitek

Drukować można tylko zdjęcia zapisane w formacie .jpeg.

Naciśnij 🚱 i wybierz Galeria > Zdj. i wideo.

- 1 Wybierz żądane zdjęcie lub zdjęcia, po czym wybierz Opcje > Drukuj > Zamów wydruki.
- 2 Z listy wybierz usługodawcę.
- Wybierz Opcje i spośród następujących opcji wybierz: Otwórz – aby połączyć się z usługodawcą.
   Informacje – aby wyświetlić informacje o usługodawcy, takie jak adres jego punktu usługowego, szczegóły kontaktu i łącza prowadzące do dalszych informacji.

Usuń – aby usunąć usługodawcę z listy. Rejestr – aby wyświetlić szczegóły poprzednich zamówień.

4 Jeśli usługodawca ma tylko jeden punkt usługowy, połączenie zostanie nawiązane z tym punktem, a na wyświetlaczu pojawią się zdjęcia wybrane w folderze Galeria. Wybierz Opcje i spośród następujących opcji wybierz:

Podgląd – aby zobaczyć zdjęcie jeszcze przed zamówieniem jego odbitki. Zdjęcia możesz przeglądać, przewijając je w górę lub w dół.

Zamów teraz – aby wysłać zamówienie. Zmień zamówienie – aby dostosować szczegóły produktu i wybrać liczbę kopii wybranego zdjęcia. W widoku produktu możesz wybrać sam produkt i typ zamówienia, jakie chcesz złożyć. Dostępność opcji i produktów jest różna u różnych usługodawców.

Przewiń w lewo lub w prawo, aby wyświetlić i zmienić szczegóły innych zdjęć.

Zmień inf. o zamaw. – aby zmienić szczegóły dotyczące klienta i samego zamówienia. Dodaj zdjęcie – aby do zamówienia dodać więcej zdjęć.

Usuń zdjęcie – aby usunąć zdjęcia z zamówienia.

5 Jeśli usługodawca ma kilka punktów usługowych, to po nawiązaniu z nim połączenia pojawi się żądanie wyboru punktu usługowego, z którego chcesz odebrać odbitki. W widoku podglądu pojawią się zdjęcia wybrane w menu Galeria. Usługodawca może też udostępnić opcje przeglądania i wyszukiwania punktów usługowych według różnych kryteriów.

Aby sprawdzić szczegóły, takie jak godziny otwarcia wybranego punktu usługowego, wybierz Opcje > Informacje (jeśli usługodawca udostępnia takie szczegóły).

Wskaż żądany punkt usługowy i naciśnij klawisz przewijania. Przed złożeniem zamówienia możesz przejrzeć zdjęcia, zmienić ich szczegóły lub informacje o kliencie, a także dodać lub usunąć zdjęcia z zamówienia. Aby złożyć zamówienie na odbitki, wybierz Opcje > Zamów teraz.

# Udostępnianie online

Posługując się aplikacją Udostęp. online, możesz udostępniać swoje zdjęcia i nagrania wideo w kompatybilnych albumach online, w weblogach i innych internetowych usługach udostępniania online. W takich albumach możesz zamieszczać różne materiały, zapisywać niedokończone prace jako kopie robocze do późniejszej obróbki, a także przeglądać zawartość albumów. Rodzaje obsługiwanych materiałów mogą być różne, a zależy to od usługodawcy.

### Pierwsze kroki

Żeby korzystać z aplikacji Udostęp. online, musisz zwrócić się do usługodawcy i subskrybować usługę udostępniania zdjęć online. Zwykle można to zrobić na stronie internetowej usługodawcy. W sprawie szczegółów dotyczących subskrypcji na taką usługę skontaktuj się z usługodawcą. Więcej informacji o kompatybilnych usługodawcach znajdziesz na stronie www.nokia.com/ support.

Gdy po raz pierwszy otworzysz usługę w aplikacji "Udostęp. Online", pojawi się żądanie utworzenia nowego konta oraz określenia nazwy użytkownika i hasła. Aby później uzyskać dostęp do ustawień tego konta, wybierz Udostęp. online > Opcje > Ustawienia. Patrz 'Ustawienia udostępniania online', str. 43.

### Przesyłanie plików

Naciśnij 😯 i wybierz Galeria > Zdjęcia i wideo, pliki, które chcesz wysłać, i Opcje > Wyślij > Przekaż do internetu. Dostęp do aplikacji Udostęp. online możesz też uzyskać z głównej kamery.

Otworzy się okno Wybór usługi. Aby w usłudze utworzyć nowe konto, wybierz Opcje > Dodaj nowe konto lub na liście usług kliknij ikonę z tekstem Utwórz nowe. Aby uaktualnić listę usług w urządzeniu, wybierz Opcje > Pobierz usługi. (Dotyczy to przypadków, gdy nowe konto utworzono w trybie offline, gdy istniejące konto zostało zmodyfikowane i gdy na kompatybilnym komputerze zmieniono ustawienia usługi za pomocą przeglądarki Web). Aby wybrać usługę, naciśnij klawisz przewijania.

Gdy już wybierzesz usługę, wybrane zdjęcia i nagrania wideo pojawią się w trybie edycji. Pliki możesz otwierać, przeglądać, reorganizować, dodawać do nich teksty, a także dodawać nowe pliki.

Aby anulować process przesyłania przez internet i zapisać przesyłkę jako kopię roboczą, wybierz Wróć > Zapisz jako k. roboczą. Jeśli przesyłanie już się rozpoczęło, wybierz Anuluj > Zapisz jako k. roboczą.

Aby połączyć się z usługą i przesłać do niej pliki przez internet, wybierz Opcje > Przekaż albo naciśnij **—**.

### Otwieranie usługi online

Aby w usłudze online zobaczyć przesłane do niej zdjęcia i nagrania wideo, wybierz Zdjęcia i wideo > Opcje > Otwórz usługę online. Aby uaktualnić listę usług w urządzeniu, wybierz Opcje > Pobierz usługi. (Dotyczy to przypadków, gdy nowe konto utworzono w trybie offline, gdy istniejące konto zostało zmodyfikowane i gdy w przeglądarce Web kompatybilnego komputera zmieniono ustawienia usługi). Wybierz usługę z listy.

Gdy już otworzysz usługę, spośród następujących opcji wybierz:

- Otwórz w przeglądarce aby połączyć się z wybraną usługą i w przeglądarce internetowej obejrzeć wysłane do usługi albumy albo zapisane kopie robocze. Widok tych materiałów może być różny, a zależy to od usługodawcy.
- Kopie robocze aby przejrzeć i edytować kopie robocze materiałów oraz przesłać je do internetu.
- Wysłane aby przejrzeć 20 ostatnio utworzonych w urządzeniu pozycji.
- Nowe ogłoszenie aby utworzyć nową pozycję.

Dostępne opcje mogą być różne, a zależy to od usługodawcy.

### Ustawienia udostępniania online

Aby edytować ustawienia "Udostępniania online", w aplikacji Udostęp. online wybierz Opcje > Ustawienia.

### Moje konta

W widoku Moje konta możesz utworzyć nowe konta lub edytować konta istniejące. Aby utworzyć nowe konto, wybierz Opcje > Dodaj nowe konto. Aby edytować istniejące konto, wybierz żądane konto, po czym wybierz Opcje > Edytuj. Spośród następujących opcji wybierz:

Nazwa konta – aby wprowadzić wybraną przez siebie nazwę konta.

Usługodawca – aby wybrać usługodawcę, z którego usług chcesz korzystać. Dla istniejącego już konta nie możesz zmienić usługodawcy. Żeby korzystać z usług nowego usługodawcy, musisz utworzyć nowe konto. Jeśli z listy Moje konta, usuniesz jakieś konto, wtedy z urządzenia usuniesz również usługę związaną z tym kontem i wysłane do niej pozycje.

Nazwa użytkownika i Hasło – aby wprowadzić nazwę użytkownika i hasło utworzone dla konta rejestrowanego w usłudze online.

Przekaż rozmiar zdjęcia – aby wybrać rozmiar zdjęć, w jakim mają być przesyłane do usługi.

### Ustawienia aplikacji

Rozm. wyśw. zdjęcia – aby wybrać rozmiar, w jakim zdjęcia mają się pojawiać na wyświetlaczu urządzenia. Ustawienie to nie ma wpływu na rozmiar przesyłanych zdjęć.

Rozmiar wyśw. tekstu – aby wybrać rozmiar czcionki, w jakim ma być wyświetlany tekst kopii roboczych, tekst wysyłanych pozycji lub tekst, który dodajesz lub edytujesz w nowej pozycji.

### Zaawansowane

Usługodawcy – aby przejrzeć lub edytować ustawienia usługodawców, dodać nowego usługodawcę lub wyświetlić szczegóły wybranego usługodawcy. Jeśli zmienisz usługodawcę, wszystkie informacje zawarte w folderze Moje konta, a dotyczące poprzedniego usługodawcy, zostaną stracone. Ustawień predefiniowanych usługodawców nie można zmienić.

Domyślny punkt dost. – aby zmienić punkt dostępu używany do połączeń z usługą online. Wybierz taki punkt, jaki Ci najbardziej odpowiada.

# Aplikacje multimedialne

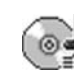

# **Odtwarzacz muzyczny**

Naciśnij 🛟 i wybierz Odtw. muz. Odtwarzacz muzyczny umożliwia odtwarzanie plików muzycznych oraz tworzenie i słuchanie list utworów.

Ostrzeżenie: słuchaj muzyki na umiarkowanym poziomie głośności. Dłuższe słuchanie bardzo głośnej muzyki może spowodować uszkodzenie słuchu. Gdy głośnik jest włączony, nie trzymaj urządzenia przy uchu, ponieważ dźwięki mogą być bardzo głośne.

### Dodawanie muzyki

Przy pierwszym otwarciu odtwarzacza muzycznego pamięć urządzenia zostanie przeszukana pod kątem plików muzycznych w celu utworzenia fonoteki.

Po dodaniu lub usunięciu plików muzycznych z urządzenia fonotekę trzeba uaktualnić. Wybierz Opcje > Fonoteka > Opcje > Odnów fonotekę.

Wskazówka: pliki muzyczne możesz przenosić z urządzenia na kompatybilną kartę pamięci (jeśli jest włożona) za pomocą aplikacji Nokia Audio Manager z pakietu Nokia PC Suite. Używając kabla USB lub technologii Bluetooth, możesz przesyłać muzykę z kompatybilnego komputera lub innych urządzeń. O łączeniu urządzeń przeczytasz w punkcie 'Komunikacja', str. .99. Aby zmienić domyślny tryb połączenia USB, naciśnij 🌮, wybierz Łącza > Kabel danych, po czym jedną z opcji dostępnych w menu Tryb kabla danych.

### Odtwarzanie muzyki

Po uruchomieniu odtwarzacza muzycznego pojawia się poprzednio odtwarzany utwór lub lista utworów. Aby uzyskać dostęp do fonoteki, naciśnij () lub wybierz Opcje > Fonoteka i wskaż żądaną listę utworów. Chcąc rozpocząć odtwarzanie utworów, wybierz Opcje > Odtwarzaj.

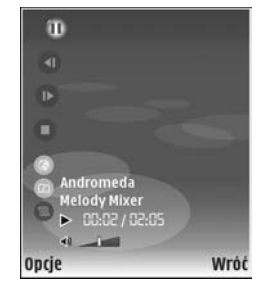

Aby wstrzymać odtwarzanie utworu lub włączyć je ponownie, podczas odtwarzania naciśnij 🕞 lub 🕕 .

Aby zatrzymać odtwarzanie, naciśnij 🕥 . Chcąc szybko przewinąć plik do przodu lub do tyłu, naciśnij i przytrzymaj 🜒 lub 💽 . Aby rozpocząć odtwarzanie następnego lub poprzedniego utworu, naciśnij 🍙 lub 💽 .

Aby wyświetlić odtwarzane utwory, naciśnij lub wybierz Opcje > Otwórz 'Teraz odtw.'. Aby zapisać odtwarzane utwory jako listę utworów, wybierz Opcje > Dod. do listy utworów, po czym wskaż nową lub już zapisaną listę utworów.

Aby wyregulować głośność, naciśnij 🕥 lub 💽.

Aby przełączyć się między trybami odtwarzania losowego i normalnego, wybierz **Opcje > Losowo**. Aby określić, czy po zakończeniu listy utworów odtwarzanie ma się zatrzymać, czy rozpocząć jeszcze raz od początku listy, wybierz **Opcje > Pętla**.

Wskazówka: aby pozostawić aplikację otwartą i dalej słuchać muzyki odtwarzanej w tle, przejdź do trybu gotowości przez dwukrotne naciśnięcie

Aby otworzyć listę zakładek internetowych z muzyką do pobrania, wybierz Opcje > Pobieranie utworów.

Aby wrócić do trybu gotowości bez wyłączania odtwarzania muzyki, wybierz Opcje > Odtwarzaj w tle.

#### Fonoteka

Aby wyświetlić fonotekę, wybierz Opcje > Fonoteka. Chcąc wyświetlić wszystkie utwory, wybierz Wszystkie utwory. Aby posortować utwory, wybierz Albumy, Wykonawcy, Rodzaje muzyki lub Kompozytorzy. Informacje o albumach, wykonawcach, gatunkach muzyki i kompozytorach są pobierane ze znaczników ID3 lub M4A zapisanych w plikach utworów (o ile informacje te są w nich dostepne).

Aby do listy utworów dodać utwory, albumy, wykonawców, gatunki muzyki i kompozytorów, wskaż żądane pozycje i wybierz **Opcje > Dod. do listy utworów** Możesz utworzyć nową listę utworów lub dodać pozycje do listy już istniejącej.

Aby zobaczyć listy utworów, wybierz Listy utworów. Aby utworzyć nową listę, wybierz Opcje > Nowa lista utworów. Aby podczas przeglądania swojej listy utworów dodać do niej inne utwory, wybierz Opcje > Dodaj utwory.

Aby usunąć listę utworów, naciśnij **C**. Usunięcie listy utworów powoduje tylko skasowanie samej listy, a nie plików muzycznych.

# Wydruk zdjęć

Aby wydrukować zdjęcia za pomocą aplikacji Wydruk zdjęć, wskaż zdjęcie i wybierz opcję wydruku w galerii, aparacie fotograficznym, edytorze zdjęć lub przeglądarce zdjęć.

Zdjęcia do drukowania w aplikacji Wydruk zdjęć można przesłać za pomocą kompatybilnego kabla USB, sieci WLAN (jeśli dostępna), połączenia Bluetooth lub kompatybilnej karty pamięci (jeśli dostępna).

Drukować można tylko zdjęcia zapisane w formacie JPEG. Zdjęcia robione aparatem fotograficznym są automatycznie zapisywane w tym formacie.

Aby drukować na drukarce kompatybilnej ze standardem PictBridge, przed wybraniem opcji drukowania podłącz kabel do transmisji danych.

### Wybór drukarki

Gdy używasz aplikacji **Wydruk zdjęć** po raz pierwszy, po wybraniu zdjęcia zostanie wyświetlona lista dostępnych drukarek. Wybierz jedną z nich. Drukarka ta zostanie ustawiona jako domyślna.

Drukarka kompatybilna ze standardem PictBridge i podłączona przez kompatybilny kabel USB wyświetlona zostanie automatycznie. Jeśli drukarka domyślna nie jest dostępna, zostanie wyświetlona lista dostępnych urządzeń drukujących.

Aby zmienić domyślną drukarkę, wybierz Opcje > Ustawienia > Drukarka domyślna.

## Podgląd wydruku

Podgląd drukowania jest dostępny tylko podczas drukowania zdjęć z galerii.

Wybrane zdjęcia wyświetlane są we wstępnie zdefiniowanych układach wydruku. Chcąc zmienić układ, przewiń w lewo lub w prawo, aby przejrzeć układy dostępne dla wybranej drukarki. Jeśli zdjęcia nie mieszczą się na jednej stronie, przewiń w górę lub w dół, aby wyświetlić dodatkowe strony.

### Ustawienia wydruku

Dostępne opcje zależą od możliwości wybranego urządzenia drukującego.

Aby ustawić drukarkę domyślną, wybierz Opcje > Drukarka domyślna.

Aby wybrać format papieru, wybierz Rozmiar papieru, wskaż na liście żądany format i wybierz OK. Aby wrócić do poprzedniego widoku, naciśnij Anuluj.

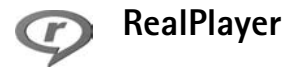

Naciśnij **(**) i wybierz Fotostudio > RealPlayer. Za pomocą aplikacji RealPlayer można odtwarzać pliki wideo i audio, listy utworów oraz pliki pobierane strumieniowo. Łącze strumieniowe można otworzyć podczas przeglądania stron internetowych lub zapisać je w pamięci urządzenia albo na kompatybilnej karcie pamięci (jeśli jest włożona).

Wskazówka: pliki wideo i pliki przesyłane strumieniowo można odtwarzać przez sieć WLAN w innych kompatybilnych urządzeniach UPnP, takich jak telewizor lub komputer. Patrz 'Przeglądanie plików multimedialnych', str. 38.

Odtwarzacz RealPlayer umożliwia przeglądanie plików w formatach 3GP, MP4 i RM. Nie znaczy to jednak, że RealPlayer zawsze odtworzy pliki we wszystkich wymienionych formatach lub ich odmianach. Na przykład, mimo że aplikacja RealPlayer otwiera pliki MP4, niektóre z nich mogą zawierać elementy niezgodne ze standardem 3GPP i z tego powodu ich odtworzenie w urządzeniu nie będzie możliwe.

### Odtwarzanie plików wideo

 Aby odtworzyć plik multimedialny zapisany w pamięci urządzenia lub na karcie pamięci (jeśli jest włożona), wybierz **Opcje** > **Otwórz**. Spośród następujących opcji wybierz:

Ostatnie pliki – aby odtworzyć jeden z sześciu plików ostatnio odtwarzanych w aplikacji RealPlayer. Zapisany plik – aby odtworzyć jeden z plików zapisanych w menu Galeria. Patrz 'Galeria', str. 34.

2 Wskaż żądany plik i naciśnij (), aby go odtworzyć.

✓ Wskazówka: aby obejrzeć plik wideo w trybie pełnoekranowym, naciśnij 2 . Aby przywrócić poprzedni tryb, naciśnij dowolny klawisz.

Skróty dostępne podczas odtwarzania:

- Aby szybko przewinąć plik do przodu, naciśnij i przytrzymaj •.
- Aby przewinąć plik do tyłu, naciśnij i przytrzymaj 😱.
- Aby wyciszyć dźwięk, naciśnij 

   i przytrzymaj do chwili pojawienia się wskaźnika 
   Aby włączyć dźwięk, naciśnij 
   i przytrzymaj do chwili pojawienia się wskaźnika

### Strumieniowe pobieranie materiałów

Wielu usługodawców wymaga użycia internetowego punktu dostępu (IAP) jako domyślnego punktu dostępu. Inni usługodawcy pozwalają korzystać z punktu dostępu do WAP. Punkty dostępu można skonfigurować po pierwszym włączeniu urządzenia.

Więcej na ten temat można się dowiedzieć od usługodawcy.

Z aplikacji RealPlayer można otwierać tylko adresy URL rozpoczynające się od ciągu znaków

"rtsp://". RealPlayer rozpoznaje też łącza http do plików w formacie RAM.

Aby odtwarzać materiał strumieniowo, wybierz łącze z menu Galeria, ze strony internetowej albo z odebranej wiadomości tekstowej lub multimedialnej. Przed otwarciem strumienia urządzenie połączy się z witryną i zacznie pobierać jej zawartość. Zawartość ta nie jest zapisywana w urządzeniu.

### Odbiór ustawień aplikacji RealPlayer

Ustawienia aplikacji RealPlayer możesz otrzymać od operatora sieci lub usługodawcy w specjalnej wiadomości SMS. Patrz 'Dane i ustawienia', str. 58. Więcej informacji uzyskasz od operatora sieci lub usługodawcy.

### Zmiana ustawień aplikacji RealPlayer

Wybierz **Opcje** > **Ustawienia**, po czym z następujących opcji wybierz:

Wideo – aby ustawić w aplikacji RealPlayer automatyczne powtarzanie odtwarzania plików wideo. Połączenie – aby określić, czy ma być używany serwer proxy, zmienić domyślny punkt dostępu oraz ustawić zakres numerów portów używanych do połączeń. Odpowiednie ustawienia otrzymasz od usługodawcy.

#### Proxy:

Użyj proxy – aby używać serwera proxy, wybierz Tak.

Adres serwera proxy – wprowadź adres IP serwera proxy.

Numer portu proxy – wprowadź numer portu serwera proxy.

Słowniczek: serwer proxy pośredniczy w wymianie danych między użytkownikiem a serwerem multimediów. Niektórzy usługodawcy stosują serwery proxy, aby zapewnić dodatkowe bezpieczeństwo materiałów lub przyspieszyć pobieranie plików audio i wideo.

### Sieć:

**Domyślny punkt dost.** – wskaż żądany punkt dostępu do internetu i naciśnij ().

Czas połącz. online – ustaw czas, po upływie którego aplikacja RealPlayer ma się rozłączyć z siecią, gdy odtwarzanie za pośrednictwem łącza sieciowego zostanie wstrzymane. Wybierz Ust. przez użytkownika i naciśnij (). Wprowadź ten czas i wybierz OK.

Najniższy port UDP – wprowadź najniższy numer portu, z którego korzysta serwer. Wartością minimalną jest 1024.

Najwyższy port UDP – wprowadź najwyższy numer portu, z którego korzysta serwer. Wartością maksymalną jest 65535.

Aby ustawić szerokości pasm przenoszenia dla różnych sieci, wybierz **Opcje > Ust. zaawansowane**.

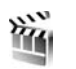

# Reżyser

Aby utworzyć muvee, naciśnij  $\{ \!\!\!\ p \ \!\!\!\ \}$  i wybierz Fotostudio > Reżyser. Pliki muvee to krótkie, edytowane klipy wideo zawierające filmy wideo, zdjęcia, muzykę i tekst. Po wybraniu odpowiedniego stylu muvee w aplikacji Reżyser automatycznie tworzone jest Szybkie muvee. Aplikacja Reżyser użyje domyślnych dla wybranego stylu dźwięków i tekstów. Moje muvee pozwala użytkownikowi wybrać własne pliki wideo i audio, zdjęcia oraz styl, a także dodać tekst początkowy i końcowy. Muvee można wysyłać w wiadomościach MMS.

Po otwarciu aplikacji Reżyser naciśnij () lub (), aby przełączać się między widokami (). Naciskając Gotowe możesz z widoku () wrócić do widoku głównego.

Widok 🔄 zawiera listę plików wideo z możliwością wyboru opcji Odtwórz, Wyślij, Zmień nazwę i Usuń.

### Tworzenie szybkiego muvee

- 1 W głównym widoku aplikacji Reżyser wybierz Szybkie muvee.
- 2 Wybierz z listy stylów ten, którego chcesz użyć. Utworzone muvee jest zapisywane na liście muvee w aplikacji Reżyser. Po zapisaniu muvee jest automatycznie odtwarzane.

### Tworzenie niestandardowego muvee

- 1 W głównym widoku aplikacji Reżyser wybierz Moje muvee.
- 2 Wybierz pliki, które chcesz dodać do tworzonego muvee, korzystając z opcji Wideo, Zdjęcie, Styl lub Muzyka.

Aby po wybraniu plików wideo i zdjęć określić kolejność odtwarzania plików w muvee, wybierz Opcje > Opcje zaawansowane. Aby wybrać plik, który chcesz przenieść, naciśnij (). Następnie wskaż plik, pod którym chcesz umieścić plik przed chwilą zaznaczony, i naciśnij (). Aby przyciąć pliki wideo, wybierz Opcje > Wybierz materiał. Patrz 'Wybieranie materiałów', str. 50. Opcja Wiadomość umożliwia dodanie do muvee tekstu początkowego i końcowego.

3 Wybierz Utwórz muvee. Spośród następujących opcji wybierz:

Wiad. multimedialna – aby przystosować długość muvee do przesyłania w wiadomościach MMS. Auto-wybór – aby włączyć do muvee wszystkie wybrane zdjęcia i pliki wideo.

Tak jak muzyka – aby czas trwania muvee był taki sam jak czas odtwarzania wybranego pliku audio. Zdefiniuj – aby określić długość muvee.

4 Wybierz Opcje > Zapisz.

Aby przed zapisaniem niestandardowego muvee wyświetlić jego podgląd, w widoku Podgląd wybierz Opcje > Odtwórz.

Aby utworzyć nowe niestandardowe muvee przy użyciu takich samych ustawień stylu, wybierz Opcje > Zmodyfikuj.

### Wybieranie materiałów

Aby edytować wybrane pliki wideo, wybierz Opcje > Opcje zaawansowane > Opcje > Wybierz materiał. Możesz wybrać części pliku wideo w celu ich włączenia lub wyłączenia z muvee. Na pasku kolorem zielonym oznaczone są części włączone, czerwonym wyłączone, a szarym neutralne.

Aby włączyć część pliku wideo do muvee, wskaż tę część i wybierz Opcje > Dołącz. Aby daną część wyłączyć, wybierz Opcje > Wyklucz. Aby wyłączyć klatkę, wybierz Opcje > Wytnij klatkę. Aby aplikacja Reżyser mogła włączyć lub wyłączyć część pliku wideo losowo, wskaż żądaną część i wybierz Opcje > Zaznacz jako obojętne.

Aby aplikacja Reżyser mogła losowo włączać i wyłączać części pliku wideo, wybierz Opcje > Zaznacz jako obojętne.

### Ustawienia

Wybierz Ustawienia, aby zmienić następujące opcje:

Pamięć w użyciu – wybierz pamięć do zapisywania muvee.

Rozdzielczość – wybierz rozdzielczość muvee.

Domyśln. nazwa muvee – wprowadź domyślną nazwę dla muvee.

# 🖌 Odtwarzacz animacji flash

Odtwarzacz plików flash umożliwia przeglądanie i odtwarzanie interaktywnych, kompatybilnych plików flash tworzonych z myślą o urządzeniach mobilnych.

Aby móc współdziałać z kompatybilnymi plikami flash, otwórz wiadomość zawierającą taki plik lub prześlij plik flasz do innego folderu w swoim urządzeniu.

## Organizowanie plików flash

Naciśnij 🎲 i wybierz Fotostudio > Anim. Flash. Przejdź w prawo.

Aby otworzyć folder lub odtworzyć plik flash, wskaż go i naciśnij klawisz przewijania.

Aby przesłać plik flash do kompatybilnego urządzenia, wskaż ten plik i wybierz Opcje > Wyślij.

Aby skopiować plik flash do innego folderu, wybierz Opcje> Organizuj > Kopiuj do foldeu.

Aby przenieść plik flash do innego folderu, wybierz Opcje> Organizuj > Przenieś do folderu.

Aby utworzyć folder w celu uporządkowania plików flash, wybierz Opcje> Organizuj > Nowy folder.

Nie wszystkie z tych opcji muszą być dostępne.

Aby usunąć plik flash, wskaż go i naciśnij [

### Odtwarzanie plików flash

Naciśnij 🛟 i wybierz Fotostudio > Anim. Flash. Wskaż plik flash i naciśnij klawisz przewijania.

Jeśli dostępne są Opcje, wybierz:

- Pauza aby wstrzymać odtwarzanie.
- Stop aby zatrzymać odtwarzanie.

- Głośność aby regulować głośność odtwarzania. Aby zmniejszyć lub zwiększyć głośność, przejdź w lewo lub w prawo.
- Jakość aby wybrać jakość odtwarzania. Jeśli odtwarzanie jest nierówne i powolne, zmień opcję Jakość na Normalna lub Niska.
- Pełny ekran aby odtworzyć plik na pełnym ekranie Aby przywrócić normalny widok, wybierz Zwykły ekran.

Nawet jeśli funkcje klawiszy nie są widoczne na pełnym ekranie, możesz je włączyć używając dowolnego klawisza wyboru.

- Dopasuj do ekranu aby odtworzyć plik w rozmiarze dopasowanym do wyświetlacza.
- Włącz tryb panoramy aby umożliwić poruszanie się po powiększeniu obrazu na wyświetlaczu przy użyciu klawisza przewijania.

# Wiadomości

Naciśnij 🎲 i wybierz Wiadom. (usługa sieciowa). W widoku Wiadom. możesz tworzyć, wysyłać, odbierać, wyświetlać, edytować i organizować wiadomości SMS, MMS, e-mail oraz specjalne wiadomości tekstowe z danymi. Możesz również odbierać wiadomości usług internetowych, wiadomości sieciowe, a także wysyłać zlecenia na usługi. Wiadomości i dane odebrane przez połączenie Bluetooth lub przez podczerwień znajdują się w folderze Sk. odbiorcza pod pozycją Wiadom.

Aby utworzyć nową wiadomość, wybierz Nowa wiadom.

Jedynie urządzenia z kompatybilnymi funkcjami wiadomości multimedialnych mogą odbierać i wyświetlać takie wiadomości. Wygląd odebranej wiadomości może być zróżnicowany w zależności od urządzenia odbierającego.

Pozycja Wiadom. zawiera następujące foldery:

 Sk. odbiorcza – zawiera odebrane wiadomości (oprócz wiadomości e-mail i wiadomości sieciowych).
 Wiadomości e-mail są przechowywane w folderze Skrz. pocztowa.

Moje foldery – menu do grupowania wiadomości w folderach.

System State State St

Skrz. pocztowa – umożliwia połączenia ze zdalną skrzynką pocztową i pobieranie nowych wiadomości e-mail lub przeglądanie w trybie offline wiadomości już pobranych. Patrz 'Wiadomości e-mail', str. 63.

Robocze – zawiera jeszcze niewysłane wiadomości robocze.

Wysłane – zawiera 20 ostatnio wysłanych wiadomości (z wyjątkiem wysłanych przez połączenie Bluetooth lub przez podczerwień). O tym, jak zmienić liczbę zapisywanych wiadomości, przeczytasz w punkcie 'Inne ustawienia', str. 66.

Sk. nadawcza – zawiera wiadomości oczekujące na wysłanie.

Przykład: wiadomości są umieszczane w skrzynce nadawczej na przykład wtedy, gdy urządzenie jest poza zasięgiem sieci. Wiadomości możesz też ustawić tak, aby zostały wysłane przy następnym połączeniu ze skrzynką pocztową. Raporty – na własne życzenie możesz otrzymywać raporty doręczenia wysłanych wiadomości tekstowych i multimedialnych (usługa sieciowa). Odbiór raportu doręczenia wiadomości MMS wysłanej na adres e-mail może okazać się niemożliwy.

✓ Wskazówka: gdy otworzysz jeden z folderów domyślnych, możesz przełączać się między folderami, naciskając ) lub )

Aby wprowadzać i wysyłać do usługodawcy zlecenia na usługi (tzw. polecenia USSD), na przykład polecenia uaktywnienia usług sieciowych, wybierz Opcje > Zlecenie usługi w głównym widoku Wiadom.

Funkcja Wiadomości sieciowe (usługa sieciowa) umożliwia otrzymywanie od usługodawcy wiadomości o różnej tematyce (np. o stanie pogody lub warunkach na drogach). O dostępnych tematach i ich numerach dowiesz się od usługodawcy. W głównym widoku Wiadomości wybierz Opcje > Wiadomości sieciowe. W widoku głównym widoczny będzie status tematu, jego numer, nazwa i ewentualnie wskaźnik (►) tematu do kontynuacji.

Wiadomości sieciowych nie można odbierać w sieciach UMTS. Połączenie pakietowe może przeszkodzić w odbiorze wiadomości sieciowych.

# Wpisywanie tekstu

Wskaźniki **ABC**, **abc** i **Abc** oznaczają wybrany tryb znaków. Wskaźnik **123** oznacza tryb numeryczny.

# Tradycyjna metoda wprowadzania tekstu

0 wpisywaniu tekstu metodą tradycyjną informuje wskaźnik

- Naciskaj odpowiedni klawisz numeryczny (1 9), aż pojawi się żądany znak. Nie wszystkie znaki, które można wprowadzić danym klawiszem, są na nim widoczne.
- Jeśli kolejna litera znajduje się na tym samym klawiszu, co litera właśnie wprowadzona, poczekaj na pojawienie się kursora (lub naciśnij ), aby pojawił się od razu) i wprowadź tę literę.
- Aby wprowadzić spację, naciśnij (). Aby przejść kursorem do następnego wiersza, trzykrotnie naciśnij ().

### Słownikowa metoda wprowadzania tekstu

Każdą literę wprowadza się jednym naciśnięciem klawisza. Metoda ta jest oparta na wbudowanym słowniku, do którego można dodawać nowe wyrazy. O wpisywaniu tekstu metodą słownikową informuje wskaźnik.

- 1 Aby używać metody słownikowej, naciśnij Si i wybierz Włącz przewid. tekstu. To polecenie uaktywnia metodę słownikową wprowadzania tekstów we wszystkich edytorach urządzenia.
- 2 Aby wpisać żądane słowo, naciskaj klawisze 2 –

9 . Naciśnij każdy klawisz tylko raz dla danej litery. Aby na przykład wpisać słowo "Nokia", gdy jest wybrany słownik angielski, naciśnij 6 (N), 6 (o), 5 (k),

4 (i) oraz **?** (a).

|              | 🔊 abc   |
|--------------|---------|
| <u>0</u>     |         |
|              | abc ۮ 🗠 |
| <u>On</u>    |         |
|              | abc ۮ . |
| <u>Onl</u>   |         |
|              | abc ۮ . |
| <u>Onli</u>  |         |
|              | abc 🕰 ، |
| <u>Nokia</u> |         |

Słowo będzie się zmieniać po każdym naciśnięciu klawisza.

3 Gdy wpiszesz słowo i sprawdzisz jego poprawność, naciśnij , aby je zatwierdzić, lub (), aby wprowadzić spację. Jeśli słowo nie będzie poprawne, naciskaj **\***, aby przejrzeć pasujące słowa znalezione w słowniku, lub naciśnij **&** i wybierz Tekst przewidywany > Odpowiedniki.

Znak ? za słowem oznacza, że takiego słowa nie ma w słowniku. Aby dodać słowo do słownika, naciśnij Literuj, wprowadź słowo metodą tradycyjną i wybierz OK. Słowo zostanie dodane do słownika. Gdy wyczerpie się pojemność słownika, każde nowo dodane słowo zastąpi najstarsze z już wprowadzonych.

4 Zacznij wpisywać kolejne słowo.

### Wpisywanie wyrazów złożonych

Wpisz pierwszą część wyrazu złożonego i zatwierdź ją przez naciśnięcie (). Wpisz drugą część wyrazu złożonego. Aby zakończyć wprowadzanie, wstaw spację przez naciśnięcie ().

### Wyłączanie metody słownikowej

Aby wyłączyć metodę słownikową we wszystkich edytorach urządzenia, naciśnij 🗞 i wybierz Przewidywanie tekstu > Wyłączone.

Wskazówka: aby włączyć lub wyłączyć metodę słownikową, dwukrotnie szybko naciśnij # .

# Wskazówki dotyczące wprowadzania tekstu

Aby w trybie tekstowym wprowadzić cyfrę, naciśnij i przytrzymaj odpowiedni klawisz numeryczny.

Aby zmienić tryb tekstowy na numeryczny lub odwrotnie, naciśnij i przytrzymaj  $\mbox{ \sc \#}$  .

Aby zmieniać tryb znaków, naciskaj # .

Aby usunąć znak, naciśnij  ${\ensuremath{\mathbb C}}$ . Chcąc usunąć więcej niż jeden znak, naciśnij i przytrzymaj  ${\ensuremath{\mathbb C}}$ .

Najczęściej używane znaki interpunkcyjne są dostępne po naciśnięciu klawisza  $\ 1$  .

Aby otworzyć listę znaków specjalnych, naciśnij i przytrzymaj \* .

Wskazówka: aby wprowadzić kilka znaków specjalnych jednocześnie, po wybraniu każdego znaku naciśnij 5.

# Pisanie i wysyłanie wiadomości

Aby można było tworzyć wiadomości MMS i e-mail, muszą być prawidłowo skonfigurowane ustawienia połączeń. Patrz 'Odbiór ustawień e-mail i MMS', str. 57, i 'Wiadomości e-mail', str. 63. Rozmiar wiadomości MMS może być ograniczony przez sieć komórkową. Jeśli wstawione do wiadomości zdjęcie przekroczy ten limit, urządzenie może je pomniejszyć tak, żeby można je było wysłać przez MMS.

 Wybierz Nowa wiadom. i spośród następujących opcji wybierz:

Wiadom. SMS – aby wysłać wiadomość tekstową. Wiadomość MMS – aby wysłać wiadomość multimedialną (MMS).

E-mail – aby wysłać wiadomość e-mail. Jeśli nie masz jeszcze konta e-mail, pojawi się wezwanie do utworzenia takiego konta. Aby rozpocząć konfigurowanie ustawień poczty e-mail zgodnie z instrukcją, wybierz Start.

2 W polu Do, naciśnij ⊙, aby wybrać z kontaktów odbiorców lub grupy odbiorców wiadomości. Numery telefonów lub adresy e-mail możesz też wprowadzać ręcznie. Aby wstawić średnik (;) rozdzielający odbiorców, naciśnij ★ . Numer telefonu lub adres e-mail kontaktu możesz również skopiować ze schowka.

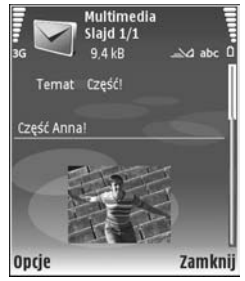

- 3 W polu Temat wprowadź temat wiadomości MMS lub e-mail. Aby zmienić widoczne pola, wybierz Opcje > Pola adresów.
- 4 W polu wiadomości wprowadź treść. Aby wstawić szablon, wybierz Opcje > Wstaw lub Wstaw obiekt > Szablon.

Plików wideo zapisanych w formacie MP4 nie można wysyłać w wiadomościach MMS. O tym, jak zmienić format zapisu nagrywanych plików wideo, przeczytasz w punkcie 'Ustawienia wideo', str. 31.

- 6 Aby do wiadomości MMS wstawić nowe zdjęcie, nagrany plik audio lub wideo, wybierz Wstaw nowy > Zdjęcie, Plik audio lub Plik wideo. Chcąc wstawić do wiadomości nowy slajd, wybierz Slajd. Wybierz Opcje > Podgląd, aby wyświetlić podgląd tworzonej wiadomości MMS.
- 7 Aby do wiadomości e-mail dodać załącznik, wybierz Opcje > Wstaw > Zdjęcie, Plik audio, Plik wideo lub Notatka. Załączniki wiadomości e-mail oznaczane są symbolem .
  - \$\frac{\lambda}{\lambda} \lambda weights weights we

- 8 Aby wysłać wiadomość, wybierz Opcje > Wyślij lub naciśnij
- Uwaga: Urządzenie może potwierdzić fakt wysłania wiadomości na zaprogramowany w nim numer centrum wiadomości. Nie jest to równoznaczne z potwierdzeniem odbioru wiadomości przez jej adresata. Więcej o wysyłaniu i odbieraniu wiadomości dowiesz się od usługodawcy.

Urządzenie to umożliwia wysyłanie wiadomości tekstowych, w których liczba znaków przekracza limit ustalony dla pojedynczej wiadomości. Dłuższe wiadomości są wysłane w postaci kilku następujących po sobie wiadomości. Za każdą z nich usługodawca może naliczyć odpowiednią opłatę. Znaki akcentowane, symbole oraz litery charakterystyczne dla języka polskiego (np. ą, ę, ś, ź) zajmują więcej miejsca, ograniczając tym samym liczbę znaków, z których może się składać pojedyncza wiadomość. Na pasku nawigacji widoczny jest odliczający wstecz wskaźnik długości wiadomości. Na przykład "10 (2)" oznacza, że można jeszcze wprowadzić 10 znaków do tekstu, który zostanie wysłany w dwóch wiadomościach.

Wysyłana wiadomość e-mail jest automatycznie umieszczana w folderze Sk. nadawcza. Jeśli nie uda się wysłać wiadomości e-mail, pozostanie ona w folderze Sk. nadawcza z adnotacją Nie powiodło się.

Wskazówka: tekst, zdjęcia, pliki audio i wideo można łączyć w prezentacje i wysyłać je w wiadomości MMS. Rozpocznij tworzenie wiadomości MMS i wybierz Opcje > Utwórz prezentację. Opcja ta jest dostępna tylko wtedy, gdy Tryb tworzenia MMS jest ustawiony na Z instrukcją lub Wolny. Patrz 'Wiadomości multimedialne', str. 62.

### Odbiór ustawień e-mail i MMS

Ustawienia te możesz otrzymać w wiadomości od operatora sieci lub usługodawcy. Patrz 'Dane i ustawienia', str. 58.

#### Ręczne wprowadzanie ustawień MMS

- Naciśnij S , wybierz Narzędzia > Ustawienia > Połączenie > Punkty dostępu i określ ustawienia punktu dostępu wiadomości MMS. Patrz 'Połączenie', str. 116.
- 2 Naciśnij S i wybierz Wiadomości > Opcje > Ustawienia > MMS-y > Punkt dost. w użyciu, a następnie wybierz utworzony punkt dostępu, który ma być używany jako połączenie preferowane. Patrz też 'Wiadomości multimedialne', str. 62.

Aby można było wysyłać, odbierać, pobierać i przekazywać wiadomości e-mail oraz na nie odpowiadać:

- Prawidłowo skonfiguruj punkt dostępu do internetu (IAP). Patrz 'Połączenie', str. 116.
- Wybierz prawidłowe ustawienia e-mail. Jeśli wybierzesz pozycję Skrz. pocztowa, ale konto e-mail

nie zostało jeszcze skonfigurowane, w widoku głównym menu Wiadom. pojawi się żądanie skonfigurowania takiego konta. Aby rozpocząć konfigurowanie ustawień poczty e-mail zgodnie z instrukcją, wybierz Start. Patrz też 'Wiadomości e-mail', str. 63.

Aby to zrobić, musisz mieć osobne konto poczty elektronicznej. Postępuj zgodnie z instrukcjami usługodawców zapewniających dostęp do internetu i zdalnej skrzynki odbiorczej.

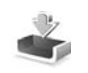

# Skrzynka odbiorcza – odbiór wiadomości

W folderze Sk. odbiorcza symbol oznacza nieprzeczytane wiadomości SMS, a oznacza nieprzeczytane wiadomości MMS, in oznacza dane odebrane przez podczerwień, a Soznacza dane odebrane przez Bluetooth.

Gdy odbierzesz wiadomość, w trybie gotowości pojawi się symbol  $\frown$  i komunikat 1 nowa wiadomość. Aby ją otworzyć, wybierz Pokaż. Aby otworzyć wiadomość z folderu Sk. odbiorcza, wskaż ją i naciśnij  $\odot$ .

Aby odpowiedzieć na wiadomość, wybierz Opcje > Odpowiedz

Aby wydrukować wiadomość SMS lub MMS na kompatybilnej drukarce wyposażonej w profil BPP (Basic Print Profile) i Bluetooth (takiej jak HP Deskjet 450 Mobile Printer lub HP Photosmart 8150), wybierz Opcje > Drukuj.

### Wiadomości multimedialne

Ważne: przy otwieraniu wiadomości należy zachować ostrożność. Elementy wiadomości multimedialnej mogą zawierać destrukcyjne oprogramowanie lub w inny sposób być szkodliwe dla urządzenia lub komputera.

Możesz otrzymać powiadomienie o nadejściu wiadomości MMS, która została zapisana w centrum wiadomości multimedialnych. Aby nawiązać połączenie pakietowe w celu pobrania wiadomości do urządzenia, wybierz Opcje > Pobierz.

Po otwarciu wiadomości MMS ( and i możesz przeczytać jej treść, obejrzeć zdjęcie i odtworzyć dołączony do niej plik audio ( and i możesz) lub wideo ( ). Aby odtworzyć plik audio lub wideo, wybierz odpowiedni wskaźnik.

Aby przejrzeć obiekty dołączone do wiadomości MMS, wybierz Opcje > Obiekty.

Symbol 🗾 informuje, że do wiadomości dołączona została prezentacja multimedialna. Aby ją otworzyć, wybierz ten wskaźnik.

### Dane i ustawienia

Wiadomość konfiguracyjna – ustawienia można otrzymać w postaci wiadomości konfiguracyjnej od operatora, usługodawcy lub z wydziału zarządzania przepływem informacji w przedsiębiorstwie. Aby zapisać te ustawienia, wybierz Opcje > Zapisz wszystko.

Wizytówka – aby zapisać informacje w menu Kontakty, wybierz Opcje > Zapisz wizytówkę. Dołączone do wizytówki certyfikaty lub pliki audio nie zostaną zapisane.

Dźw. dzwon. – aby zapisać dźwięk dzwonka, wybierz Opcje > Zapisz.

Logo operat. – aby w trybie gotowości zamiast identyfikatora operatora sieci było wyświetlane jego logo, wybierz Opcje > Zapisz.

Poz. kalend. – aby zapisać zaproszenie, wybierz Opcje > Zapisz w Kalend.

Wiadom. Web – aby zapisać zakładkę na liście zakładek w aplikacji Internet, wybierz Opcje > Dodaj do zakładek. Aby zapisać wiadomość, która zawiera zarówno zakładki, jak i ustawienia punktu dostępu, wybierz Opcje > Zapisz wszystko. Powiad. e-mail – informuje o liczbie nowych wiadomości e-mail w zdalnej skrzynce pocztowej. Rozszerzone powiadomienia mogą zawierać więcej szczegółów.

### Wiadomości usług internetowych

Wiadomości usług internetowych ( ) to powiadomienia (na przykład nagłówki doniesień prasowych), które mogą zawierać również tekst lub łącze. W sprawie dostępności takiej usługi i możliwości jej subskrybowania zwróć się usługodawcy.

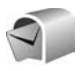

### Skrzynka pocztowa

Jeśli wybierzesz pozycję Skrz. pocztowa, ale konto e-mail nie zostało jeszcze skonfigurowane, pojawi się żądanie skonfigurowania takiego konta. Aby rozpocząć konfigurowanie ustawień poczty e-mail zgodnie z instrukcją, wybierz Start. Patrz też 'Wiadomości e-mail', str. 63.

Gdy utworzysz nową skrzynkę pocztową, jej nazwa zastąpi ogólną nazwę Skrz. pocztowa widoczną w głównym widoku Wiadomości. Skrzynek pocztowych możesz mieć kilka (maksymalnie sześć).

### Otwieranie skrzynki pocztowej

Po otwarciu skrzynki pocztowej pojawi się pytanie Połączyć ze skrzynką pocztową?

Wybierz Tak, aby połączyć się ze skrzynką pocztową i pobrać nowe wiadomości e-mail lub ich nagłówki. Gdy przeglądasz wiadomości w trybie online, połączenie pakietowe ze zdalną skrzynką jest cały czas aktywne. Patrz też 'Połączenie', str. 116.

Wybierz Nie, jeśli chcesz w trybie offline przejrzeć wcześniej pobrane wiadomości e-mail. Gdy przeglądasz wiadomości e-mail w trybie offline, urządzenie nie jest połączone ze zdalną skrzynką pocztową.

### Pobieranie wiadomości e-mail

Aby połączyć się ze zdalną skrzynką pocztową z trybu Offline, wybierz Opcje > Połącz.

Ważne: przy otwieraniu wiadomości należy zachować ostrożność. Wiadomości e-mail mogą zawierać destrukcyjne oprogramowanie lub w inny sposób być szkodliwe dla urządzenia lub komputera.

1 Po nawiązaniu połączenia ze zdalną skrzynką pocztową, wybierz Opcje > Pobierz e-mail i spośród następujących opcji wybierz:

Nowe – aby pobrać wszystkie nowe wiadomości e-mail.

Wybrane – aby pobrać tylko zaznaczone wiadomości e-mail.

Wszystkie – aby pobrać wszystkie wiadomości ze skrzynki pocztowej.

Aby przerwać pobieranie wiadomości, wybierz Anuluj.

2 Po pobraniu wiadomości e-mail możesz nadal przeglądać je w trybie online. Możesz również wybrać Opcje > Rozłącz, aby zakończyć połączenie i przeglądać wiadomości e-mail w trybie offline. Wskaźniki stanu wiadomości e-mail:

Mowa, nieodebrana wiadomość e-mail (tryb offline lub online).

🔍 Odebrano nową wiadomość e-mail.

**Q** Przeczytana wiadomość e-mail. Nie została pobrana do urządzenia.

Przeczytana wiadomość e-mail.

 Przeczytany nagłówek wiadomości e-mail, której treść została usunięta z pamięci urządzenia.

3 Aby otworzyć wiadomość e-mail, naciśnij ●. Jeśli pracujesz w trybie offline, a wiadomość nie została jeszcze pobrana, pojawi się pytanie, czy chcesz pobrać tę wiadomość ze skrzynki pocztowej.

Aby przejrzeć załączniki, otwórz wiadomość ze wskaźnikiem załącznika 🕖 i wybierz Opcje > Załączniki. Przyciemniony wskaźnik załącznika oznacza, że załącznik nie został pobrany. Wybierz wówczas Opcje > Pobierz.

Aby wydrukować wiadomość e-mail na kompatybilnej drukarce wyposażonej w profil BPP (Basic Print Profile) i Bluetooth (takiej jak HP Deskjet 450 Mobile Printer lub HP Photosmart 8150), wybierz **Opcje** > **Drukuj**.

### Automatyczne pobieranie wiadomości e-mail

Aby wiadomości były odbierane automatycznie, wybierz Opcje > Ustawienia e-mail > Automat. pobieranie > Pobieraj nagłówki > Zawsze włączone lub Tylko w macierz. i określi częstotliwość odbierania wiadomości.

Automatyczne pobieranie wiadomości e-mail może zwiększyć koszty połączeń z uwagi na większą ilość przesyłanych danych.

### Usuwanie wiadomości e-mail

Aby usunąć treść wiadomości e-mail z urządzenia, pozostawiając ją na serwerze, wybierz Opcje > Usuń. W opcji Usuń wiadomości z: wybierz Tylko telefonu.

W urządzeniu są odzwierciedlane nagłówki wiadomości e-mail znajdujących się w zdalnej skrzynce pocztowej. Dlatego po usunięciu treści wiadomości e-mail jej nagłówek nadal pozostaje w pamięci urządzenia. Aby z urządzenia usunąć również nagłówek wiadomości e-mail, najpierw usuń ją ze zdalnej skrzynki pocztowej, a następnie ponownie połącz się ze skrzynką, aby uaktualnić jej stan. Aby usunąć wiadomość e-mail z urządzenia i ze zdalnej skrzynki pocztowej, wybierz **Opcje** > **Usuń**. W opcji **Usuń** wiadomości z: wybierz **Telefonu i serwera**.

W trybie offline wiadomość zostanie usunięta najpierw z urządzenia. Usunięcie jej ze skrzynki pocztowej nastąpi automatycznie podczas następnego połączenia się z tą skrzynką. Jeśli używasz protokołu POP3, wiadomości zaznaczone do usunięcia są usuwane dopiero po zakończeniu połączenia ze zdalną skrzynką pocztową.

Aby anulować usuwanie wiadomości e-mail z urządzenia i z serwera, wskaż wiadomość zaznaczoną do usunięcia podczas następnego połączenia ( ) i wybierz Opcje > Cofnij usuwanie.

### Rozłączanie się ze skrzynką pocztową

Aby zakończyć połączenie pakietowe ze zdalną skrzynką pocztową, będąc w trybie online wybierz Opcje > Rozłącz.

# Przeglądanie wiadomości na karcie SIM

Aby przejrzeć wiadomości zapisane na karcie SIM, musisz je skopiować do folderu w urządzeniu.

 W widoku głównym Wiadom. wybierz Opcje > Wiadomości SIM.

- 2 Aby zaznaczyć wiadomości, wybierz Opcje > Zaznacz/ Usuń zazn. > Zaznacz lub Zaznacz wszystko.
- **3** Wybierz **Opcje** > **Kopiuj**. Pojawi się lista folderów.
- 4 Aby rozpocząć kopiowanie, wybierz folder i naciśnij OK. Otwórz folder, aby przejrzeć skopiowane wiadomości.

## Ustawienia wiadomości

Wypełnij wszystkie pola, które Należy określić, czyli te oznaczone czerwoną gwiazdką. Stosuj się do wskazówek otrzymanych od usługodawcy. Ustawienia możesz również otrzymać od usługodawcy w postaci wiadomości konfiguracyjnej.

Niektóre lub wszystkie centra wiadomości lub punkty dostępu mogą być ustawione przez operatora sieci lub usługodawcę i ich zmienianie, tworzenie, edytowanie lub usuwanie może nie być możliwe.

### Wiadomości tekstowe

Naciśnij 🚱 i wybierz Wiadom. > Opcje > Ustawienia > Wiadom. SMS i spośród następujących opcji wybierz:

**Centra wiadomości** – aby wyświetlić listę wszystkich skonfigurowanych centrów wiadomości.

Kodowanie znaków – aby użyć konwersji znaków do innego kodowania (jeśli jest dostępne), wybierz Uproszczona obsługa.

Centr. wiad. w użyciu – aby wybrać centrum doręczania wiadomości tekstowych.

Odbiór raportów – aby zdecydować, czy sieć ma przysyłać raporty doręczenia wysłanych wiadomości (usługa sieciowa).

Ważność wiadomości – aby określić czas, przez jaki sieć ma próbować dostarczyć wiadomość do adresata (usługa sieciowa). Jeśli w ciągu określonego czasu wiadomość nie zostanie dostarczona do odbiorcy, jest ona usuwana z centrum wiadomości.

Wiad. wysłana jako – zmień tę opcję tylko wówczas, gdy masz pewność, że centrum wiadomości ma możliwość przekształcania wiadomości tekstowych na inne formaty. Skontaktuj się w tej sprawie z operatorem sieci.

Preferowane połącz. – aby wybrać połączenie, które będzie używane do wysyłania wiadomości tekstowych: sieć GSM lub transmisja pakietowa (jeśli sieć udostępnia tę funkcję). Patrz 'Połączenie', str. 116.

Odp. przez to centr. – aby zdecydować, czy odpowiedź na wiadomości będzie wysyłana przy użyciu tego samego numeru centrum wiadomości tekstowych (usługa sieciowa).

### Wiadomości multimedialne

Naciśnij 🎲 i wybierz Wiadom. >. Opcje > Ustawienia > Wiadomość MMS. Spośród następujących opcji wybierz:

Rozmiar zdjęcia – aby określić rozmiar zdjęcia w wiadomości multimedialnej. Dostępne opcje to: Oryginalny (opcja wyświetlana tylko w tedy, gdy Tryb tworzenia MMS ustawiony jest na Z instrukcją lub Wolny), Mały i Duży.

Tryb tworzenia MMS – jeśli wybierzesz Z instrukcją, przy próbie wysłania wiadomości, której adresat może nie być w stanie odczytać, urządzenie wyświetli odpowiedni komunikat. Wybierz Ograniczony, aby włączyć blokadę wysyłania wiadomości, których adresaci mogą nie być w stanie odczytać.

Punkt dost. w użyciu – aby zdecydować, który punkt dostępu używany będzie jako preferowane połączenie z centrum wiadomości MMS.

Sposób odbioru MMS – aby określić sposób odbioru wiadomości multimedialnych. Aby automatycznie odbierać wiadomości multimedialne w sieci macierzystej, wybierz Aut. w macierzystej. Gdy będziesz poza siecią macierzystą, otrzymasz powiadomienie o odebraniu wiadomości MMS, która została zapisana w centrum wiadomości multimedialnych. Koszty wysyłania i odbioru wiadomości multimedialnych poza siecią macierzystą mogą być wyższe.

Jeśli wybierzesz Sposób odbioru MMS > Zawsze automat., urządzenie automatycznie będzie nawiązywać połączenie pakietowe w celu pobrania wiadomości zarówno w sieci macierzystej, jak i poza nią.

Wiadom. anonimowe – aby zdecydować, czy wiadomości pochodzące od anonimowych nadawców mają być odrzucane.

Odbiór ogłoszeń – aby określić, czy multimedialne wiadomości reklamowe mają być odbierane.

Odbiór raportów – aby zdecydować, czy stan wysłanej wiadomości będzie widoczny w rejestrze (usługa sieciowa). Odbiór raportu doręczenia wiadomości multimedialnej wysłanej na adres e-mail może okazać się niemożliwy.

**Odm. wysył. raportów** – aby urządzenie nie wysyłało raportów odbioru wiadomości multimedialnych.

Ważność wiadomości – aby określić czas, przez jaki sieć ma próbować dostarczyć wiadomość do adresata (usługa sieciowa). Jeśli w ciągu określonego czasu wiadomość nie zostanie dostarczona do odbiorcy, jest ona usuwana z centrum wiadomości.

### Wiadomości e-mail

Naciśnij *(***j** i wybierz Wiadom. >. Opcje > Ustawienia > E-mail. Spośród następujących opcji wybierz:

Skrzynki pocztowe – po wybraniu skrzynki pocztowej możesz zmienić następujące ustawienia: Ustawienia połączeń, Ustaw. użytkownika, Ustawienia pobierania i Automat. pobieranie.

Skrzynka w użyciu – aby wybrać skrzynkę pocztową do wysyłania wiadomości e-mail.

Aby utworzyć nową skrzynkę pocztową, w głównym widoku skrzynki wybierz Opcje > Nowa sk. pocztowa.

### Ustawienia połączeń

Aby zmienić ustawienia poczty e-mail, wybierz Przych. wiad. e-mail i spośród następujących opcji wybierz:

Nazwa użytkownika – aby wprowadzić nazwę użytkownika otrzymaną od usługodawcy.

Hasło – aby wprowadzić hasło. Jeżeli to pole pozostanie puste, hasło trzeba będzie podać przy próbie połączenia się ze zdalną skrzynką pocztową.

Serw. poczty przych. – aby wprowadzić nazwę lub adres IP serwera, z którego mają być odbierane wiadomości e-mail. Używ. punkt dostępu – aby wybrać punkt dostępu do internetu (IAP) dla skrzynki pocztowej. Patrz 'Połączenie', str. 116.

Nazwa sk. pocztowej – aby wprowadzić nazwę skrzynki pocztowej.

Typ skrz. pocztowej – aby określić protokół poczty elektronicznej zalecany przez usługodawcę udostępniającego zdalną skrzynkę pocztową. Dostępne opcje to: POP3 i IMAP4. Ustawienie to można wybrać tylko raz i nie można go zmienić po zapisaniu ustawień skrzynki pocztowej ani po wyjściu z nich. Jeśli używasz protokołu POP3, wiadomości e-mail nie są aktualizowane automatycznie w trybie online. Aby zobaczyć najnowsze wiadomości, musisz się rozłączyć, a następnie ponownie połączyć ze skrzynką pocztową.

Zabezpiecz. (porty) – aby wybrać zabezpieczenia połączeń ze zdalną skrzynką pocztową, stosowane z protokołami POP3, IMAP4 i SMTP.

Port – aby określić port połączenia.

Zabezp. logow. APOP (opcja dostępna tylko dla POP3) – aby włączyć funkcję protokołu POP3 służącą do szyfrowania hasła wysyłanego w trakcie łączenia się ze skrzynką pocztową. Aby zmienić ustawienia wysyłanej poczty e-mail, wybierz Wych. wiad. e-mail i spośród następujących opcji wybierz:

Mój adres e-mail – aby wprowadzić otrzymany od usługodawcy adres poczty elektronicznej. Pod ten adres będą kierowane odpowiedzi na wysłane wiadomości.

Serwer poczty wych. – aby wprowadzić nazwę lub adres IP serwera, z którego mają być wysyłane wiadomości e-mail. Wybór może być ograniczony do serwera poczty wychodzącej udostępnianego przez operatora sieci. Więcej na ten temat można się dowiedzieć od usługodawcy.

Używ. punkt dostępu – aby wybrać punkt dostępu do internetu (IAP) dla skrzynki pocztowej. Patrz 'Połączenie', str. 116.

Ustawienia opcji Nazwa użytkownika, Hasło, Zabezpiecz. (porty) i Port są podobne do ustawień Przych. wiad. email.

### Ustaw. użytkownika

Moje nazwisko – wprowadź swoje nazwisko. Wprowadzone nazwisko będzie wyświetlane w telefonie odbiorcy zamiast Twojego adresu e-mail (jeśli telefon odbiorcy ma taką funkcję).

Wyślij wiadomość – określ sposób wysyłania wiadomości e-mail z urządzenia. Wybierz Natychmiast, aby urządzenie łączyło się ze skrzynką pocztową w momencie wybrania polecenia Wyślij wiadomość. W przypadku wybrania opcji Przy nast. poł., wiadomość e-mail zostanie wysłana, gdy tylko połączenie ze zdalną skrzynką pocztową stanie się dostępne.

Wyśl. kopię do siebie – wybierz, aby zapisać kopię wiadomości e-mail w zdalnej skrzynce pocztowej oraz pod adresem określonym w ustawieniu Mój adres e-mail.

**Dołącz podpis** – wybierz, aby do wiadomości e-mail dodawany był podpis.

Alerty nowych e-mail – aby zdecydować, czy dostarczane mają być powiadomienia (dźwięk lub notatka) o nowych wiadomościach e-mail w skrzynce pocztowej.

### Ustawienia pobierania

E-mail do pobrania – określ, które części wiadomości e-mail mają być pobierane: Tylko nagłówki, Częściowo (kB), Wiadomości (tylko dla IMAP4) lub Wiad. i załączniki.

Liczba pobieranych – wprowadź liczbę nowych wiadomości e-mail pobieranych do skrzynki za jednym razem.

Ścieżka fold. IMAP4 (tylko dla IMAP4) – określ ścieżkę subskrybowanego folderu.

Subskrypcje folderów (tylko dla IMAP4) – wybierz, aby subskrybować inne foldery ze zdalnej skrzynki pocztowej i pobierać ich zawartość.

### Automat. pobieranie

Pobieraj nagłówki – pozwala zdecydować, czy nowe wiadomości e-mail mają być odbierane automatycznie. Możesz określić, kiedy i jak często chcesz w ten sposób pobierać wiadomości.

Automatyczne pobieranie wiadomości e-mail może zwiększyć koszty połączeń z uwagi na większą ilość przesyłanych danych.

### Wiadomości usług internetowych

Naciśnij {p i wybierz Wiadomości > Opcje > Ustawienia > Wiadomość sieciowa. Zdecyduj, czy chcesz otrzymywać wiadomości sieciowe. Jeśli chcesz, aby po odebraniu wiadomości usługi urządzenie samo włączyło przeglądarkę, połączyło się z siecią i pobrało materiały, wybierz Pobierz wiadomości > Automatycznie.

### Wiadomości sieciowe

Dowiedz się od usługodawcy, jakie są dostępne tematy i ich numery. Naciśnij 🎲 i wybierz Wiadomości > Opcje > Ustawienia > Wiadomości sieciowe i spośród następujących opcji wybierz:

Odbiór wiad. z sieci – aby zdecydować, czy chcesz odbierać wiadomości sieciowe.

Język – aby wybrać język odbieranych wiadomości: Wszystkie, Wybrane lub Inne.

Detekcja tematów – aby urządzenie samo wyszukiwało nowe numery tematów i zapisywało te numery (bez nazwy) na liście.

### Inne ustawienia

Naciśnij **(**) i wybierz Wiadomości > Opcje > Ustawienia > Inne. Spośród następujących opcji wybierz:

Zapisz wysłane wiad. – aby określić, czy w folderze Wysłane mają być zapisywane kopie wszystkich wysyłanych wiadomości SMS, MMS i e-mail.

Liczba zapisan. wiad. – aby określić, ile wysłanych wiadomości może być przechowywanych w folderze Wysłane. Domyślną wartością jest 20 wiadomości. Po przekroczeniu limitu najstarsza wiadomość jest usuwana.

Pamięć w użyciu – jeśli włożona jest kompatybilna karta pamięci, wybierz pamięć, w której zapisywane będą wiadomości: Pamięć telefonu lub Karta pamięci.

# Kontakty (spis telefonów)

Naciśnij 49 i wybierz Kontakty. Kontakty umożliwiają dodawanie do karty kontaktowej specjalnego dźwięku dzwonka lub miniaturowego zdjęcia. Można także tworzyć grupy kontaktów, które pozwalają wysyłać wiadomości SMS lub e-mail jednocześnie do wielu odbiorców. W kontaktach możesz zapisywać odebrane informacje o kontaktach (wizytówki). Patrz 'Dane i ustawienia', str. 58. Informacje o kontaktach można wysyłać i odbierać tylko przy użyciu kompatybilnych urządzeń.

# Zapisywanie opisów i numerów telefonów

- 1 Wybierz Opcje > Nowy kontakt.
- 2 Wypełnij odpowiednie pola i wybierz Gotowe.

Aby edytować kartę kontaktu w menu Kontakty, wskaż kartę, której szczegóły chcesz zmienić, i wybierz Opcje > Edytuj. Możesz również wyszukać żądany kontakt, wprowadzając kilka pierwszych liter opisu kontaktu w polu wyszukiwania. Wyświetlona zostanie lista kontaktów zaczynających się od wskazanych liter.

Wskazówka: aby wydrukować kartę kontaktu na kompatybilnej drukarce wyposażonej w profil BPP (Basic Print Profile) i Bluetooth (takich jak HP Deskjet 450 Mobile Printer lub HP Photosmart 8150), wybierz Opcje > Drukuj.

Aby usunąć kartę kontaktu z menu Kontakty, wybierz kartę i naciśnij  $\square$ . Aby usunąć kilka kart kontaktów jednocześnie, naciśnij  $\swarrow$  i  $\bigcirc$  w celu zaznaczenia kontaktów, a następnie naciśnij  $\square$ , aby je usunąć.

⇒ ↓ Wskazówka: karty kontaktów można dodawać i edytować za pomocą aplikacji Nokia Contacts Editor dostępnej w pakiecie Nokia PC Suite.

Aby dołączyć do karty kontaktu miniaturowe zdjęcie, otwórz żądaną kartę i wybierz Opcje > Edytuj > Opcje > Dodaj miniaturę. W chwili nadejścia połączenia na wyświetlaczu pojawi się zdjęcie dzwoniącej osoby.

- Wskazówka: proste wybieranie to szybki sposób nawiązywania połączenia z często wybieranymi numerami. Numery telefonów można przypisać do ośmiu klawiszy telefonu. Patrz 'Proste wybieranie numeru telefonu', str. 72.
- Wskazówka: aby wysłać dane kontaktu, wybierz żądaną kartę kontaktu. Wybierz Opcje > Wyślij > Przez SMS, Przez MMS, Przez Bluetooth lub Przez

**port IR.** Patrz 'Wiadomości', str. 52, i 'Wysyłanie danych przez Bluetooth', str. 101.

Aby dodać kontakt do grupy, wybierz **Opcje > Dodaj do** grupy: (dostępne, gdy utworzono co najmniej jedną grupę). Patrz 'Tworzenie grup kontaktów', str. 69.

Aby wyświetlić liczbę kontaktów i grup oraz ilość pamięci dostępnej w menu Kontakty, wybierz Opcje > Dane kontaktów.

### Domyślne numery i adresy

Do karty kontaktu można przypisywać domyślne numery i adresy. Dzięki temu w sytuacji, gdy dana osoba ma kilka numerów telefonów lub adresów, możesz łatwo zadzwonić pod określony numer lub wysłać wiadomość na określony adres. Domyślny numer jest też używany przy wybieraniu głosowym.

- 1 Wybierz kontakt w widoku Kontakty i naciśnij 💽.
- 2 Wybierz Opcje > Domyślne.
- **3** Wybierz domyślne pole, do którego chcesz dodać numer lub adres, i wybierz Przypisz.
- 4 Wybierz numer lub adres, który ma być używany jako domyślny.

Na karcie kontaktu domyślny numer lub adres będzie podkreślony.

# Kopiowanie kontaktów

Aby skopiować do urządzenia opisy i numery z karty SIM, naciśnij 🌮 i wybierz Kontakty > Opcje > Kontakty SIM > Katalog SIM. Wskaż opisy, które chcesz skopiować, po czym wybierz Opcje > Kopiuj do Kontakt.

Aby skopiować kontakty na kartę SIM, naciśnij 49 i wybierz Kontakty. Wskaż opisy do skopiowania i wybierz Opcje > Kopiuj do katal. SIM lub Opcje > Kopiuj > Do katalogu SIM. Z kart kontaktów są kopiowane tylko pola rozpoznawane przez kartę SIM.

System State State St

### Katalog SIM i inne usługi SIM

W sprawie dostępności i sposobu korzystania z usług karty SIM skontaktuj się ze sprzedawcą tej karty. Może nim być usługodawca, operator sieci lub inny sprzedawca.

Aby wyświetlić opisy i numery przechowywane na karcie SIM, naciśnij *s*i wybierz Kontakty > Opcje > Kontakty SIM > Katalog SIM. W katalogu SIM można dodawać, edytować i kopiować numery do kontaktów, a także nawiązywać połączenia.

Aby wyświetlić listę numerów wybierania ustalonego, wybierz Opcje > Kontakty SIM > Kontakty wyb. ustal. Ustawienie to jest wyświetlane tylko wtedy, gdy karta SIM może z niego korzystać.

Aby ograniczyć połączenia z własnego urządzenia do wybranych numerów telefonów, wybierz **Opcje** > **Ustal.** wyb. wł.. Aby dodać nowe numery do listy wybierania ustalonego, wybierz **Opcje** > **Nowy kontakt SIM.** Do korzystania z tych funkcji jest potrzebny kod PIN2.

Korzystanie z funkcji Wybieranie ustalone uniemożliwia nawiązywanie połączeń pakietowych. Ograniczenie to nie dotyczy wiadomości tekstowych wysyłanych przez połączenie pakietowe. Jednak w takim przypadku na liście wybierania ustalonego musi znajdować się zarówno numer odbiorcy, jak i numer centrum wiadomości.

Gdy jest włączona funkcja wybierania ustalonego, możliwe jest połączenie z oficjalnym numerem alarmowym zaprogramowanym w urządzeniu.

# Dodawanie dźwięków dzwonka do kontaktów

Gdy nadejdzie połączenie od kontaktu lub członka grupy, usłyszysz wybrany dźwięk dzwonka (jeśli numer telefonu dzwoniącego będzie ujawniony i zostanie rozpoznany przez Twoje urządzenie).

1 Naciśnij (), aby otworzyć kartę kontaktu, lub przejdź do listy grup i wybierz grupę kontaktów.

- 2 Wybierz Opcje > Dźwięk dzwonka. Pojawi się lista dźwięków dzwonka.
- 3 Wybierz dźwięk dzwonka, który chcesz przypisać do indywidualnego kontaktu lub grupy kontaktów.

Jako dźwięk dzwonka można ustawić także plik wideo.

Aby usunąć dźwięk dzwonka, z listy dźwięków dzwonka wybierz Dźwięk domyślny.

### Tworzenie grup kontaktów

- W menu Kontakty naciśnij (), aby otworzyć listę grup.
- 2 Wybierz Opcje > Nowa grupa.
- 3 Wprowadź nazwę grupy lub użyj nazwy domyślnej Grupa i wybierz OK.
- 4 Otwórz grupę i wybierz Opcje > Dodaj członków.
- 5 Wskaż kontakt i naciśnij ●, aby go zaznaczyć. Aby dodać kilku członków naraz, powtarzaj tę czynność dla każdego z żądanych kontaktów.
- 6 Wybierz OK, aby dodać wybrane kontakty do grupy.

Aby zmienić nazwę grupy, wybierz Opcje > Zmień nazwę, wprowadź nową nazwę, po czym wybierz OK.

### Usuwanie członków z grupy

- 1 Z listy grup otwórz tę, którą chcesz zmienić.
- 2 Wskaż kontakt i wybierz Opcje > Usuń z grupy.
- 3 Wybierz Tak, aby usunąć kontakt z grupy.

\$ Wskazówka: aby sprawdzić, do jakich grup należy kontakt, wskaż go i wybierz Opcje > Należy do grup.

# Nawiązywanie połączeń

## Połączenia głosowe

- Wskazówka: aby zmniejszyć lub zwiększyć głośność w trakcie połączenia, naciśnij lub . Jeśli głośność została ustawiona na wartość Wycisz, wybierz najpierw Wył. wyc., po czym naciśnij lub .
- W trybie gotowości wprowadź numer telefonu wraz z numerem kierunkowym. Aby usunąć numer, naciśnij C.

Aby nawiązać połączenie międzynarodowe, naciśnij

 dwa razy, aby wprowadzić znak + (międzynarodowy kod dostępu), a następnie wprowadź numer kierunkowy kraju, numer kierunkowy miejscowości (bez początkowego zera) i numer telefonu.

- 2 Aby połączyć się z wprowadzonym numerem, naciśnij .
- Aby się rozłączyć lub zrezygnować z próby połączenia, naciśnij 2.

Naciśnięcie 🛥 zawsze kończy połączenie, nawet jeśli jest aktywna inna aplikacja.

kilku sekund zamknij klawiaturę. Możesz zamknąć wysuwaną klawiaturę, nie kończąc połączenia przed jego odebraniem.

Aby nawiązać połączenie z numerem znajdującym się w menu Kontakty, naciśnij 🎲 i wybierz Kontakty. Wskaż właściwy kontakt lub wpisz w polu wyszukiwania kilka pierwszych liter opisu kontaktu. Pojawi się lista pasujących kontaktów. Aby nawiązać połączenie, naciśnij \_\_\_\_. Jako typ połączenia wybierz Połączenie głosowe.

Aby można było zainicjować połączenie w ten sposób, należy najpierw skopiować kontakty z karty SIM do folderu Kontakty. Patrz 'Kopiowanie kontaktów', str. 68.

Aby połączyć się z pocztą głosową (usługa sieciowa), w trybie gotowości naciśnij i przytrzymaj 1. Patrz też 'Przekaz. poł.', str. 123.

States States States

Aby połączyć się z ostatnio wybranym numerem, w trybie gotowości naciśnij 🕒 . Wskaż żądany numer i naciśnij 🦳 .

### Nawiązywanie połączenia konferencyjnego

- 1 Połącz się z pierwszym uczestnikiem.
- 2 Aby połączyć się z drugim uczestnikiem, wybierz Opcje > Nowe połączenie. Pierwsze połączenie zostanie zawieszone.
- 3 Po nawiązaniu drugiego połączenia włącz do rozmowy pierwszego uczestnika, wybierając Opcje > Konferencja.

Aby przyłączyć do konferencji następną osobę, powtórz krok 2 i wybierz Opcje > Konferencja > Dod. do konferencji. W połączeniach konferencyjnych może uczestniczyć maksymalnie sześć osób. Aby przeprowadzić poufną rozmowę z jednym z uczestników, wybierz Opcje > Konferencja > Rozmowa poufna. Wybierz uczestnika, a następnie wybierz Poufna. Połączenie konferencyjne w Twoim urządzeniu zostanie zawieszone. Pozostali uczestnicy nadal będą mogli ze sobą rozmawiać. Aby po zakończeniu rozmowy poufnej powrócić do połączenia konferencyjnego, wybierz Opcje > Dod. do konferencji.

Aby wykluczyć uczestnika z konferencji, wybierz Opcje > Konferencja > Odłącz uczestnika, wskaż żądanego uczestnika i wybierz Odłącz.

4 Aby zakończyć połączenie konferencyjne, naciśnij 🛥 .

## Proste wybieranie numeru telefonu

Aby uaktywnić proste wybieranie, naciśnij 😯 i wybierz Narzędzia > Ustawienia > Rozmowy > Proste wybieranie > Włączone.

Aby przypisać numer telefonu do jednego z klawiszy prostego wybierania (2 - 9), naciśnij 3 i wybierz Narzędzia > Pr. wybier. Wskaż klawisz, do którego chcesz przypisać numer telefonu, po czym wybierz Opcje > Przypisz. Klawisz 1 jest zarezerwowany dla poczty głosowej.

Aby nawiązać połączenie, w trybie gotowości naciśnij klawisz prostego wybierania i **L**.

### Wybieranie głosowe

Urządzenie oferuje udoskonalone funkcje poleceń głosowych. Działanie poleceń głosowych nie zależy od głosu osoby mówiącej, a więc użytkownik nie musi wcześniej nagrywać znaków głosowych. Urządzenie automatycznie tworzy znaki głosowe odpowiadające pozycjom kontaktów i porównuje z nimi znaki głosowe wypowiadane przez użytkownika. Aby umożliwić lepsze rozpoznawanie poleceń głosowych, funkcja rozpoznawania głosu w urządzeniu przystosowuje się do głosu użytkownika głównego.
Znakiem głosowym kontaktu jest opis lub pseudonim zapisany na karcie kontaktu. Aby odsłuchać syntezatorowy znak głosowy, otwórz kartę kontaktu i wybierz Opcje > Odtwórz znak głos.

## Nawiązywanie połączenia przy użyciu znaku głosowego

Uwaga: użycie znaku głosowego może być utrudnione w hałaśliwym otoczeniu lub nagłej sytuacji. Nie należy zatem polegać wyłącznie na głosowym wybieraniu numerów we wszystkich okolicznościach.

Przy wybieraniu głosowym jest używany głośnik. Wypowiadając znak głosowy, trzymaj urządzenie w niewielkiej odległości.

- 1 Aby wybrać numer głosowo, w trybie gotowości naciśnij i przytrzymaj prawy klawisz wyboru. Jeśli używasz kompatybilnego zestawu słuchawkowego, wybieranie głosowe możesz uruchomić przez naciśnięcie i przytrzymanie klawisza tego zestawu.
- 2 Usłyszysz krótki dźwięk, a na wyświetlaczu pojawi się komunikat Teraz mów. Wyraźnie wypowiedz opis lub pseudonim zapisany na karcie kontaktu.
- 3 Urządzenie odtworzy w wybranym języku syntezatorowy znak głosowy rozpoznanego kontaktu oraz wyświetli jego opis i numer. Po 2,5 sekundy zostanie wybrany numer.

Jeśli kontakt zostanie rozpoznany nieprawidłowo, wybierz Następny, aby przejrzeć inne pasujące kontakty, lub Przerwij, aby anulować wybieranie głosowe.

Jeśli pod jednym opisem zapisanych jest kilka numerów, urządzenie wybierze numer domyślny, o ile jest on ustawiony. W przeciwnym razie urządzenie wybierze pierwszy dostępny numer spośród następujących: Tel. komórkowy, Tel. kom. (dom), Tel. kom. (praca), Telefon, Telefon (dom) i Telefon (praca).

## Połączenia wideo

Po nawiązaniu połączenia wideo (usługa sieciowa) rozmówcy mogą widzieć się wzajemnie w czasie rzeczywistym. W telefonie odbiorcy jest wyświetlany obraz wideo przekazywany na żywo lub zarejestrowany przez Twoje urządzenie.

Połączenia wideo wymagają karty USIM i dostępu do sieci UMTS. Informacje o możliwości i warunkach korzystania z usługi połączeń wideo można uzyskać od operatora sieci lub usługodawcy.

W połączeniu wideo mogą uczestniczyć tylko dwie osoby. Połączenie wideo można nawiązać z kompatybilnym urządzeniem komórkowym lub klientem ISDN. Nie można nawiązywać połączeń wideo w czasie trwania innego połączenia: głosowego, wideo lub transmisji danych.

#### Ikony:

 Urządzenie nie odbiera obrazu wideo (nie jest on wysyłany przez odbiorcę lub nie przesyła go sieć).
Ustawienia urządzenia blokują wysyłanie obrazu wideo do odbiorcy. Informacje o tym, jak zamiast obrazu wideo wysłać zdjęcie, znajdziesz w punkcie 'Ust. rozmów', str. 115.

Nawet jeśli wysyłanie obrazu wideo zostanie zablokowane, opłata za połączenie jest naliczana jak za połączenie wideo. W sprawie cen skontaktuj się z operatorem sieci lub usługodawcą.

TELECOM

i 🖂 🖬 O. . . 🕞

Polac Polaczenie głosowe

Anului

Wyśl Połączenie wideo Dodaj do Kontaktów

- Aby nawiązać połączenie wideo, wprowadź numer telefonu w trybie gotowości lub wybierz Kontakty, a następnie wybierz kontakt.
- 2 Wybierz Opcje > Połącz > Połączenie wideo.

Nawiązanie połączenia wideo może trochę potrwać. W tym czasie wyświetlany

będzie komunikat Czekanie na obraz wideo. Jeśli nie uda się nawiązać połączenia wideo (na przykład w sytuacji,

Wybierz

gdy połączenia wideo nie są możliwe w danej sieci lub gdy urządzenie odbierające jest niekompatybilne), zostanie wyświetlone pytanie, czy chcesz nawiązać zwykłe połączenie lub wysłać wiadomość SMS.

Połączenie wideo jest aktywne wtedy, gdy widać dwa obrazy wideo i słychać dźwięki płynące z głośnika. Odbiorca połączenia może jednak zablokować wysyłanie obrazu wideo ( ) – wówczas będzie tylko słychać dźwięk oraz widać zdjęcie lub szarą grafikę tła.

Aby przełączyć na wyświetlanie obrazu wideo lub samo słuchanie dźwięku, wybierz Włącz/Wyłącz > Wysyłanie wideo, Wysyłanie audio lub Wysył. audio i wideo.

Aby zmienić skalę swojego obrazu, wybierz Powiększ lub Pomniejsz. Skala jest widoczna u góry wyświetlacza.

Aby na wyświetlaczu zamienić miejscami przesyłane obrazy wideo, wybierz Zmień kolejn. zdjęć.

Aby zakończyć połączenie wideo, naciśnij 🥔 .

## Udostępnianie wideo

Telewideo, czyli udostępnianie wideo (usługa sieciowa), to funkcja, za pomocą której podczas połączenia wideo można z własnego telefonu komórkowego wysłać do innego kompatybilnego urządzenia komórkowego obraz wideo rejestrowany na żywo lub gotowy plik wideo. Wystarczy zaprosić odbiorcę do oglądania udostępnianego na żywo obrazu wideo lub pliku wideo. Udostępnianie rozpoczyna się automatycznie z chwilą, gdy odbiorca przyjmie zaproszenie.

Po uaktywnieniu aplikacji Telewideo następuje włączenie głośnika. Podczas udostępniania wideo połączenie głosowe można kontynuować przy użyciu kompatybilnego zestawu słuchawkowego. Podczas połączenia głosowego wybierz Opcje > Tele–Wideo > Na żywo lub Plik.

Aby zakończyć udostępnianie wideo, wybierz Stop. Udostępnianie wideo kończy się także z chwilą zakończenia aktywnego połączenia głosowego.

#### Wymagania techniczne

Funkcja Telewideo wymaga połączenia UMTS, dlatego korzystanie z niej jest zależne od dostępności sieci UMTS. W sprawie zasięgu sieci oraz dostępności usługi i opłat z nią związanych skontaktuj się z usługodawcą.

Aby korzystać z aplikacji Telewideo:

- Sprawdź, czy urządzenie jest skonfigurowane do połączeń "osoba-do-osoby". Patrz 'Ustawienia', str. 75.
- Sprawdź, czy połączenie UMTS jest aktywne i czy telefon znajduje się w zasięgu sieci UMTS. Patrz 'Ustawienia', str. 75. Jeśli będąc w zasięgu sieci UMTS rozpoczniesz sesję udostępniania i nastąpi przekazanie do sieci GSM, sesja udostępniania zostanie przerwana, ale połączenie głosowe będzie kontynuowane. Poza

zasięgiem sieci UMTS (na przykład w zasięgu sieci GSM) uruchomienie aplikacji Telewideo nie jest możliwe.

 Sprawdź, czy nadawca i odbiorca są zarejestrowani w sieci UMTS. Jeśli zaprosisz kogoś do sesji udostępniania, ale odbiorca ma wyłączone urządzenie, jest poza zasięgiem sieci UMTS lub nie ma zainstalowanej aplikacji Telewideo bądź skonfigurowanych połączeń "osoba do osoby", to nie dowie się o wysłanym zaproszeniu. Pojawi się jednak komunikat o błędzie z informacją, że odbiorca nie może przyjąć zaproszenia.

#### Ustawienia

#### Ustawienia połączeń "osoba-do-osoby"

Połączenia "osoba-do-osoby" są także znane pod nazwą połączeń SIP (ang. Session Initiation Protocol). Aby było możliwe korzystanie z funkcji Telewideo, w urządzeniu należy skonfigurować ustawienia profilu SIP. Po skonfigurowaniu profilu SIP można nawiązać realizowane na żywo połączenie "osoba-do-osoby" z kompatybilnym urządzeniem. Profil SIP należy także skonfigurować, aby mieć możliwość odbierania sesji udostępniania.

Po ustawienia profilu SIP zwróć się do operatora sieci lub usługodawcy, a otrzymane ustawienia zapisz w urządzeniu. Operator sieci lub usługodawca może przesłać ustawienia bezprzewodowo lub dostarczyć listę wymaganych parametrów.

Jeśli znasz adres SIP odbiorcy, możesz wprowadzić go na karcie kontaktu tej osoby. Otwórz widok Kontakty z głównego menu urządzenia, a następnie otwórz kartę kontaktu (lub utwórz nową kartę dla tej osoby). Wybierz Opcje > Dodaj element > SIP lub Ujawnij widok (odpowiednia opcja zależy od operatora sieci). Wprowadź adres SIP w formacie

nazwa\_użytkownika@nazwa\_domeny (zamiast nazwy domeny możesz użyć adresu IP).

Jeśli nie znasz adresu SIP kontaktu, w celu udostępniania wideo możesz także użyć zapisanego numeru odbiorcy razem z numerem kierunkowym kraju (na przykład +48). W przypadku, gdy numer telefonu zapisany w menu Kontakty nie zawiera numeru kierunkowego kraju, numer ten można wprowadzić podczas wysyłania zaproszenia.

#### Ustawienia połączeń UMTS

Aby skonfigurować ustawienia połączeń UMTS, wykonaj następujące czynności:

- Skontaktuj się z usługodawcą, aby zawrzeć umowę na korzystanie z sieci UMTS.
- Sprawdź, czy w urządzeniu są prawidłowo skonfigurowane ustawienia punktu dostępu do sieci UMTS. Aby uzyskać pomoc, patrz 'Połączenie', str. 116.

# Udostępnianie wideo na żywo i plików wideo

Aby było możliwe odbieranie sesji udostępniania, należy zainstalować w kompatybilnym urządzeniu komórkowym aplikację Telewideo i skonfigurować wymagane ustawienia. Przed rozpoczęciem udostępniania nadawca i odbiorca muszą się zarejestrować w usłudze.

1 Podczas połączenia głosowego wybierz Opcje > Tele-Wideo > Na żywo lub Plik.

W przypadku wybrania opcji Plik pojawi się lista plików wideo. Wybierz plik wideo, który chcesz udostępnić, a następnie wybierz Opcje > Wyślij zaproszenie.

2 Jeśli odbiorca ma na liście kontaktów zapisanych kilka adresów SIP, wskaż adres SIP, na który chcesz wysłać zaproszenie.

Jeśli adres SIP odbiorcy jest niedostępny, wprowadź go. Jeśli nie znasz adresu SIP kontaktu, wprowadź zamiast niego numer telefonu odbiorcy razem z numerem kierunkowym kraju lub wskaż go w menu Kontakty.

- **3** Udostępnianie rozpoczyna się automatycznie z chwilą, gdy odbiorca przyjmie zaproszenie.
- 4 Aby wstrzymać sesję udostępniania, wybierz opcję Pauza. Aby wznowić udostępnianie, wybierz Kontynuuj W przypadku udostępniania pliku wideo, za pomocą klawiszy przewijania w lewo i w prawo plik można przewijać odpowiednio do tyłu lub do przodu.

5 Aby zakończyć udostępnianie wideo, wybierz Stop. Udostępnianie wideo kończy się także z chwilą zakończenia aktywnego połączenia głosowego.

#### Przyjmowanie zaproszeń

Gdy ktoś wyśle do Ciebie zaproszenie do udostępniania, w komunikacie o zaproszeniu będzie wyświetlony opis lub adres IP nadawcy. O ile w urządzeniu nie jest ustawiony profil Milczący, w momencie otrzymania zaproszenia rozlega się dzwonek.

Jeśli ktoś wyśle Ci zaproszenie do udostępniania, gdy masz wyłączone urządzenie lub jesteś poza zasięgiem sieci UMTS, nie otrzymasz informacji o tym zaproszeniu.

Po odebraniu zaproszenia możesz wybrać z następujących opcji:

Akceptuj – aby uaktywnić sesję udostępniania.

Odrzuć – aby odrzucić zaproszenie. Nadawca otrzyma wiadomość o odrzuceniu zaproszenia. Możesz także nacisnąć klawisz zakończenia, aby odrzucić sesję udostępniania i zakończyć połączenie głosowe.

Aby zakończyć udostępnianie wideo, wybierz Stop. Udostępnianie wideo kończy się także z chwilą zakończenia aktywnego połączenia głosowego.

## Odbieranie i odrzucanie połączeń

Aby odebrać połączenie, naciśnij 🕒 lub otwórz wysuwaną klawiaturę.

Aby wyciszyć dźwięk dzwonka sygnalizującego przychodzące połączenie, wybierz Wycisz.

Jeśli nie chcesz odebrać połączenia, naciśnij = . Jeśli jest aktywna funkcja Ust. przek. poł. > Gdy zajęty, odrzucenie połączenia spowoduje przekazanie go pod inny numer. Patrz 'Przekaz. poł.', str. 123.

Po odrzuceniu połączenia możesz wysłać wiadomość tekstową do osoby, która dzwoniła, informując ją o przyczynie odrzucenia połączenia. Wybierz Opcje > Wyślij wiad. tekst. Przed wysłaniem możesz edytować tekst wiadomości. Informacje o tym, jak skonfigurować tę opcję i wprowadzić standardową wiadomość SMS, znajdziesz w punkcie 'Ust. rozmów', str. 115.

# Odbieranie i odrzucanie połączeń wideo

Nadchodzące połączenie wideo jest sygnalizowane ikoną *K*.

Wskazówka: do połączeń wideo można przypisać dźwięk dzwonka. Naciśnij § i wybierz Profile. Aby odebrać połączenie wideo, naciśnij L. Na wyświetlaczu zobaczysz Pozwalasz wysłać obraz wideo do dzwoniącego? Aby rozpocząć wysyłanie obrazu wideo, wybierz Tak.

Jeśli nie uaktywnisz połączenia wideo, obraz wideo nie będzie wysyłany i usłyszysz tylko dźwięk. Zamiast obrazu wideo pojawi się szary ekran. Informacje o tym, jak ustawić urządzenia, aby zamiast szarego ekranu wyświetlane było zdjęcie zrobione za pomocą kamery, znajdziesz w punkcie 'Ust. rozmów', Zdjęcie w poł. wideo, str. 115.

Aby zakończyć połączenie wideo, naciśnij 🥔 .

#### Połącz. oczekujące (usługa sieciowa)

Możesz odbierać rozmowy w trakcie trwania innego połączenia, jeśli została uaktywniona funkcja Połącz. oczekujące dostępna w menu Narzędzia > Ustawienia > Rozmowy > Połącz. oczekujące.

Wskazówka: informacje o przystosowywaniu dźwięków urządzenia do różnych sytuacji i warunków (na przykład gdy nie chcesz, aby urządzenie dzwoniło) znajdziesz w punkcie 'Profile – ustawienia dźwięków', str. 110.

Aby odebrać połączenie oczekujące, naciśnij 🕒 . Pierwsze połączenie zostanie zawieszone. Aby przełączać z jednej rozmowy na drugą, wybieraj Zamień. Wybierz Opcje > Przen. połączenie, aby związać połączenie przychodzące lub zawieszone z połączeniem aktywnym i wycofać się z obu połączeń. Aby zakończyć aktywne połączenie, naciśnij = lub zamknij wysuwaną klawiaturę. Pierwsze połączenie pozostanie aktywne. Aby zakończyć oba połączenia, wybierz Opcje > Zakończ wszystkie.

# Opcje dostępne w trakcie połączenia głosowego

Wiele z opcji dostępnych w trakcie połączenia głosowego to usługi sieciowe. W trakcie połączenia wybierz Opcje, aby uzyskać dostęp do niektórych spośród następujących opcji: Wycisz lub Wył. wyc., Odbierz, Odrzuć, Zamień, Zawieś lub Wznów, Włącz mikrotelefon, Włącz głośnik lub Wł. tryb głośnomów. (jeśli jest podłączony zestaw głośnomówiący Bluetooth), Zakończ poł. aktyw. lub Zakończ wszystkie, Nowe połączenie, Konferencja, Przen. połączenie i Otwórz akt. tryb got. Spośród następujących opcji wybierz:

Zamień – aby zakończyć aktywne połączenie i odebrać oczekujące.

Wyślij MMS (tylko w sieci UMTS) – aby wysłać do rozmówcy zdjęcie lub plik wideo w wiadomości multimedialnej. Przed wysłaniem wiadomości możesz ją edytować i zmienić numer jej odbiorcy. Naciśnij 🛌 , aby wysłać plik do kompatybilnego urządzenia (usługa sieciowa).

Wyślij DTMF – aby wysłać łańcuch sygnałów DTMF (na przykład reprezentujących hasło). Wprowadź łańcuch DTMF lub znajdź go w menu Kontakty. Aby wprowadzić znak oczekiwania (w) lub pauzy (p), naciskaj \* . Wybierz OK, aby wysłać sygnał.

⇒ Wskazówka: sygnały DTMF możesz dodać na karcie kontaktu do pola Numer telefonu lub DTMF.

# Opcje dostępne w trakcie połączenia wideo

W trakcie połączenia wideo wybierz Opcje, aby uzyskać dostęp do następujących opcji: Włącz lub Wyłącz (wideo, dźwięk lub oba przekazy), Włącz mikrotelefon (jeśli podłączony jest zestaw słuchawkowy Bluetooth) lub Wł. tryb głośnomów. (jeśli podłączony jest kompatybilny zestaw słuchawkowy Bluetooth), Włącz głośnik, Zakończ poł. aktyw., Otwórz akt. tryb got., Użyj kamery głównej/ Użyj kamery pomocn., Zmień kolejn. zdjęć, Powiększ/ Pomniejsz i Pomoc.

Nie wszystkie z tych opcji muszą być dostępne.

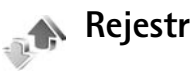

Aby przejrzeć numery telefonów połączeń nieodebranych, odebranych i nawiązanych, naciśnij 😯 i wybierz Osobiste > Rejestr > Ost. połączenia. Numery połączeń nieodebranych i odebranych są rejestrowane tylko wtedy, gdy usługa ta jest dostępna w sieci, a włączone urządzenie znajduje się w jej zasięgu.

Aby wyczyścić listy ostatnich połączeń, w głównym widoku ostatnich połączeń wybierz Opcje > Usuń ostatnie poł. Aby wyczyścić jedną z list połączeń, otwórz ją i wybierz Opcje > Wyczyść listę. Aby usunąć pojedynczy zapis, otwórz listę, wskaż żądany zapis i naciśnij

#### Czas połącz.

Aby sprawdzić przybliżony czas połączeń przychodzących i wychodzących, naciśnij  $\{g : wybierz \ Osobiste > Rejestr > Czas połączeń.$ 

Aby ustawić wyświetlanie podczas aktywnego połączenia czasu jego trwania, wybierz Osobiste > Rejestr> Opcje > Ustawienia > Pokaż czas połączeń > Tak lub Nie.

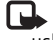

**Uwaga:** wykazany na wystawionej przez usługodawcę fakturze rzeczywisty czas połączeń telefonicznych może zależeć od charakterystyki sieci, sposobu zliczania czasu połączeń itp.

Aby wyzerować liczniki czasu połączeń, wybierz Opcje > Zeruj liczniki czasu. Potrzebny jest do tego kod blokady. Patrz 'Telefon i karta SIM', str. 120.

#### Pakiety danych

Aby sprawdzić ilość danych wysłanych i odebranych w połączeniach pakietowych, naciśnij 💱 i wybierz Osobiste > Rejestr > Pakiety danych. Opłaty za połączenia pakietowe mogą być naliczane na przykład na podstawie ilości wysłanych i odebranych danych.

# Monitorowanie wszystkich zdarzeń komunikacyjnych

Ikony w widoku Rejestr:

Przychodzące

Wychodzące Utracone zdarzenia komunikacyjne

Aby sprawdzić wszystkie zdarzenia komunikacyjne (połączenia głosowe, połączenia wideo, połączenia WLAN, wiadomości tekstowe,

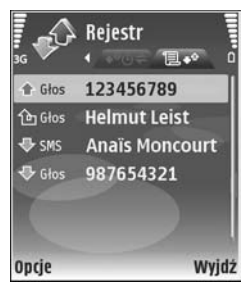

transmisje danych) zarejestrowane przez urządzenie, naciśnij *G*, wybierz Osobiste> Rejestr, a następnie naciśnij klawisz przewijania w prawo w celu otwarcia rejestru ogólnego. W rejestrze tym możesz znaleźć nazwę nadawcy lub odbiorcy, numer telefonu, nazwę usługodawcy lub punkt dostępu – dane przypisane do każdego zdarzenia komunikacyjnego. Rejestr ogólny możesz filtrować, aby wyświetlić tylko jeden typ zdarzeń. Możesz też tworzyć nowe karty kontaktów na podstawie danych zapisanych w rejestrze.

Wskazówka: aby przejrzeć listę wysłanych wiadomości, naciśnij g i wybierz Wiadomości > Wysłane.

Składowe takich zdarzeń, jak wysłanie wieloczęściowej wiadomości tekstowej lub transmisja pakietów danych, są rejestrowane jako pojedyncze zdarzenia komunikacyjne. Połączenia ze skrzynką pocztową, z centrum wiadomości multimedialnych lub ze stronami internetowymi są traktowane jako połączenia pakietowe.

Aby dodać do kontaktów numer telefonu z menu Rejestr, wybierz Opcje > Dodaj do Kontaktów.

Aby przefiltrować zawartość rejestru, wybierz Opcje > Filtr.

Aby trwale wyczyścić rejestr, usunąć zawartość spisu ostatnich połączeń i pozbyć się raportów doręczeń wiadomości, wybierz Opcje > Wyczyść rejestr. Wybierz

Tak, aby potwierdzić decyzję. Aby usunąć z rejestru pojedyncze zdarzenie, naciśnij **C**.

Aby ustawić wartość opcji Czas trw. rejestru, wybierz Opcje > Ustawienia > Czas trw. rejestru. Zdarzenia zapisane w rejestrze pozostają w pamięci urządzenia przez zadaną liczbę dni, po upływie których są automatycznie usuwane w celu zwolnienia zajmowanej pamięci. Jeżeli wybierzesz opcję Bez rejestru, cała zawartość rejestru, spis ostatnich połączeń oraz raporty doręczeń wiadomości zostaną trwale usunięte.

Aby przejrzeć szczegóły zdarzenia komunikacyjnego, wskaż to zdarzenie w rejestrze ogólnym i naciśnij  $\textcircled{\bullet}$ .

Wskazówka: w widoku szczegółów można skopiować do schowka numer telefonu i wkleić go na przykład w wiadomości tekstowej. W tym celu wybierz Opcje > Kopiuj numer.

Licznik danych pakietowych i licznik czasu połączeń:

Aby sprawdzić ilość wysłanych lub odebranych danych wyrażoną liczbą kilobajtów oraz czas trwania określonego połączenia pakietowego, wskaż żądane zdarzenie typu Pak. i wybierz Opcje > Pokaż szczegóły.

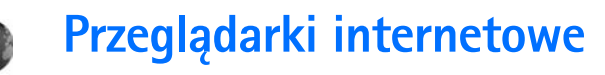

## Usługi

Naciśnij 🚱 i wybierz Usługi (usługa sieciowa).

Różni usługodawcy udostępniają strony przeznaczone specjalnie dla użytkowników urządzeń mobilnych, które można wyświetlać za pomocą przeglądarki Usługi. Strony te są tworzone w językach WML (Wireless Markup Language), XHTML (Extensible Hypertext Markup Language) lub HTML (Hypertext Markup Language).

W sprawie dostępności usług, ich cen i taryf skontaktuj się z usługodawcą. Usługodawcy udzielają też informacji o sposobach korzystania z ich oferty.

⇒ Skrót: aby nawiązać połączenie, w trybie gotowości naciśnij i przytrzymaj 0.

## Punkty dostępu

Aby uzyskać dostęp do żądanej strony, należy wprowadzić odpowiednie ustawienia usługi. Możesz je odebrać w postaci wiadomości tekstowej od usługodawcy, który udostępnia daną stronę. Patrz 'Dane i ustawienia', str. 58. Po więcej informacji na ten temat zwróć się do usługodawcy. Wskazówka: ustawienia mogą być dostępne w witrynie internetowej usługodawcy.

#### Ręczne wprowadzanie ustawień

- 1 Naciśnij S , wybierz Narzędzia > Ustawienia > Połączenie > Punkty dostępu i określ ustawienia wybranego punktu dostępu. Stosuj się do wskazówek udzielonych przez usługodawcę. Patrz 'Połączenie', str. 116.
- 2 Naciśnij i wybierz Usługi > Opcje > Zarządz. zakładk. > Dodaj zakładkę. Wpisz nazwę zakładki i adres strony przypisanej do obecnie używanego punktu dostępu.
- 3 Aby ustawić utworzony punkt dostępu jako domyślny, wybierz Opcje > Ustawienia > Punkt dostępu.

## Widok zakładek

Widok zakładek można otworzyć, wybierając Usługi.

W urządzeniu mogą być fabrycznie zainstalowane zakładki i łącza do internetowych witryn innych firm. Dostęp do tych witryn możesz też uzyskać ze swojego urządzenia. Firma Nokia nie wspiera niepowiązanych z nią witryn i nie ponosi żadnej odpowiedzialności za ich zawartość. Korzystając z takich witryn, stosuj środki ostrożności w odniesieniu zarówno do bezpieczeństwa, jak i zawartych w nich treści.

Strona główna ustawiona dla domyślnego punktu dostępu.

## Zabezpieczenia połączeń

Widoczny w trakcie połączenia wskaźnik na oznacza, że transmisja danych między urządzeniem a bramą internetową lub serwerem jest szyfrowana.

lkona bezpieczeństwa nie oznacza, że transmisja danych między bramką a serwerem treści (lub miejscem przechowywania żądanych materiałów) jest bezpieczna. Transmisję między bramką a serwerem treści zabezpiecza usługodawca.

Aby wyświetlić szczegóły połączenia, stan szyfrowania oraz informacje o uwierzytelnianiu serwera i użytkownika, wybierz **Opcje > Szczegóły > Zabezpieczenia**.

Certyfikaty zabezpieczeń mogą być potrzebne do korzystania z pewnych usług, takich jak usługi bankowe. Jeśli tożsamość serwera lub bramy nie jest autentyczna lub w urządzeniu nie ma prawidłowego certyfikatu bezpieczeństwa, na wyświetlaczu pojawi się odpowiedni komunikat. Po więcej informacji na ten temat zwróć się do usługodawcy. Patrz też 'Certyfikaty', str. 121.

## Przeglądanie

Ważne: korzystaj wyłącznie z usług zaufanych, które zapewniają właściwą ochronę przed niebezpiecznym oprogramowaniem.

Aby pobrać stronę, wybierz zakładkę lub wpisz adres w odpowiednim polu ( ).

Na stronie przeglądarki nowe łącza są podkreślone i oznaczone kolorem niebieskim, a łącza już odwiedzone kolorem fioletowym. Obrazy, które działają jako łącza, są otoczone niebieską ramką.

Do uaktywniania łączy i zaznaczania używaj 💽.

⇒ Skrót: aby przejść na koniec strony, naciśnij # . Naciskając \* przejdziesz na jej początek.

Aby w trakcie przeglądania przejść do poprzedniej strony, wybierz Wróć. Jeśli opcja Wróć nie jest dostępna, wybierz Opcje > Opcje nawigacji > Historia, aby wyświetlić uporządkowaną chronologicznie listę stron odwiedzonych podczas danej sesji.

Aby pobrać z serwera najnowszą zawartość strony, wybierz Opcje > Opcje nawigacji > Załaduj ponownie.

Aby zapisać zakładkę, wybierz Opcje > Zapisz jako zakładkę. Wskazówka: aby w trakcie przeglądania stron przejść do widoku zakładek, naciśnij i przytrzymaj (). Aby wrócić do przeglądarki, wybierz Opcje > Wróć do strony.

Aby zapisać stronę w trakcie jej przeglądania, wybierz Opcje > Opcje zaawansow. > Zapisz stronę. Strony możesz zapisywać w pamięci urządzenia lub na kompatybilnej karcie pamięci (jeśli jest włożona) i przeglądać je w trybie offline. Chcąc przejrzeć stronę w trybie offline, w widoku zakładek naciśnij (). Pojawi się widok Zapisane strony.

Aby wprowadzić nowy adres URL, wybierz Opcje > Opcje nawigacji > ldź do adr. internet.

Aby otworzyć podmenu poleceń i funkcji dostępnych dla otwartej strony, wybierz **Opcje > Opcje usług**.

Można pobierać pliki, których wyświetlenie na stronie przeglądarki nie jest możliwe. Są to na przykład dźwięki dzwonka, zdjęcia, logo operatora, tematy i pliki wideo. Aby pobrać obiekt tego typu, przejdź do odpowiedniego łącza i naciśnij ().

Po rozpoczęciu pobierania pojawia się lista obiektów aktualnie pobieranych oraz tych, których pobieranie w bieżącej sesji zostało wstrzymane lub zakończone. Listę tą można także wyświetlić, wybierając **Opcje** > **Pobierania**. Chcąc wstrzymać, wznowić lub anulować pobieranie bądź otworzyć, zapisać lub usunąć pobrane obiekty, wskaż na liście żądaną pozycję i wybierz Opcje.

# Pobieranie i kupowanie materiałów

Pobierać można różne materiały, takie jak dźwięki dzwonka, zdjęcia, logo operatora, tematy i pliki wideo. Niektóre materiały mogą być udostępniane bezpłatnie, ale za inne trzeba będzie zapłacić. Pobrane materiały są przypisywane do odpowiednich aplikacji w urządzeniu. Na przykład pobrane zdjęcia zostaną zapisane w folderze aplikacji Galeria.

Ważne: instaluj i używaj jedynie aplikacji oraz innych programów otrzymanych z zaufanych źródeł. Mogą to być na przykład aplikacje zatwierdzone przez firmę Symbian lub te, które przeszły test Java Verified<sup>TM</sup>.

- Aby pobrać materiały, wskaż odpowiednie łącze i naciśnij ().
- 2 Aby zakupić materiały, wybierz odpowiednią opcję, na przykład "Kup".
- **3** Uważnie przeczytaj wszystkie informacje związane z zakupem.

Aby kontynuować pobieranie, wybierz Akceptuj. Aby z niego zrezygnować, naciśnij Anuluj.

## Kończenie połączenia

Aby zakończyć połączenie i rozpocząć przeglądanie strony w trybie offline, wybierz Opcje > Opcje zaawansow. > Rozłącz. Chcąc zakończyć połączenie i zamknąć przeglądarkę, wybierz Opcje > Wyjdź.

#### Usuwanie zawartości pamięci cache

W pamięci cache urządzenia zapisywane są informacje i usługi, do których uzyskano dostęp.

Pamięć cache to pamięć buforowa, która służy do tymczasowego przechowywania danych. Po każdej, udanej lub nieudanej, próbie uzyskania dostępu do poufnych, wymagających podania hasła informacji, pamięć cache należy wyczyścić. Informacje lub usługi, do których uzyskano dostęp, są przechowywane w pamięci cache. Aby usunąć zawartość pamięci cache, wybierz Opcje > Opcje zaawansow. > Wyczyść cache.

#### Ustawienia

Wybierz **Opcje** > **Ustawienia**, po czym z następujących opcji wybierz:

Punkt dostępu – aby zmienić domyślny punkt dostępu. Patrz 'Połączenie', str. 116. Niektóre lub wszystkie punkty dostępu mogą być ustawione przez usługodawcę. Takich punktów nie można zmieniać, tworzyć, edytować ani usuwać.

Strona główna – aby ustawić stronę domową.

Ładuj zdjęcia i dźwięki – aby zdecydować, czy podczas przeglądania obrazy mają być widoczne. Jeśli wybierzesz Nie, w celu załadowania zdjęcia w trakcie przeglądania wybierz Opcje > Pokaż zdjęcia.

Rozmiar czcionki – aby wybrać rozmiar tekstu.

Kodowanie domyślne – aby w zależności od języka wybrać inne kodowanie znaków, jeśli przy bieżącym ustawieniu nie są one prawidłowo wyświetlane.

Zakładki automat. – aby włączyć lub wyłączyć automatyczne zapisywanie zakładek. Jeśli chcesz, aby zakładki były zapisywane automatycznie, ale ich folder nie był wyświetlany w widoku zakładek, wybierz Ukryj folder.

Rozmiar ekranu – aby określić, co ma być widoczne w trakcie przeglądania. Wybierz Tylko klaw. wyb. lub Pełny ekran.

Szukaj strony – aby określić stronę internetową, która będzie otwierana w widoku zakładek lub w trakcie przeglądania po wybraniu Opcje nawigacji > Otwórz szukaną str.

Głośność – aby ustawić głośność odtwarzania dźwięków ze stron internetowych.

Dostarczanie – aby układ stron wyświetlanych w trybie Ekran mały był odtwarzany możliwie dokładnie, wybierz Wg jakości. Jeśli nie chcesz pobierać arkuszy stylów kaskadowych, wybierz Wg szybkości.

**Cookies** – aby włączyć lub wyłączyć odbiór i wysyłanie plików cookie.

Skrypt Java/ECMA – aby włączyć lub wyłączyć używanie skryptów.

Ostrzeż. o zabezp. – aby określić, czy komunikaty o zabezpieczeniach mają być ukrywane bądź wyświetlane.

Potw. wysył. DTMF – aby zdecydować, czy chcesz potwierdzać wysyłanie sygnału DTMF w trakcie połączenia głosowego. Patrz też 'Opcje dostępne w trakcie połączenia głosowego', str. 78.

## Web

Naciśnij 😚 i wybierz Internet > Web (usługa sieciowa).

Za pomocą przeglądarki Web możesz przeglądać strony internetowe utworzone oryginalnie w języku HTML (HyperText Markup Language). Przeglądać możesz również strony, które zostały utworzone specjalnie dla urządzeń mobilnych w języku XHTML (Extensible HyperText Markup Language). W przeglądarce Web możesz powiększać i pomniejszać strony; możesz też używać opcji Minimapa i Przegląd strony, żeby nawigować po stronach, czytać blogi, tworzyć zakładki do stron i pobierać ich zawartość.

Aby uzyskać dostęp do stron WAP operatora, użyj przeglądarki Usługi.

W sprawie dostępności usług, ich cen i taryf skontaktuj się z usługodawcą. Usługodawcy udzielają też informacji o sposobach korzystania z ich oferty.

Do korzystania z przeglądarki Web potrzebny jest punkt dostępu do internetu. Patrz 'Punkty dostępu', str. 116.

#### Widok zakładek

W widoku zakładek możesz wybierać adresy internetowe z listy lub z kolekcji zakładek zapisanych w folderze Zakładki autom. Adres URL strony internetowej możesz też wprowadzić bezpośrednio do pola (). Symbol wskazuje stronę startową, przypisaną do domyślnego punktu dostępu.

Adresy URL możesz zapisywać jako zakładki w trakcie przeglądania stron internetowych. Jako zakładki możesz też zapisywać adresy otrzymane w wiadomościach, a zapisane zakładki wysyłać do kompatybilnych urządzeń.

W urządzeniu mogą być fabrycznie zainstalowane zakładki i łącza do internetowych witryn innych firm. Dostęp do

tych witryn możesz też uzyskać ze swojego urządzenia. Firma Nokia nie wspiera niepowiązanych z nią witryn i nie ponosi żadnej odpowiedzialności za ich zawartość. Korzystając z takich witryn, stosuj środki ostrożności w odniesieniu zarówno do bezpieczeństwa, jak i zawartych w nich treści.

Aby w trakcie przeglądania stron otworzyć widok zakładek, naciśnij **1** lub wybierz Opcje > Zakładki.

Przeglądarka Web zapamiętuje strony odwiedzone w trakcie przeglądania. Listę odwiedzonych stron możesz zobaczyć w folderze Zakładki autom.

W folderze Kanały Web możesz zobaczyć zapisane łącza do tych kanałów i blogów web, na które masz subskrypcje. Kanały web znajdują się zwykle na stronach większych agencji prasowych, w prywatnych blogach i na stronach organizacji dostarczających nagłówki i streszczenia artykułów. Przeglądarka Web obsługuje kanały utworzone przy użyciu technologii RSS.

#### Przeglądanie

Ważne: korzystaj wyłącznie z usług zaufanych, które zapewniają właściwą ochronę przed niebezpiecznym oprogramowaniem.

Aby pobrać określoną stronę internetową, wybierz jej zakładkę i naciśnij klawisz przewijania. Adres szukanej strony możesz też wpisać w polu ( ).

Wskazówka: aby przejść do trybu gotowości, mając otwartą w tle stronę przeglądarki, dwukrotnie naciśnij
Aby wrócić do przeglądarki, naciśnij i przytrzymaj
, po czym wybierz przeglądarkę z listy.

Aby wprowadzić adres nowej strony, którą chcesz odwiedzić, wybierz Opcje > ldź do adr. internet.

Wskazówka: aby w trakcie przeglądania uzyskać dostęp do zapisanej zakładki, naciśnij 1 i wybierz żądaną zakładkę.

Aby pobrać z serwera najnowszą zawartość strony, wybierz Opcje > Opcje nawigacji > Załaduj ponownie.

Aby zapisać aktualnie przeglądaną stronę jako zakładkę, wybierz Opcje > Zapisz jako zakładkę.

Aby przejrzeć listę stron odwiedzonych w trakcie bieżącej sesji przeglądania, wybierz **Opcje > Opcje nawigacji >** Historia. Aby lista odwiedzonych stron pojawiała się automatycznie po przejściu do poprzedniej strony, wybierz **Opcje > Ustawienia > Historia > Tak**.

Aby przejrzeć zrzuty ekranu stron odwiedzonych w bieżącej sesji przeglądania, wybierz Wróć (opcja dostępna, jeśli Historia została włączona w ustawieniach przeglądarki).

Aby zapobiec automatycznemu otwieraniu się wielu okien, wybierz Opcje > Ustawienia > Zablok. wysk. okien. > Tak.

#### Skróty klawiaturowe

- Naciśnij C, aby zamknąć aktualnie wyświetlane okno, gdy dwa lub więcej okien jest otwartych.
- Naciśnij **1**, aby otworzyć listę zakładek.
- Naciśnij 2, aby znaleźć szukany fragment tekstu na aktualnie otwartej stronie.
- Naciśnij 3, aby wrócić na poprzednią stronę.
- Naciśnij **5**, aby wyświetlić listę otwartych okien.
- Naciśnij 8, aby zobaczyć konspekt strony. Naciśnij 8 jeszcze raz, aby powiększyć widok żądanej informacji.
- Naciśnij **9**, aby przejść na inną stronę web.
- Naciśnij **()**, aby przejść na stronę startową (jeśli określona).
- Naciśnij \* lub #, aby powiększyć lub pomniejszyć oglądaną stronę.

### Wyszukiwanie tekstu

Aby wyszukać słowa kluczowe na oglądanej stronie web, wybierz Opcje > Opcje nawigacji > Znajdź.

Wskazówka: aby szukać słów kluczowych w obrębie strony, naciśnij 2.

#### Minimapa

Minimapa pomaga nawigować po stronach web, które zawierają duże ilości informacji. Jeśli Minimapa jest

włączona w ustawieniach przeglądarki, to w trakcie przeglądania dużej strony web Minimapa otwiera i pokazuje konspekt takiej strony. Aby przewijać Minimapa, naciśnij (\*), (\*), (\*) lub (\*). Gdy już dojdziesz do żądanego miejsca strony, zatrzymaj przewijanie, a wtedy Minimapa zniknie i pozostawi Cię w wybranym miejscu. Aby włączyć Minimapa, wybierz Opcje > Ustawienia > Minimapa > Tak.

#### Konspekt strony

Gdy przegładzasz stronę web zawierającą duże ilości informacji, możesz wykorzystać Przegląd strony, aby zobaczyć, jakiego rodzaju informacje zawiera ta strona.

Aby wyświetlić konspekt strony, naciśnij **8**. Aby znaleźć żądane miejsce na stronie, naciśnij **()**, **()**, **()** lub **()**. Naciśnij **8** jeszcze raz, aby powiększyć widok żądanego fragmentu strony.

#### Blogi i kanały web

**Ważne:** korzystaj wyłącznie z usług zaufanych, które zapewniają właściwą ochronę przed niebezpiecznym oprogramowaniem.

Kanały web (kanały informacyjne) to umieszczane na stronach web pliki xml, które są szeroko stosowane przez użytkowników blogów i przez agencje informacyjne do udostępniania nagłówków lub pełnych tekstów wiadomości. Kanały web spotyka się często na stronach typu web, blog i wiki. Blogi lub weblogi są internetowymi pamiętnikami. Aby pobrać blog lub kanał web ze strony internetowej, wskaż go i naciśnij klawisz przewijania.

Przeglądarka Web automatycznie wykrywa kanały informacyjne RSS na stronie web. Aby subskrybować kanał web na stronach web, wybierz Opcje > Subskrybuj lub kliknij odpowiednie łącze. Aby przejrzeć listę subskrybowanych kanałów web, w widoku zakładek wybierz Kanały Web.

Aby dodać kanał lub blog, wybierz Kanały Web > Opcje > Zarządzaj kanałem > Nowy kanał i wprowadź wymagane infirmacje. Aby edytować kanał lub blog, wybierz Opcje > Zarządzaj kanałem > Edytuj.

#### Kończenie połączenia

Aby zakończyć połączenie z internetem, wybierz Opcje > Opcje zaawansow. > Rozłącz.

Aby usunąć zapisane w internecie informacje o Twoich wizytach na różnych stronach web, wybierz Opcje > Opcje zaawansow. > Usuń pliki cookies.

Aby usunąć zapisane w pamięci tymczasowej informacje o Twoich wizytach na różnych stronach Web, wybierz Opcje > Opcje zaawansow. > Wyczyść cache.

#### Ustawienia

Wybierz **Opcje** > **Ustawienia** i spośród następujących opcji wybierz:

Punkt dostępu – aby zmienić domyślny punkt dostępu. Patrz 'Połączenie', str. 116. Niektóre lub wszystkie punkty dostępu mogą być ustawione przez usługodawcę. Takich punktów nie można zmieniać, tworzyć, edytować ani usuwać.

Strona główna – aby ustawić stronę główną.

Ładuj zdjęcia i dźwięki – aby zdecydować, czy podczas przeglądania obrazy mają być widoczne. Jeśli wybierzesz Nie, to żeby zobaczyć zdjęcia w trakcie przeglądania, wybierz Opcje > Pokaż zdjęcia.

Kodowanie domyślne – aby w zależności od języka wybrać inne kodowanie znaków, jeśli przy bieżącym ustawieniu nie są prawidłowo wyświetlane.

Zakładki autom. – aby włączyć lub wyłączyć automatyczne zapisywanie zakładek. Jeśli chcesz, aby zakładki były zapisywane automatycznie, ale żeby ich folder był niewidoczny w widoku zakładek, wybierz Ukryj folder.

Rozmiar ekranu – aby określić, co ma być widoczne w trakcie przeglądania: Tylko klaw. wyb. lub Pełny ekran.

Minimapa – aby włączyć lub wyłączyć Minimapa. Patrz 'Minimapa', str. 88.

Historia – aby włączyć opcję Historia, jeśli chcesz mieć dostęp do poprzednich ekranów przez naciśnięcie Wróć.

Głośność – aby ustawić głośność odtwarzania dźwięków ze stron internetowych.

**Cookies** – aby włączyć lub wyłączyć odbiór i wysyłanie cookies.

Skrypt Java/ECMA – aby włączyć lub wyłączyć używanie skryptów.

Ostrzeż. o zabezp. – aby zdecydować, czy komunikaty o zabezpieczeniach mają być ukrywane, czy wyświetlane.

## **Kalendarz**

Kalendarz pomaga pamiętać o zebraniach, spotkaniach, urodzinach, rocznicach i innych wydarzeniach.

## Tworzenie pozycji kalendarza

Skrót: naciśnij dowolny klawisz (1 – 0) w widoku dnia, tygodnia lub miesiąca. Pojawi się nowa pozycja typu "spotkanie", a wprowadzane znaki będą dodawane do pola Temat. W przypadku widoku zadań pojawi się nowa notatka zadania.

 Naciśnij & i wybierz Kalendarz > Opcje > Nowa pozycja i jedną spośród następujących opcji:

Spotkanie – aby pamiętać o spotkaniu zaplanowanym na określony dzień i godzinę. Notatka – aby zapisać pozycję ogólnie związaną z danym dniem.

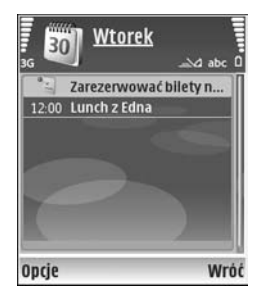

Rocznica – aby pamiętać o urodzinach i innych specjalnych okazjach (pozycje są powtarzane co rok).

Zadanie – aby pamiętać o zadaniach, które muszą być wykonane w określonym terminie.

- 2 Wypełnij pola. Aby ustawić alarm, wybierz Alarm > Włączony, po czym wprowadź żądane wartości w polach Godzina alarmu i Data alarmu. Chcąc dodać do spotkania opis, wybierz Opcje > Dodaj opis.
- 3 Aby zapisać pozycję, wybierz Gotowe.

Gdy nadejdzie termin alarmu notatki kalendarza, w celu wyłączenia dźwięku alarmu wybierz Wycisz. Tekst przypomnienia pozostanie na ekranie. Aby wyłączyć alarm, wybierz Stop. Aby wyciszyć alarm na pewien czas, wybierz Drzemka.

Wskazówka: kalendarz można synchronizować za pomocą pakietu Nokia PC Suite z kompatybilnym komputerem. W tym celu podczas tworzenia pozycji kalendarza ustaw żądaną opcję funkcji Synchronizacja.

## Widoki kalendarza

System State State St

Daty, do których przypisano pozycje kalendarza, są w widoku miesiąca oznaczone małym trójkątem w prawym dolnym rogu. W widoku tygodnia notatki i rocznice są umieszczane przed godziną ósmą. Aby przełączać się między widokami miesiąca, tygodnia i dnia, naciskaj \* .

Aby przejść do określonej daty, wybierz Opcje > Przejdź do daty. Aby przejść do bieżącego dnia, naciśnij # .

Aby wysłać notatkę kalendarza do kompatybilnego urządzenia, wybierz Opcje > Wyślij.

Aby wydrukować pozycje kalendarza na kompatybilnej drukarce wyposażonej w profil BPP (Basic Print Profile) i Bluetooth (takich jak HP Deskjet 450 Mobile Printer lub HP Photosmart 8150), wybierz Opcje > Drukuj.

## Zarządzanie pozycjami kalendarza

Usuwanie nieaktualnych pozycji z aplikacji Kalendarz zwalnia miejsce w pamięci urządzenia.

Aby usunąć kilka pozycji jednocześnie, przejdź do widoku miesiąca i wybierz Opcje > Usuń > Przed datą lub Wszystkie pozycje.

Aby oznaczyć zadanie jako wykonane, wskaż je w widoku zadań i wybierz Opcje > Wykonane.

## Ustawienia kalendarza

Aby zmienić Dźw. alarmu kalend., Widok domyślny, Początek tygodnia lub Określenie tygodnia, wybierz Opcje > Ustawienia.

## Osobiste

## Visual Radio

Naciśnij 🛟 i wybierz Osobiste > Radio. Aplikacja ta może służyć jako zwykłe radio FM z funkcją automatycznego strojenia i zapisywania stacji lub jako radio uzupełnione o informacje wizualne pojawiające się na wyświetlaczu. W tym drugim przypadku wymagane jest, aby dana stacja oferowała usługę Visual Radio. W usłudze Visual Radio wykorzystywana jest pakietowa transmisja danych (usługa sieciowa). Radia FM można słuchać podczas korzystania z innych aplikacji.

Brak dostępu do usługi Visual Radio może wynikać z tego, że nie oferują jej operatorzy sieci albo stacje radiowe działające na danym obszarze.

Podczas słuchania radia można normalnie nawiązywać i odbierać połączenia. W trakcie aktywnego połączenia radio zostaje wyłączone.

Radio wybiera pasmo częstotliwości na podstawie odbieranych z sieci informacji o kraju. Jeśli informacje te nie są dostępne, może pojawić się żądanie wybrania aktualnego regionu lub region ten można wybrać w ustawieniach usługi Visual Radio. Patrz 'Ustawienia', str. 94.

#### Słuchanie radia

Pamiętaj, że jakość odbioru audycji radiowych zależy od siły sygnału poszczególnych stacji na danym obszarze.

Radio FM odbiera sygnały z anteny innej niż antena bezprzewodowego urządzenia. Aby można było słuchać radia FM, do urządzenia musi być podłączony kompatybilny zestaw słuchawkowy.

Naciśnij 😯 i wybierz Osobiste > Radio. Aby rozpocząć wyszukiwanie stacji, wybierz 🔄 lub 🔄 Aby ręcznie zmienić częstotliwość, wybierz Opcje > Strojenie ręczne.

Jeśli masz już wcześniej zapisane stacje radiowe, wybierz lub lub lub, aby przejść do następnej lub poprzedniej zapisanej stacji, lub naciśnij odpowiedni klawisz numeryczny w celu wybrania miejsca w pamięci zajmowanego przez tę stację.

Aby wyregulować głośność, naciśnij 🕥 lub 🕢. Aby słuchać radia przez głośnik, wybierz Opcje > Włącz głośnik.

Ostrzeżenie: słuchaj muzyki na umiarkowanym poziomie głośności. Dłuższe słuchanie bardzo głośnej muzyki może spowodować uszkodzenie słuchu. Gdy głośnik jest włączony, nie trzymaj urządzenia przy uchu, ponieważ dźwięki mogą być bardzo głośne.

Aby przejrzeć stacje dostępne w danej okolicy, wybierz Opcje > Katalog stacji (usługa sieciowa).

Aby aktualnie nastrojoną stację zapisać na liście stacji, wybierz Opcje > Zapisz stację. Aby otworzyć listę zapisanych stacji, wybierz Opcje > Stacje.

Aby wrócić do trybu gotowości i pozostawić w tle grające radio FM, wybierz Opcje > Odtwarzaj w tle.

#### Przeglądanie materiałów wizualnych

W sprawie dostępności i kosztów oraz warunków subskrypcji usługi skontaktuj się z operatorem sieci lub usługodawcą.

Aby przejrzeć materiały wizualne dostępne w nastrojonej stacji, wybierz bu **Opcje** > **Włącz usługę wizualną**. Jeśli dla danej stacji nie został zapisany identyfikator usługi wizualnej, wprowadź go lub wybierz **Przywróć**, aby wyszukać go w katalogu stacji (usługa sieciowa).

Po nawiązaniu połączenia z usługą wizualną na wyświetlaczu pojawią się materiały wizualne.

Aby dostosować ustawienia wyświetlacza związane z widokiem materiałów wizualnych, wybierz Opcje > Ustaw. wyświetlacza.

#### Zapisane stacje

W radiu można zapisać maksymalnie 20 stacji. Aby otworzyć listę stacji, wybierz **Opcje** > **Stacje**.

Aby posłuchać zapisanej stacji, wybierz Opcje > Stacja > Słuchanie audycji. Aby przejrzeć materiały wizualne dostępne w stacji oferującej usługę Visual Radio, wybierz Opcje > Stacja > Włącz usługę wizualną.

Aby zmienić dane dotyczące stacji, wybierz Opcje > Stacja > Edytuj.

#### Ustawienia

Wybierz **Opcje** > **Ustawienia**. Spośród następujących opcji wybierz:

Dźwięk włączenia – aby zdecydować, czy w momencie włączenia aplikacji ma być emitowany dźwięk.

Autostart usługi – wybierz Tak, aby usługa Visual Radio była uruchamiana automatycznie po wybraniu zapisanej stacji, która oferuje taką usługę.

Punkt dostępu – aby wybrać punkt dostępu używany do transmisji danych. Nie jest wymagane określenie punktu

dostępu, jeśli aplikacja jest wykorzystywana jako zwykłe radio FM.

Aktualny region – aby wybrać region, w którym się aktualnie znajdujesz. To ustawienie jest wyświetlane tylko wtedy, gdy w momencie uruchomienia aplikacji nie było kontaktu z siecią.

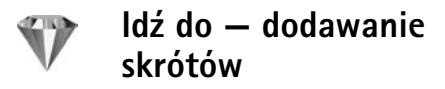

Naciśnij 🚱 i wybierz Osobiste > ldź do.

Dostępne są następujące domyślne skróty: 🖏 otwiera aplikację Kalendarz, 🚓 otwiera folder Sk. odbiorcza, a 🥒 otwiera aplikację Notatki.

## Czat – wiadomości błyskawiczne

Naciśnij 🚱 i wybierz Osobiste > Czat.

Czat (usługa sieciowa) polega na szybkiej wymianie wiadomości tekstowych z innymi osobami, które korzystają z tej usługi. Czat można prowadzić z jedną osobą lub z grupą osób o wspólnych zainteresowaniach. Różni usługodawcy udostępniają serwery czatu, do których można się logować po uprzedniej rejestracji w usłudze czatu. Dostępne funkcje zależą od usługodawcy.

Wybierz Rozmowy, aby rozpocząć lub kontynuować rozmowę z użytkownikiem usługi czatu, Kontakty czatu, aby tworzyć lub edytować kontakty czatu albo przeglądać ich stan dostępności, Grupy czatu, aby rozpocząć lub kontynuować rozmowę grupową z większą liczbą użytkowników usługi czatu, Nagrane czaty, aby przejrzeć wcześniejszą, zapisaną sesję czatu.

### Odbiór ustawień czatu

Aby mieć dostęp do usługi, z której chcesz korzystać, musisz zapisać jej ustawienia. Ustawienia te możesz odebrać w postaci wiadomości tekstowej od operatora sieci lub usługodawcy, który oferuje daną usługę czatu. Patrz 'Dane i ustawienia', str. 58. Ustawienia te możesz też wprowadzić ręcznie. Patrz 'Ustawienia serwera czatu', str. 98.

#### Łączenie się z serwerem czatu

 Aby połączyć się z serwerem czatu, otwórz Czat i wybierz Opcje > Zaloguj się. O tym, jak zmienić używany serwer czatu lub dodać nowe serwery, przeczytasz w rozdziale 'Ustawienia serwera czatu', str. 98.

- **Dsobiste**
- 2 Wprowadź swój identyfikator użytkownika oraz hasło i naciśnij (•), aby się zalogować. Hasło i identyfikator użytkownika otrzymasz od usługodawcy.
- 3 Aby wylogować sie, wybierz Opcie > Wyloguj sie.

#### Zmiana ustawień czatu

Wybierz Opcje > Ustawienia czatu > Ustawienia. Spośród następujących opcji wybierz:

Użyj nazwy (opcja widoczna, jeśli serwer umożliwia działanie grup czatu) – aby wprowadzić pseudonim, wybierz Tak.

Pokaż moją dostępność – wybierz Dla wszystkich – aby inni użytkownicy wiedzieli, że jesteś w trybie online.

Przvimuj wiadom. od – wybierz Wszystkich, aby odbierać wiadomości od wszystkich uczestników.

Przyjmuj zaprosz. od – wybierz Tylko kontakty czatu, aby odbierać zaproszenia tylko od osób zapisanych na liście kontaktów czatu. Zaproszenia do czatu są wysyłane przez osoby (kontakty czatu), które chca dołączyć Cie do swoich grup.

Szybkość odb. wiad. – aby wybrać szybkość wyświetlania nowych wiadomości.

Sortuj kontak. czatu – aby wybrać sposób porzadowania kontaktów czatu: Alfabetycznie lub Wg stanu online.

Odświeżanie dostępn. – aby określić sposób pobierania informacji o aktualnym stanie dostępności kontaktów czatu, wybierz Automatyczne lub Manualne.

Kontakty offline – aby zdecydować, czy kontakty czatu offline beda widoczne na liście kontaktów.

Kolor własnych wiad. – aby określić kolor wysyłanych wiadomości czatu

Kolor odbieran, wiad. – aby określić kolor odbieranych wiadomości czatu

Dźwięk sygnału czatu – aby zmienić dźwięk informujący o nadejściu nowej wiadomości czatu.

### Wyszukiwanie grup i użytkowników usługi czatu

Aby wyszukać grupy w widoku Grupy czatu, wybierz **Opcje** > **Znajdź**. Wyszukiwać możesz według kryteriów: Nazwa grupy, Temat i Członkowie (na podstawie identyfikatora użytkownika).

Aby wyszukać użytkowników w widoku Kontakty czatu, wybierz Opcie > Nowy kontakt czatu > Szukaj w serwerze. Wyszukiwać możesz według kryteriów: Nazwa użytkownika, ID użytkownika, Numer telefonu i Adres e-mail.

#### Dołączanie do grup czatu

Aby przejrzeć listę grup czatu zapisanych w urządzeniu lub tych, których jesteś członkiem, przejdź do widoku Grupy czatu.

Aby dołączyć do zapisanej grupy czatu, naciśnij 💽.

Aby odłączyć się od grupy czatu, wybierz Opcje > Opuść grupę czatu.

### Czat

Po przyłączeniu się do grupy czatu możesz przeglądać wiadomości wymienianie wewnątrz tej grupy oraz wysyłać swoje wiadomości.

Aby wysłać wiadomość, wpisz jej tekst w polu edycji i naciśnij  $\textcircled{\bullet}$ .

Aby wysłać prywatną wiadomość do uczestnika czatu, wybierz Opcje > Wyślij wiad. prywat.

Aby odpowiedzieć na odebraną wiadomość prywatną, wskaż ją i wybierz Opcje > Odpowiedz.

Aby zaprosić do grupy czatu kontakty, które są w trybie online, wybierz Opcje > Wyślij zaproszenie.

Aby zablokowaćodbiór wiadomości od określonych uczestników czatu, wybierz Opcje > Opcje blokowania.

#### Zapis rozmów czatu

Aby zarejestrować w pliku wiadomości wymieniane podczas rozmowy prywatnej lub w ramach grupy czatu, wybierz Opcje > Nagrywaj czat. Aby zakończyć rejestrowanie, wybierz Opcje > Zatrzymaj nagrywanie. Aby przejrzeć zapis czatu, w głównym widoku wybierz Nagrane czaty.

### Przeglądanie i rozpoczynanie rozmów

W widoku Rozmowy widoczna będzie lista uczestników czatu, z którymi obecnie rozmawiasz (wymieniasz wiadomości). Wyjście z aplikacji Czat automatycznie kończy wszystkie rozmowy.

Aby przejrzeć rozmowę, wskaż uczestnika i naciśnij ).

Aby kontynuować rozmowę, napisz wiadomość i naciśnij  $\textcircled{\bullet}.$ 

Aby wrócić do listy rozmów bez zamykania trwającej rozmowy, wybierz Wróć. Chcąc zakończyć rozmowę, wybierz Opcje > Zakończ rozmowę.

Aby rozpocząć nową rozmowę, wybierz Opcje > Nowa rozmowa.

Aby zapisać uczestnika rozmowy na liście kontaktów czatu, wybierz Opcje > Dod. do kont. czatu.

Aby automatycznie wysyłać odpowiedzi na odbierane wiadomości, wybierz **Opcje** > **Włącz autoodpow.** Wybór tej opcji nie przeszkodzi w dalszym odbiorze wiadomości czatu.

#### Kontakty czatu

Aby pobrać listy kontaktów czatu z serwera lub dodać nowy kontakt do listy, przejdź do menu Kontakty czatu. Po zalogowaniu się do serwera ostatnio używana lista kontaktów zostanie pobrana automatycznie.

#### Ustawienia serwera czatu

Wybierz Opcje > Ustawienia > Ustawienia serwerów. Ustawienia te możesz odebrać w postaci wiadomości tekstowej od operatora sieci lub usługodawcy, który oferuje daną usługę czatu. Identyfikator użytkownika oraz hasło otrzymasz od usługodawcy po zarejestrowaniu się w usłudze. Jeśli nie znasz swojego identyfikatora lub hasła, skontaktuj się z usługodawcą.

Serwery – aby wyświetlić listę wszystkich wprowadzonych serwerów czatu.

Serwer domyślny – aby zmienić serwer czatu, z którym chcesz się łączyć.

Typ logow. do czatu – aby logować się automatycznie przy każdym uruchamianiu aplikacji Czat, wybierz Przy uruch. aplik.

Aby dodać nowy serwer do swojej listy serwerów czatu, wybierz Serwery > Opcje > Nowy serwer. Wprowadź następujące ustawienia:

Nazwa serwera – aby wprowadzić nazwę serwera czatu.

Punkt dost. w użyciu – aby wybrać punkt dostępu do tego serwera.

Adres internetowy – aby wprowadzić adres URL serwera czatu.

ID użytkownika – aby wprowadzić identyfikator użytkownika.

Hasło – aby wprowadzić hasło.

## Gry

Naciśnij *§* i wybierz Osobiste oraz grę. Aby wyświetlić instrukcję gry, wybierz Opcje > Pomoc.

## Komunikacja

## \*

## Połączenie Bluetooth

Technologia Bluetooth umożliwia bezprzewodowe połączenie z innymi kompatybilnymi urządzeniami. Mogą to być telefony komórkowe, komputery oraz akcesoria, takie jak zestawy słuchawkowe i samochodowe. Za pomocą połączenia Bluetooth można wysyłać zdjęcia, pliki wideo, muzyczne i audio oraz notatki, łączyć się bezprzewodowo z kompatybilnym komputerem (na przykład w celu przeniesienia plików) lub z kompatybilną drukarką w celu wydrukowania zdjęć przy użyciu aplikacji Wydruk zdjęć. Patrz 'Wydruk zdjęć', str. 46.

Ponieważ urządzenia Bluetooth komunikują się drogą radiową, nie muszą się wzajemnie "widzieć". Odległość między dwoma urządzeniami nie może jednak przekraczać 10 metrów. Ściany lub urządzenia elektroniczne mogą powodować zakłócenia w połączeniach Bluetooth.

Telefon jest zgodny ze specyfikacją Bluetooth 1.2, która pozwala korzystać z następujących profili: Basic Printing Profile, Generic Access Profile, Serial Port Profile, Dial-up Networking Profile, Headset Profile, Handsfree Profile, Generic Object Exchange Profile, Object Push Profile, File Transfer Profile, Basic Imaging Profile SIM Access profile oraz Human Interface Device Profile. Aby zapewnić współpracę z innymi urządzeniami Bluetooth, używaj tylko akcesoriów zatwierdzonych przez firmę Nokia do użytku z tym modelem. Informacje o kompatybilności tego urządzenia z innymi urządzeniami uzyskasz od producentów tych urządzeń.

Słowniczek: profil stanowi swego rodzaju usługę lub funkcję (określa sposób łączenia się różnych urządzeń). Na przykład Handsfree Profile umożliwia łączność między urządzeniem głośnomówiącym a urządzeniem komórkowym. Aby urządzenia były kompatybilne, muszą współpracować z tymi samymi profilami.

Korzystanie z technologii Bluetooth może być w niektórych miejscach zabronione. Skonsultuj się w tej sprawie z lokalnymi władzami lub z usługodawcą.

Funkcje wykorzystujące technologię Bluetooth, nawet gdy działają w tle podczas używania innych funkcji, zwiększają zapotrzebowanie na energię i skracają żywotność baterii.

Gdy urządzenie jest zablokowane, nie można korzystać z modułu Bluetooth. Więcej informacji o blokowaniu urządzenia znajdziesz w punkcie 'Zabezpieczen.', str. 120.

#### Ustawienia

Naciśnij 🎲 i wybierz Łącza > Bluetooth. Przy pierwszym otwarciu aplikacji pojawi się żądanie podania nazwy urządzenia. Po uaktywnieniu połączenia Bluetooth i zmianie opcji Dostępność mego tel. na Publiczny podana nazwa i samo urządzenie będą widoczne dla użytkowników innych urządzeń Bluetooth.

Wybierz spośród następujących opcji:

Bluetooth – wybierz Włączony lub Wyłączony. Aby połączyć się bezprzewodowo z innym kompatybilnym urządzeniem, najpierw ustaw moduł Bluetooth na Włączony, a następnie nawiąż połączenie.

Dostępność mego tel. – aby umożliwić wykrywanie urządzenia przez inne urządzenia Bluetooth, wybierz Publiczny. Aby ukryć je przed innymi urządzeniami, wybierz Ukryty.

Nazwa telefonu – aby wyświetlić nazwę swojego urządzenia.

Zdalny tryb SIM – aby umożliwić innemu urządzeniu, takiemu jak kompatybilny zestaw samochodowy, podłączenie do sieci za pomocą karty SIM w Twoim telefonie, wybierz Włączony.

#### Zdalny tryb SIM

Aby używać zdalnego trybu SIM z kompatybilnym zestawem słuchawkowym, włącz Bluetooth oraz uruchom zdalny tryb SIM. Przed uaktywnieniem tego trybu urządzenia trzeba powiązać. W urządzeniu, z którym chcesz się połączyć, musi być włączona funkcja powiązania. Po powiązaniu wprowadź 16-cyfrowy kod i ustaw to urządzenie jako autoryzowane. Patrz 'Powiązanie urządzeń', str. 101. Uaktywnij zdalny tryb SIM z drugiego urządzenia.

Po włączeniu w telefonie Nokia N80 zdalnego trybu SIM w trybie gotowości pojawi się komunikat Zdalna SIM. Połączenie telefonu z siecią zostanie przerwane, na wskaźniku mocy sygnału sieci pojawi się X i korzystanie z usług karty SIM nie będzie możliwe. Podczas korzystania ze zdalnego trybu SIM połączenie WLAN pozostanie aktywne.

Gdy urządzenie bezprzewodowe jest w trybie zdalnej karty SIM, to do odbierania i nawiązywania połączeń można używać tylko kompatybilnego i podłączonego akcesorium (np. zestawu samochodowego). Kiedy urządzenie bezprzewodowe jest w takim trybie, wtedy nie można nawiązać żadnego połączenia, za wyjątkiem połączeń z zaprogramowanymi w urządzeniu numerami alarmowymi. Aby nawiązywać połączenia za pomocą urządzenia, najpierw trzeba wyłączyć tryb zdalnej karty SIM. Jeśli urządzenie zostało zablokowane, trzeba je odblokować przez wprowadzenie kodu blokady. Aby wyłączyć zdalny tryb SIM, naciśnij klawisz wyłącznika i wybierz Wyjdź z tr. zdal. SIM.

#### Wskazówki dotyczące bezpieczeństwa

Jeśli nie korzystasz z połączenia Bluetooth, wybierz Bluetooth > Wyłączony lub Dostępność mego tel. > Ukryty.

Nie korzystaj z funkcji powiązania z nieznanym urządzeniem.

#### Wysyłanie danych przez Bluetooth

Jednocześnie aktywnych może być kilka połączeń Bluetooth. Jeśli na przykład urządzenie jest połączone z zestawem słuchawkowym, w tym samym czasie można przesyłać pliki do innego kompatybilnego urządzenia.

#### Wskaźniki połączenia Bluetooth

- Symbol swidoczny w trybie gotowości oznacza, że funkcja Bluetooth jest aktywna.
- Migający wskaźnik (\*) oznacza próbę połączenia się urządzenia z innym urządzeniem.
- Ciągłe wyświetlanie wskaźnika (\*) oznacza, że odbywa się transmisja danych przez Bluetooth.
- Sight State State Sta
- Otwórz aplikację, w której zapisana jest pozycja do wysłania. Na przykład aby wysłać zdjęcie do innego kompatybilnego urządzenia, otwórz aplikację Galeria.

- 2 Wskaż pozycję i wybierz Opcje > Wyślij > Przez Bluetooth. Urządzenia Bluetooth, które znajdują się w zasięgu, będą kolejno pojawiać się na wyświetlaczu. Ikony urządzeń: ☐ komputer, ☐ telefon, urządzenie audio lub wideo, inne urządzenie. Aby przerwać wyszukiwanie, wybierz Stop.
- **3** Wybierz urządzenie, z którym chcesz się połączyć.
- 4 Jeśli przed przesłaniem danych drugie urządzenie wymaga utworzenia powiązania, usłyszysz sygnał dźwiękowy i pojawi się żądanie podanie hasła. Patrz 'Powiązanie urządzeń', str. 101.
- 5 Po ustanowieniu połączenia pojawi się komunikat Wysyłanie danych.

Wiadomości wysyłane przez połączenie Bluetooth nie są zapisywane w folderze Wysłane aplikacji Wiadom.

Wskazówka: podczas wyszukiwania urządzeń niektóre z nich mogą ujawniać tylko swój unikatowy adres (adres urządzenia). Aby poznać unikatowy adres własnego urządzenia, w trybie gotowości wprowadź kod \*#2820#.

#### Powiązanie urządzeń

W głównym widoku menu Bluetooth naciśnij (), aby otworzyć widok powiązanych urządzeń (\*\*).

Przed powiązaniem utwórz własne hasło (1– 16 cyfr) i uzgodnij je z właścicielem drugiego urządzenia.

Ustawienia urządzeń, do których użytkownik nie ma dostępu, mają to hasło ustawione fabrycznie. Hasła używa się tylko raz.

Aby powiązać urządzenie, wybierz Opcje > Nowe pow. urządz. Urządzenia Bluetooth, które znajdują się w zasięgu, będą kolejno pojawiać się na wyświetlaczu. Wybierz odpowiednie urządzenie i wprowadź hasło. To samo hasło trzeba wprowadzić również w drugim urządzeniu. Po powiązaniu urządzenie zostanie zapisane w widoku powiązanych urządzeń.

Powiązane urządzenia są podczas wyszukiwania urządzeń oznaczane symbolem **\***<sub>8</sub>.

Aby ustawić urządzenie jako autoryzowane lub nieautoryzowane, wskaż je i wybierz jedną z opcji:

Autoryzowane – aby połączenia między Twoim urządzeniem a takim urządzeniem mogły być nawiązywane bez Twojej wiedzy. Nie będzie do tego potrzebna żadna zgoda ani autoryzacja. Ustawienia tego używaj dla własnych urządzeń (zestaw słuchawkowy, komputer) lub urządzeń należących do osób, którym ufasz. W widoku urządzeń powiązanych symbol 👔 oznacza urządzenia autoryzowane.

Nieautoryzowane – aby żądania połączenia wysyłane z takiego urządzenia wymagały każdorazowo akceptacji.

Aby anulować powiązanie, wskaż urządzenie i wybierz Opcje > Usuń. Jeśli chcesz anulować wszystkie powiązania, wybierz Opcje > Usuń wszystkie. Sá< Wskazówka: jeśli w trakcie połączenia z innym urządzeniem usuniesz jego powiązanie, nastąpi jego bezzwłoczne usunięcie, a połączenie zostanie zakończone.

## Odbiór danych przez połączenie Bluetooth

Gdy otrzymasz dane przez połączenie Bluetooth, usłyszysz sygnał dźwiękowy i zobaczysz pytanie o zgodę na przyjęcie wiadomości. Jeśli się zgodzisz, pojawi się symbol , a wiadomość zostanie zapisana w folderze Sk. odbiorcza aplikacji Wiadom. Wiadomości odebrane przez połączenie Bluetooth są oznaczone symbolem \* D. Patrz 'Skrzynka odbiorcza – odbiór wiadomości', str. 57.

#### Wyłączanie modułu Bluetooth

Aby wyłączyć połączenie Bluetooth, wybierz Bluetooth > Wyłączony.

# Połączenie przez podczerwień

Korzystając z portu podczerwieni, możesz wymieniać z kompatybilnym urządzeniem dane takie jak wizytówki, notatki kalendarza i pliki multimedialne. Nie kieruj wiązki promieni podczerwonych (IR) w stronę oczu. Nie dopuszczaj do zakłóceń pracy innych urządzeń wykorzystujących promieniowanie podczerwone. Urządzenie to jest produktem laserowym Klasy 1.

#### Wysyłanie i odbiór danych przez podczerwień

- Porty podczerwieni obu urządzeń (nadajnika i odbiornika) muszą znajdować się dokładnie naprzeciw siebie, a pomiędzy nimi nie może być żadnych przeszkód. Odległość pomiędzy oboma urządzeniami nie powinna przekraczać jednego metra.
- 2 Użytkownik urządzenia odbiorczego uaktywnia port podczerwieni.

Aby uaktywnić port podczerwieni telefonu i umożliwić przez to odbiór danych, naciśnij 🚱 i wybierz Łącza > Podczerw.

3 W celu rozpoczęcia transferu użytkownik urządzenia wysyłającego dane musi wybrać żądaną funkcję podczerwieni.

Aby wysłać dane przez podczerwień, przejdź do żądanego pliku w aplikacji lub w menedżerze plików i wybierz Opcje > Wyślij > Przez port IR.

Jeżeli wysyłanie danych nie rozpocznie się w ciągu minuty od momentu aktywowania portu podczerwieni, połączenie zostanie anulowane.

Wszystkie pozycje odebrane przez podczerwień są umieszczane w folderze Sk. odbiorcza, w menu

Wiadomości. Nowe wiadomości odebrane przez podczerwień oznaczone są symbolem Ture Migający wskaźnik **III d** oznacza próbę połączenia się urządzenia z innym urządzeniem lub przerwanie połączenia.

Ciągłe wyświetlanie wskaźnika **III** oznacza, że połączenie przez podczerwień jest aktywne. Urządzenie jest gotowe do wysyłania i odbierania danych przez port podczerwieni.

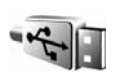

## Kabel danych

Naciśnij 🛟 i wybierz Łącza > Kabel danych. W opcji Tryb kabla danych wybierz tryb połączenia: Odtwarzacz multimedialny, PC Suite, Transfer danych lub Wydruk zdjęć. Aby móc wybierać tryb połączenia za każdym razem, wybierz Zapytaj przy łączeniu.

## Łączność z komputerem

Urządzenie może współpracować z całym wachlarzem aplikacji komunikacyjnych zainstalowanych na kompatybilnych komputerze. Korzystając z pakietu Nokia PC Suite, można na przykład przesyłać zdjęcia między urządzeniem a kompatybilnym komputerem. Aby dokonać synchronizacji z urządzeniem, zawsze należy nawiązywać połączenie z komputera.

### 👔 Modem

Urządzenie może pełnić funkcję modemu. Wystarczy połączyć je z kompatybilnym komputerem, aby móc łączyć się z internetem.

Naciśnij 🚱 i wybierz Łącza > Modem.

Zanim zaczniesz używać urządzenia jako modemu:

- Zainstaluj na komputerze odpowiednie oprogramowanie komunikacyjne do przesyłania danych.
- Zamów u usługodawcy lub dostawcy internetu subskrypcję odpowiednich usług sieciowych.
- Zainstaluj na komputerze wymagane sterowniki. Do połączenia przez kabel danych USB wymagane są odpowiednie sterowniki. W przypadku połączenia przez Bluetooth lub podczerwień konieczne może być zainstalowanie lub aktualizacja sterowników.

Aby połączyć urządzenie z kompatybilnym komputerem przez podczerwień, naciśnij klawisz przewijania. Porty podczerwieni obu urządzeń (nadajnika i odbiornika) muszą znajdować się dokładnie naprzeciw siebie, a pomiędzy nimi nie może być żadnych przeszkód. Patrz 'Połączenie przez podczerwień', str. 102.

Aby połączyć urządzenie z komputerem przez Bluetooth, zainicjuj połączenie z komputera. Naciśnij 🎲 i wybierz Łącza > Bluetooth i Bluetooth > Włączony, aby uaktywnić połączenie Bluetooth w urządzeniu. Patrz 'Połączenie Bluetooth', str. 99.

Aby połączyć urządzenie z kompatybilnym komputerem za pomocą kabla danych USB, zainicjuj połączenie z komputera.

Więcej informacji na temat instalacji znajdziesz w instrukcji obsługi do pakietu Nokia PC Suite.

System State State St

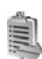

## Menedżer połączeń

Naciśnij 🚱 i wybierz Łącza > Mndż. poł. Aby przeglądać stan transmisji danych lub zakończyc połączenie w sieci GSM, UMTS i WLAN, wybierz Akt. poł. dan. Aby wyszukać dostępne sieci WLAN, wybierz Dost. WLAN-y.

### Transmisje danych

W widoku aktywne połączenia można zobaczyć otwarte połączenia danych: połączenia transmisji danych (**D**) i połączenia pakietowe (쓸 lub 또) i połączenia WLAN ( **m**).

Uwaga: wykazany na wystawionej przez usługodawcę fakturze rzeczywisty czas połączeń telefonicznych może zależeć od charakterystyki sieci, sposobu zliczania czasu połączeń itp.

Aby zakończyć połączenie, wybierz Opcje > Rozłącz. Aby zakończyć wszystkie otwarte połączenia, wybierz Opcje > Rozłącz wszystkie.

Aby przeglądać szczegóły połączenia, wybierz Opcje > Szczegóły. Wyświetlane szczegóły zależą od typu połączenia.

#### Bezprzewodowe sieci lokalne (WLAN)

W widoku dostępnych sieci WLAN wyświetlane są sieci bezprzewodowe znajdujące się w zasięgu, ich tryb sieciowy (Infrastruktura lub Ad hoc) oraz wskaźnik mocy sygnału. W przypadku sieci z włączonym szyfrowaniem widoczny jest wskaźnik **\***. Wskaźnik **\*** oznacza sieć, z którą połączone jest urządzenie.

Aby przeglądać szczegóły sieci, wybierz Opcje > Szczegóły.

Aby utworzyć internetowy punkt dostępu, wybierz Opcje > Określ pkt dostępu.

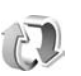

## Synchronizacja

Naciśnij 🎲 i wybierz Łącza > Synch. Aplikacja Synch. umożliwia synchronizację notatek, kalendarza i kontaktów z różnymi aplikacjami kalendarzy i kontaktów na kompatybilnym komputerze lub w internecie. Ustawienia synchronizacji można też tworzyć lub edytować.

Aplikacja synchronizacji działa przy wykorzystaniu technologii SyncML. Informacje o kompatybilności ze standardem SyncML uzyskasz od dostawcy aplikacji, z którą to aplikacją chcesz synchronizować dane.

Ustawienia synchronizacji możesz odebrać w postaci specjalnej wiadomości tekstowej. Patrz 'Dane i ustawienia', str. 58.

### Synchronizowanie danych

W głównym widoku aplikacji Synch. wyświetlane są różne profile synchronizacji.

 Wskaż profil synchronizacji i wybierz Opcje > Synchronizuj. Stan synchronizacji widoczny jest na wyświetlaczu.

Aby anulować synchronizację przed jej zakończeniem, wybierz Anuluj.

2 Koniec synchronizacji jest sygnalizowany odpowiednim powiadomieniem. Wybierz Tak, aby wyświetlić plik rejestru zawierający informacje o stanie synchronizacji oraz o liczbie pozycji dodanych, zaktualizowanych, usuniętych lub odrzuconych (niezsynchronizowanych) w urządzeniu lub na serwerze.

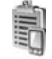

Menedżer urządzenia

### Profile serwera

Chcąc połączyć się z serwerem w celu pobrania ustawień konfiguracyjnych dla urządzenia, utworzenia nowych profili serwera lub w celu przeglądania i organizowania istniejących profili serwera, naciśnij  $r_{p}$  i wybierz Łącza > Mndż. urz., po czym przewiń w prawo.

Profile serwerów i inne ustawienia konfiguracji możesz otrzymać od usługodawcy lub z wydziału zarządzania przepływem informacji w przedsiębiorstwie. W ustawieniach tych mogą być zawarte ustawienia połączeń, a także inne ustawienia używane przez różne aplikacje w urządzeniu.

Przejdź do profilu serwera i wybierz Opcje, a następnie:

Zacznij konfigurow. – aby połączyć się z serwerem i pobrać ustawienia konfiguracji urządzenia.

Nowy profil serwera – aby utworzyć nowy profil serwera.

Edytuj profil – aby zmienić ustawienia profilu. Pokaż rejestr – aby wyświetlić rejestr konfiguracji profilu. Aby usunąć profil serwera, wskaż go i naciśnij **C**.

#### Ustawienia profilu serwera

Odpowiednie ustawienia otrzymasz od usługodawcy.

Nazwa serwera – wprowadź nazwę serwera konfiguracji.

ID serwera – wprowadź unikatowy identyfikator serwera konfiguracji.

Hasło serwera – wprowadź hasło identyfikujące urządzenie na serwerze.

Punkt dostępu – wybierz punkt dostępu używany do połączeń z serwerem.

Adres hosta – wprowadź adres URL serwera.

Port – wprowadź numer portu serwera.

Nazwa użytkownika i Hasło – wprowadź swoją nazwę użytkownika i hasło.

Zgoda na konfigur. – aby zezwolić na odbiór ustawienia konfiguracji z serwera, wybierz Tak.

Autoakcept. wszyst. – aby urządzenie żądało potwierdzenia przed odebraniem ustawień z serwera, wybierz Nie.

Uwierzyteln. w sieci – wybierz te opcje, jeśli używasz uwierzytelniania.

#### Uaktualnienia oprogramowania

Aby wyświetlić lub uaktualnić oprogramowanie w urządzeniu albo sprawdzić datę poprzedniej aktualizacji, naciśnii 🕼 i wybierz Łacza > Mndż, urz.

Aby sprawdzić, czy dostępne jest uaktualnienie oprogramowania, wybierz Opcie > Sprawdź uaktualnienia. Na żadanie wybierz punkt dostępu do internetu

Jeśli uaktualnienie jest dostępne, pojawi się odpowiedni komunikat. Wybierz Akceptuj, aby potwierdzić zamiar pobrania uaktualnienia, lub Anuluj, aby anulować pobieranie. Pobieranie może zająć kilka minut. W trakcie pobierania możesz korzystać z innych funkcji urządzenia.

Pobieranie uaktualnienia oprogramowania może się wiazać z transmisia dużych ilości danych przez sięć usługodawcy. Skontaktuj się z usługodawca, aby dowiedzieć się o kosztach transmisji danych.

Przed rozpoczęciem aktualizacji doładuj baterię urządzenia lub podłacz je do ładowarki.

Ostrzeżenie: w trakcie instalowania uaktualnienia oprogramowania nie można używać urządzenia nawet do połączeń alarmowych; instalację należy

doprowadzić do końca, a następnie ponownie uruchomić urządzenie. Przed zatwierdzeniem instalacji należy sporządzić kopie zapasowa danych.

Po zakończeniu pobierania wybierz Tak i Akceptui, aby zainstalować uaktualnienie, lub wybierz Nie, aby zainstalować je później przez wybór Opcje > Zainstal. uaktualnienie. Instalacja uaktualnienia może zająć kilka minut. Urządzenie zaktualizuje oprogramowanie i uruchomi się ponownie. Aby zakończyć uaktualnianie, wybierz OK. Na żądanie wybierz punkt dostępu do internetu. Wtedy urządzenie wyśle do serwera status uaktualnionego oprogramowania.

Aby wyświetlić ustawienia profilu serwera używanego do aktualizowania oprogramowania, wybierz Opcie > Ustawienia.

## Biuro

#### Kalkulator

Aby wykonać operację dodawania, odejmowania, mnożenia, dzielenia, pierwiastkowania lub obliczania procentów, naciśnij 🎝 i wybierz Biuro > Kalkulator.

Uwaga: kalkulator ten ma ograniczoną dokładność i służy jedynie do prostych obliczeń.

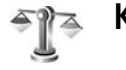

## Konwerter

Aby przeliczać miary z jednych jednostek na inne, naciśnij i wybierz Biuro > Konwerter.

Konwerter ma ograniczoną dokładność, przez co mogą wystąpić błędy przy zaokrąglaniu wyników.

- 1 W polu Typ wskaż żądaną miarę.
- 2 W pierwszym polu Jednost. wybierz źródłową jednostkę przeliczania. W drugim polu Jednost. wybierz docelową jednostkę przeliczania.
- 3 W pierwszym polu llość wprowadź wartość do przeliczenia. W drugim polu llość automatycznie pojawi się wartość po przeliczeniu.

## Określanie waluty podstawowej i kursów wymiany

Wybierz **Typ** > **Waluta** > **Opcje** > **Kurs wymiany**. Przed przystąpieniem do przeliczania walut trzeba wybrać walutę podstawową i podać kursy wymiany. Kurs waluty bazowej wynosi zawsze 1.

Uwaga: po zmianie waluty bazowej należy wprowadzić nowe kursy wymiany, ponieważ wszystkie wprowadzone poprzednio zostaną wyzerowane.

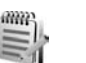

## Notatki

Aby utworzyć notatkę, naciśnij 🚱 i wybierz Biuro > Notatki. Notatki możesz wysyłać do kompatybilnych urządzeń, a odebrane pliki tekstowe (TXT) zapisywać również w menu Notatki.

Aby wydrukować notatkę na kompatybilnej drukarce wyposażonej w profil BPP (Basic Print Profile) i Bluetooth (takich jak HP Deskjet 450 Mobile Printer lub HP Photosmart 8150), wybierz **Opcje** > **Drukuj**.
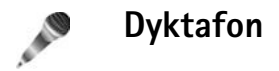

Aby nagrać notatkę głosową, naciśnij 🎲 i wybierz Biuro > Dyktafon. Aby nagrać rozmowę telefoniczną, podczas połączenia wybierz Dyktafon. Obie rozmawiające osoby będą słyszeć co pięć sekund sygnał dźwiękowy.

# Przystosowywanie urządzenia

- Informacje o tym, jak z ekranu trybu gotowości uzyskać szybki dostęp do często używanych aplikacji, znajdziesz w punkcie 'Aktywny tryb gotow.', str. 112.
- Informacje o tym, jak zmienić tapetę widoczną w trybie gotowości lub wygląd wygaszacza, znajdziesz w punkcie 'Zmiana wyglądu urządzenia', str. 112.
- Informacje o przystosowywaniu dźwięków dzwonka znajdziesz w punkcie 'Profile – ustawienia

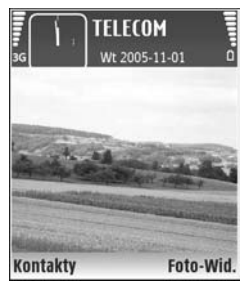

dźwięków', str. 110, i 'Dodawanie dźwięków dzwonka do kontaktów', str. 69.

- Informacje o tym, jak zmienić dostępne w trybie gotowości skróty przypisane do klawiszy przewijania oraz do lewego i prawego klawisza wyboru, znajdziesz w punkcie 'Tryb gotowości', str. 114.
- Aby zmienić zegar wyświetlany w trybie gotowości, naciśnij & i wybierz Zegar > Opcje > Ustawienia > Typ zegara > Analogowy lub Cyfrowy.

- Aby zastąpić tekst powitania zdjęciem lub animacją, naciśnij & i wybierz Narzędzia > Ustawienia > Telefon > Ogólne > Powitanie lub logo.
- Aby zmienić widok menu głównego, w menu głównym wybierz Opcje > Zmień widok > Tabela lub Lista.
- Aby zmienić układ menu głównego, w menu głównym wybierz Opcje > Przenieś, Przenieś do folderu lub Nowy folder. Rzadziej używane aplikacje możesz przenieść do folderów, a te, z których korzystasz częściej, umieścić w menu głównym.

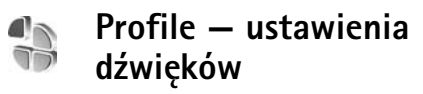

Aby przystosować dźwięki dzwonka, dźwięki sygnalizujące odbiór wiadomości i inne sygnały dźwiękowe odpowiednio do różnych sytuacji, warunków i grup osób, naciśnij c i wybierz Narzędzia > Profile.

Aby zmienić profil, w trybie gotowości naciśnij (). Wskaż profil, który chcesz uaktywnić, i wybierz OK.

Aby zmodyfikować jakiś profil, naciśnij 4 i wybierz Narzędzia > Profile. Wskaż żądany profil i wybierz Opcje > Przystosuj. Wskaż ustawienie, które chcesz zmienić, i naciśnij ), aby otworzyć listę możliwości. Dźwięki przechowywane na karcie pamięci są oznaczone symbolem ). Przed dokonaniem wyboru możesz przejrzeć całą listę i odsłuchać zapisane na niej dźwięki. Naciśnięcie dowolnego klawisza zatrzymuje odtwarzanie.

Podczas wybierania dźwięku dzwonka otwierana jest lista zakładek Pobieranie dźw. (usługa sieciowa). Możesz wybrać zakładkę i połączyć się ze stroną internetową, aby pobrać z niej dźwięki.

Jeśli oprócz dzwonka chcesz usłyszeć nazwę (opis) kontaktu dzwoniącego, wybierz Opcje > Przystosuj, po czym ustaw opcję Powiedz, kto dzwoni na Włączone. Opis dzwoniącej osoby musi być zapisany w menu Kontakty.

Aby utworzyć nowy profil, wybierz **Opcje** > **Utwórz nowy**.

# **Profil Offline**

Profil Offline umożliwia korzystanie z urządzenia bez połączenia z siecią. Gdy uaktywnisz profil Offline, połączenie urządzenia z siecią zostanie przerwane, a na wskaźniku mocy sygnału sieci pojawi się X. Wymiana sygnałów między urządzeniem a siecią zostanie zablokowana. Wysyłane wiadomości będą umieszczane w skrzynce nadawczej, z której będzie można je wysłać później. Ostrzeżenie: w profilu offline nie można nawiązywać ani odbierać żadnych połączeń, ani też używać funkcji wymagających kontaktu z siecią komórkową. Możliwe może być tylko nawiązanie połączenia z zaprogramowanym w urządzeniu numerem alarmowym. Aby nawiązać połączenie, najpierw uaktywnij funkcję telefonu przez zmianę profilu. Jeśli urządzenie zostało zablokowane, wprowadź kod blokady.

Gdy profil Offline jest aktywny, można korzystać z dostępnych sieci WLAN, na przykład w celu sprawdzenia poczty e-mail lub przeglądania stron internetowych. Podczas korzystania z połączeń WLAN należy postępować zgodnie ze wszystkimi obowiązującymi zaleceniami dotyczącymi bezpieczeństwa Patrz 'Bezprzewodowe sieci lokalne (WLAN)', str. 16.

Aby wyłączyć profil Offline, naciśnij klawisz wyłącznika i wybierz inny profil. Urządzenie połączy się z siecią komórkową, o ile moc jej sygnału będzie wystarczająca. Jeśli połączenie Bluetooth jest aktywne, włączenie profilu Offline spowoduje zamknięcie tego połączenia. Połączenie Bluetooth zostanie automatycznie przywrócone po wyjściu z profilu Offline. Patrz 'Ustawienia', str. 100.

# Zmiana wyglądu urządzenia

Aby zmienić wygląd wyświetlacza, na przykład tapetę i ikony, naciśnij 🚱 i wybierz Narzędzia > Tematy. Aktywny temat jest oznaczony symbolem 🗸 . W menu Tematy możesz grupować elementy z innych tematów oraz wybierać zdjęcia z menu Galeria, aby wybrany temat jeszcze lepiej przystosować do własnych potrzeb. Tematy zapisane na karcie pamięci oznaczane są symbolem 💽. Tematy zapisane na karcie pamięci nie są dostępne, jeśli ta karta nie jest włożona do urządzenia. Jeśli chcesz używać tematów zapisanych na karcie pamięci, ale bez tej karty, najpierw zapisz te tematy w pamięci urządzenia.

Aby otworzyć połączenie przeglądarki i pobrać więcej tematów, wybierz Pobier. tematów (usługa sieciowa).

Aby uaktywnić temat, wskaż go i wybierz Opcje > Zastosuj. Aby wyświetlić podgląd tematu przed jego uaktywnieniem, wskaż temat i wybierz Opcje > Podgląd.

Aby edytować temat, wskaż go i wybierz Opcje > Edytuj. Można zmienić zdjęcie wyświetlane jako Tapeta i ustawienia opcji Wygaszacz.

Aby przywrócić pierwotne ustawienia tematu, podczas jego edycji wybierz Opcje > Przywr. oryg. temat.

# Aktywny tryb gotow.

Szybki dostęp do najczęściej używanych aplikacji uzyskać można z wyświetlacza w trybie gotowości. Aktywny tryb gotowości jest domyślnie włączony.

Naciśnij 37, wybierz Narzędzia > Ustawienia > Telefon > Tryb gotowości > Aktywny tryb gotow., po czym naciśnij (), aby aktywny tryb gotowości włączyć lub wyłączyć.

Pojawi się wyświetlacz w aktywnym trybie gotowości. Domyślne aplikacje widoczne będą u góry ekranu, a kalendarz, lista spraw i odtwarzacz – u dołu.

Wskaż aplikację lub zdarzenie i naciśnij ().

Po włączeniu aktywnego trybu gotowości nie można korzystać ze standardowych

skrótów klawisza przewijania dostępnych w trybie gotowości.

Aby zmienić domyślne skróty aplikacji, naciśnij  $\{g, wybierz Narzędzia > Ustawienia > Telefon > Tryb gotowości > Apl. w aktyw. tr. got., po czym naciśnij <math>\textcircled{O}$ .

Niektóre skróty mogą być przypisane na stale i nie można ich będzie zmienić.

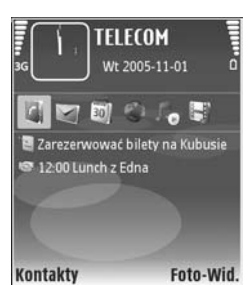

# Narzędzia

# Klawisz multimedialny

Aby otworzyć skrót przypisany do klawisza multimediów, naciśnij i przytrzymaj  $\diamond$ . Chcąc otworzyć listę aplikacji multimedialnych, naciśnij  $\diamond$ . Żądaną aplikację otworzysz za pomocą klawisza przewijania. Aby zamknąć listę bez wybierania aplikacji, naciśnij  $\diamond$ .

Aby zmienić skrót, naciśnij  $\diamond$  i przewiń w dół. Aby zmienić skrót domyślny, wybierz Klawisz multimediów. Aby zmienić aplikacje wyświetlane po naciśnięciu  $\diamond$ , wybierz Górne skrzydełko, Lewe skrzydełko, Środek i Prawe skrzydełko, a następnie wskaż aplikację.

Niektóre skróty mogą być przypisane na stale i nie można ich będzie zmienić.

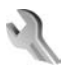

# Ustawienia

Aby zmienić ustawienia, naciśnij 😲 i wybierz Narzędzia > Ustawienia. Chcąc otworzyć grupę ustawień, naciśnij (). Wskaż ustawienie, które chcesz zmienić, i naciśnij (). Niektóre ustawienia mogą być wprowadzone przez operatora sieci lub usługodawcę i ich zmiana może nie być możliwa.

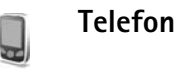

# Ogólne

Język wyświetlacza – zmiana języka wyświetlanych tekstów ma także wpływ na format daty i godziny oraz na postać separatorów używanych na przykład w obliczeniach. Aby ustawić język zgodnie z informacjami zapisanymi na karcie SIM, wybierz Tryb auto. Po zmianie języka tekstów wyświetlacza konieczne jest ponowne uruchomienie telefonu.

Zmiany ustawień w opcjach Język wyświetlacza lub Język tekstów mają wpływ na wszystkie aplikacje i pozostają aktywne do czasu ich ponownej zmiany.

Język tekstów – zmiana języka wpływa na to, jakie litery i znaki specjalne są dostępne przy wprowadzaniu tekstu metodą tradycyjną i słownikową.

Przewidywanie tekstu – metodę słownikową możesz włączyć lub wyłączyć (opcje Włączone lub Wyłączone) we wszystkich edytorach urządzenia. Metoda słownikowa nie jest dostępna we wszystkich językach.

Powitanie lub logo – tekst powitania lub logo pojawia się na krótko po każdym włączeniu urządzenia. Wybierz Domyślne, aby użyć domyślnego zdjęcia, Tekst, aby wprowadzić treść powitania, lub Zdjęcie, aby wybrać zdjęcie z menu Galeria.

Ustaw. fabryczne tel. – w przypadku niektórych ustawień możesz przywrócić wartości fabryczne. Potrzebny jest w tym celu kod blokady. Patrz 'Zabezpieczen.', 'Telefon i karta SIM', str. 121. Po przywróceniu ustawień fabrycznych włączenie urządzenia może potrwać dłużej niż zwykle. Pliki i dokumenty pozostaną niezmienione.

## Tryb gotowości

Aktywny tryb gotow. – umożliwia korzystanie w trybie gotowości ze skrótów do aplikacji na wyświetlaczu głównym. Patrz 'Aktywny tryb gotow.', str. 112.

Prawy klawisz wyb. – umożliwia przypisanie skrótu w trybie gotowości do prawego klawisza wyboru ( → ).

Apl. w aktyw. tr. got. – umożliwia wybór skrótów do aplikacji, które będą wyświetlane w aktywnym trybie

gotowości. Ustawienie to jest dostępne, gdy włączono Aktywny tryb gotow.

Można również przypisać skróty klawiaturowe do klawiszy przewijania. Przy włączonym aktywnym trybie gotowości skróty klawiszy przewijania są niedostępne.

Logo operatora – to ustawienie jest dostępne dopiero po odebraniu i zapisaniu logo operatora. Jeśli nie chcesz, aby logo operatora było wyświetlane, wybierz Nie.

## Wyświetlacz

Czujnik światła – umożliwia wybór poziomu jasności wyświetlacza (rozjaśnianie lub przyciemnianie obrazu). W skrajnych warunkach oświetleniowych jasność wyświetlacza dopasowywana jest automatycznie.

Czas zwł. wygaszacza – pozwala określić czas, po którym zostanie uaktywniony wygaszacz wyświetlacza.

Tryb uśpienia – pozwala zdecydować, czy po 20 minutach od chwili uaktywnienia wygaszacza wyświetlacz ma się sam wyłączyć w celu oszczędzania energii baterii. Po wyłączeniu wyświetlacza pulsująca dioda LED sygnalizuje, że urządzenie jest włączone.

Czas podświetlenia – pozwala określić czas, po upływie którego ma się wyłączyć podświetlenie wyświetlacza.

# C Ust. rozmów

Wysył. własnego ID – możesz wybrać ujawnianie (Tak) swojego numeru telefonu osobom, do których dzwonisz, bądź jego ukrywanie (Nie). Wybierz Ustala sieć (usługa sieciowa), jeśli chcesz użyć ustawień domyślnych uzgodnionych z operatorem sieci przy subskrybowaniu usługi.

Połącz. oczekujące – jeśli uaktywnisz usługę połączeń oczekujących (usługa sieciowa), w trakcie trwania połączenia sieć będzie informować o połączeniach przychodzących. Włącz tę funkcję (Uaktywnij), wyłącz ją (Anuluj) lub sprawdź, czy jest włączona (Sprawdź status).

Odrzuć i wyślij SMS – wybierz Tak, aby po odrzuceniu połączenia wysłać do osoby telefonującej wiadomość SMS z informacją o przyczynie nieodebrania połączenia. Patrz 'Odbieranie i odrzucanie połączeń', str. 77.

Tekst wiadomości – wprowadź tekst wiadomości, która ma być wysłana po odzrzuceniu połączenia.

Zdjęcie w poł. wideo – Jeśli w trakcie połączenia wideo obraz nie jest wysyłany, można wybrać zdjęcie, które zastąpi ten obraz.

Autom. ponown. wyb. – wybierz Włączone, aby urządzenie samo podejmowało do dziesięciu prób

połączenia się z wybranym numerem. Aby zatrzymać automatyczne ponowne wybieranie, naciśnij 🥔 .

Podsum. połączenia – włącz tę funkcję, jeśli po zakończeniu połączenia chcesz zobaczyć przybliżony czas jego trwania.

Proste wybieranie – wybierz Włączone, aby numery przypisane do klawiszy prostego wybierania (**2** – **9**) można było wywoływać przez naciśnięcie i przytrzymanie klawisza. Patrz też 'Proste wybieranie numeru telefonu', str. 72.

Odb. dow. klawiszem – wybierz Włączony, aby przychodzące połączenia odbierać naciśnięciem dowolnego klawisza (z wyjątkiem ←, →, () i = ).

Linia w użyciu – to ustawienie (usługa sieciowa) jest dostępne, gdy karta SIM umożliwia korzystanie z dwóch numerów abonenckich (tj. dwóch linii telefonicznych). Wybierz linię, której chcesz używać do nawiązywania połączeń i wysyłania wiadomości SMS. Niezależnie od wyboru połączenia przychodzące można odbierać z obu linii. Jeśli wybierzesz Linia 2, ale usługa ta nie jest objęta abonamentem, nie nawiążesz żadnego połączenia. Gdy wybierzesz "Linia 2", w trybie gotowości widoczny będzie symbol **2**.

Wskazówka: aby przełączać się między liniami, w trybie gotowości naciśnij i przytrzymaj # . Zmiana linii – aby zablokować możliwość wyboru linii (usługa sieciowa), wybierz Wyłącz (jeśli ta funkcja jest udostępniana przez kartę SIM). Do zmiany tego ustawienia potrzebny jest kod PIN2.

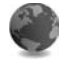

## Połączenie

# Transmisja danych i punkty dostępu

Z urządzenia można nawiązywać połączenia pakietowe (usługa sieciowa), na przykład połączenia GPRS w sieciach GSM. W sieciach GSM i UMTS może być aktywnych jednocześnie kilka połączeń transmisji danych, a punkty dostępu mogą współużytkować jedno połączenie. W sieci UMTS połączenia transmisji danych pozostają aktywne w czasie połączenia głosowego.

Można również korzystać z lokalnych sieci bezprzewodowych WLAN. Patrz 'Bezprzewodowe sieci lokalne (WLAN)', str. 16. W ramach jednej sieci WLAN aktywne może być tylko jedno połączenie z urządzeniem.

Do nawiązania połączenia z transmisją danych potrzebny jest punkt dostępu. Można określić kilka różnych rodzajów punktów dostępu, takich jak:

punkt dostępu MMS (wysyłanie i odbiór wiadomości multimedialnych),

- punkt dostępu dla aplikacji internetowych (przeglądanie stron WML lub XHTML),
- internetowy punkt dostępu IAP (wysyłanie i odbiór wiadomości e- mail oraz połączenia z internetem).

W sprawie wyboru właściwego punktu dostępu dla określonej usługi zwróć się do usługodawcy. Informacji o dostępności i warunkach subskrypcji usług pakietowej transmisji danych udziela operator sieci lub usługodawca.

## Punkty dostępu

Ustawienia punktu dostępu można otrzymać od usługodawcy w postaci wiadomości. Patrz 'Dane i ustawienia', str. 58. Niektóre lub wszystkie punkty dostępu mogą być ustawione przez operatora sieci lub usługodawcę. Takich punktów na ogół nie można zmieniać, tworzyć, edytować czy usuwać. Symbol 🔂 oznacza chroniony punkt dostępu.

Symbol = oznacza punkt dostępu połączeń pakietowych, natomiast i oznacza punkt dostępu dla bezprzewodowych sieci lokalnych WLAN.

Wskazówka: aby utworzyć internetowy punkt dostępu dla bezprzewodowej sieci lokalnej WLAN, naciśnij i vybierz Łącza > Mndż. poł. > Dost. WLAN-y > Opcje > Określ pkt dostępu.

Aby utworzyć nowy punkt dostępu, wybierz Opcje > Nowy punkt dostępu. Aby zmienić ustawienia punktu dostępu, wybierz **Opcje** > **Edytuj**. Stosuj się do wskazówek otrzymanych od usługodawcy.

Nazwa połączenia – wprowadź opisową nazwę połączenia.

Nośnik danych – wybierz typ połączenia.

Dostępne pola zależą od wybranego połączenia do transmisji danych. Wypełnij wszystkie pola, które Należy określić, czyli te oznaczone czerwoną gwiazdką. Pozostałe pola mogą zostać niewypełnione, o ile usługodawca nie zdecydował inaczej.

Aby można było korzystać z transmisji danych, usługodawca sieciowy musi udostępniać tę funkcję i (jeśli to konieczne) uaktywnić ją dla danej karty SIM.

#### Połączenia pakietowe

Stosuj się do wskazówek otrzymanych od usługodawcy.

Nazwa p-tu dostępu – nazwę punktu dostępu otrzymasz od operatora sieci lub od usługodawcy.

Nazwa użytkownika – nazwa użytkownika, którą zwykle przydziela usługodawca, może być potrzebna do nawiązania połączenia transmisji danych.

Żądanie hasła – jeśli musisz wprowadzać hasło przy każdym logowaniu się do serwera albo gdy nie chcesz zapisać hasła w urządzeniu, wybierz Tak.

Hasło – może być wymagane do nawiązania połączenia do transmisji danych.

Uwierzytelnianie - wybierz Normalne lub Bezpieczne.

Strona główna – w zależności od konfigurowanego punktu dostępu wprowadź adres internetowy lub adres centrum wiadomości multimedialnych.

Wybierz **Opcje** > **Ust. zaawansowane**, aby zmienić następujące ustawienia:

**Typ sieci** – wybierz typ protokołu internetowego, który ma być używany: **Ustawienia IPv4** lub **Ustawienia IPv6**. Pozostałe ustawienia zależą od wybranego typu sieci.

Adres IP telefonu (dla IPv4) – wprowadź adres IP swojego urządzenia.

Adres DNS – w polu Główny serwer DNS: wprowadź adres IP głównego serwera DNS, a w polu Pomocn. serwer DNS: – adres IP pomocniczego serwera DNS. Adresy te otrzymasz od usługodawcy internetowego.

Adres serwera proxy – aby wprowadzić adres IP serwera proxy.

Numer portu proxy — aby wprowadzić numer portu serwera proxy.

#### Bezprzewodowe sieci lokalne (WLAN)

Stosuj się do wskazówek otrzymanych od usługodawcy.

Nazwa sieci WLAN – wybierz Wprowadź ręcznie lub Wyszukaj nazwy sieci. Wybór istniejącej sieci (Tryb sieci WLAN i Tryb zabezp. WLAN) jest uzależniony od ustawień punktu dostępu.

Status sieci – aby zdecydować czy nazwa sieci będzie wyświetlana.

Tryb sieci WLAN – wybierz Ad hoc, aby utworzyć sieć "ad hoc", która umożliwi urządzeniom bezpośrednie wysyłanie i odbieranie danych. Punkt dostępu WLAN nie jest konieczny.

Tryb zabezp. WLAN – wybierz szyfrowanie: WEP, 802.1x (nie dotyczy sieci "ad hoc") lub WPA/WPA2 (nie dotyczy sieci "ad hoc"). Jeśli wybierzeszSieć otwarta, szyfrowanie nie będzie używane. Funkcje WEP, 802.1x i WPA mogą być użyte, jeśli udostępnia je sieć.

Ust. zabezp. WLAN – wprowadź ustawienia dla wybranego trybu zabezpieczającego:

Ustawienia zabezpieczeń dla WEP:

Klucz WEP w użyciu – wybierz numer klucza WEP. Maksymalnie można utworzyć cztery klucze WEP. Te same ustawienia należy wprowadzić w punkcie dostępu do sieci WLAN. Typ uwierzytelniania – wybierz Otwórz lub Współdzielony dla typu uwierzytelnienia między urządzeniem a punktem dostępu bezprzewodowej sieci lokalnej (WLAN).

Ustawien. klucza WEP – wprowadź Kodowanie WEP (długość klucza), Format klucza WEP (ASCII lub Heksadecymalny) i Klucz WEP (dane klucz WEP w wybranym formacie).

Ustawienia zabezpieczeń dla 802.1x i WPA/WPA2:

Tryb WPA – wybierz sposób uwierzytelniania: EAP, aby korzystać z protokołu EAP, lub Kod współdzielony, aby używać hasła. Wprowadź odpowiednie ustawienia:

**Ust. EAP plug-in** (tylko dla EAP) – wprowadź ustawienia zgodnie z zaleceniami usługodawcy.

Kod współdzielony (tylko dla Kod współdzielony) – wprowadź hasło. To samo hasło należy wprowadzić w ustawieniach punktu dostępu do sieci WLAN..

Kodowanie TKIP (tylko dla WPA/WPA2) – aby zdecydować, czy używany ma być protokół TKIP (Temporal Key Integrity Protocol).

Strona główna – wybierz stronę główną.

Wybierz Opcje > Ust. zaawansowane. Spośród następujących opcji wybierz:

Ustawienia IPv4: Adres IP telefonu (adres IP urządzenia), Maska podsieci (adres IP podsieci), Bramka domyślna (bramka) i Adres DNS – aby wprowadzić adresy IP podstawowego i pomocniczego serwera DNS. Adresy te otrzymasz od usługodawcy internetowego.

#### Ustawienia IPv6 > Adres DNS –wybierz Automatyczne, Znane lub Ust. przez użytkownika

Kanał ad-hoc (tylko dla Ad hoc) – aby wprowadzić ręcznie numer kanału (od 1 do 11), wybierz Ust. przez użytkownika.

Adres serwera proxy – aby wprowadzić adres IP serwera proxy.

Numer portu proxy – aby wprowadzić numer portu serwera proxy.

#### Pakiety danych

Ustawienia połączeń pakietowych mają wpływ na wszystkie punkty dostępu używane do pakietowej transmisji danych.

Połącz. pakietowe – jeśli wybierzesz Kiedy dostępne, urządzenie samo zarejestruje się w sieci połączeń pakietowych, gdy tylko znajdzie się w jej zasięgu. Będzie można wówczas szybciej nawiązać połączenie pakietowe (np. w celu wysłania i odebrania poczty elektronicznej). Jeśli urządzenie znajdzie się poza zasięgiem sieci połączeń pakietowych, będzie okresowo podejmowało próby nawiązania takiego połączenia. Przy wybranej opcji Kiedy potrzeba urządzenie użyje połączenia pakietowego dopiero gdy uruchomisz aplikację, która z takiego połączenia korzysta.

Punkt dostępu – nazwa punktu dostępu potrzebna, aby użyć urządzenia jako modemu komputera do połączeń pakietowych.

#### Bezprzewodowa sieć LANWLAN

Pokaż dostępność – pozwala zdecydować, czy dostępność sieci WLAN będzie sygnalizowana symbolem

Skanuj sieci – jeśli opcja Pokaż dostępność jest ustawiona na Tak, możesz wybrać częstotliwość, z jaką urządzenie będzie wyszukiwać dostępne sieci WLAN i aktualizować wskaźnik.

Aby wyświetlić ustawienia zaawansowane, wybierz Opcje > Ust. zaawansowane. Zmiana ustawień sieci WLAN nie jest zalecana.

# Konfiguracje

Ustawienia zaufanego serwera można otrzymać w wiadomości konfiguracyjnej od usługodawcy lub operatora sieci. Ustawienia te mogą być również zapisane na karcie USIM. Odebrane ustawienia możesz zapisać w pamięci urządzenia, przejrzeć je lub usunąć. Służy do tego menu Konfiguracje.

## Ustawienia SIP

Ustawienia SIP (ang. Session Initiation Protocol) są niezbędne dla niektórych usług sieciowych, takich jak funkcja udostępniania wideo. Ustawienia te możesz otrzymać w wiadomości tekstowej od operatora sieci lub usługodawcy. Profile ustawień można przeglądać, usuwać i tworzyć w menu Ustawienia SIP.

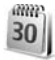

# Data i godzina

Patrz 'Ustawienia zegara', str. 15, i 'Ogólne', str. 113.

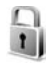

# Zabezpieczen.

## Telefon i karta SIM

Żądanie kodu PIN – gdy ta opcja jest aktywna, żądanie podania kodu PIN będzie się pojawiać po każdym włączeniu urządzenia. Niektóre karty SIM nie zezwalają na wyłączenie żądania kodu PIN. Patrz 'Słowniczek kodów PIN i kodów blokad', str. 121.

Kod PIN, Kod PIN2 i Kod blokady – umożliwiają zmianę kodów zabezpieczających. Kody te mogą składać się wyłącznie z cyfr od **0** do **9**. Jeśli zapomnisz któregoś z tych kodów, skontaktuj się z usługodawcą. Patrz 'Słowniczek kodów PIN i kodów blokad', str. 121.

Unikaj stosowania kodów dostępu podobnych do numerów alarmowych, aby zapobiec przypadkowemu wywołaniu numeru alarmowego.

Czas do autoblokady – można tu podać czas, po którym urządzenie samo się zablokuje. Aby wyłączyć czas do autoblokady, wybierz Brak.

Aby odblokować urządzenie, wprowadź kod blokady.

Nawet gdy urządzenie jest zablokowane, można się połączyć z oficjalnym, zaprogramowanym w urządzeniu numerem alarmowym.

الأخ Wskazówka: aby ręcznie zablokować urządzenie, naciśnij (). Pojawi się lista poleceń. Wybierz Zablokuj telefon.

Zabl. gdy SIM zmien. – możesz ustawić urządzenie tak, aby żądało podania kodu blokady, gdy zostanie włożona nieznana karta SIM. W jego pamięci przechowywana jest lista kart SIM rozpoznawanych jako karty właściciela.

Zamkn. grupa użytk. – pozwala określić grupę osób, z którymi możesz nawiązywać połączenia i którzy mogą do Ciebie telefonować (usługa sieciowa).

Gdy połączenia są ograniczone do zamkniętej grupy użytkowników, można się połączyć z oficjalnym, zaprogramowanym w urządzeniu numerem alarmowym. Potwierdź usługi SIM – pozwala ustawić urządzenie tak, aby wyświetlało komunikaty potwierdzające korzystanie z usług karty SIM (usługa sieciowa).

#### Słowniczek kodów PIN i kodów blokad

Jeśli zapomnisz któregoś z tych kodów, skontaktuj się z usługodawcą.

Kod PIN (Personal Identification Number) uniemożliwia osobom niepowołanym korzystanie z karty SIM. Kod ten (4 do 8 cyfr) jest zazwyczaj dostarczany wraz z kartą SIM. Gdy trzy razy z rzędu wprowadzisz błędny kod PIN, zostanie on zablokowany. Do jego odblokowania konieczne będzie użycie kodu PUK.

Kod UPIN jest zwykle dostarczany z kartą USIM. Karta USIM to udoskonalona wersja karty SIM, przeznaczona do użytku w telefonach UMTS.

Kod PIN2 (4 do 8 cyfr), dostarczany z niektórymi kartami SIM, jest niezbędny do korzystania z niektórych funkcji urządzenia.

Kod blokady (5 cyfr), zwany także kodem

zabezpieczającym, uniemożliwia osobom niepowołanym korzystanie z urządzenia. Fabrycznie ustawionym kodem blokady jest ciąg cyfr **12345**. Zmień ten kod, aby zapobiec użyciu urządzenia przez osoby niepowołane. Nie ujawniaj nikomu nowego kodu i trzymaj go w bezpiecznym miejscu (innym niż urządzenie). Jeśli zapomnisz kodu, skontaktuj się z usługodawcą. Kody PUK i PUK2 (8 cyfr) są wymagane odpowiednio do zmiany zablokowanego kodu PIN lub PIN2. Jeśli nie dostarczono tych kodów z kartą SIM, skontaktuj się z operatorem, z którego karty SIM korzystasz.

Kod UPUK (8 cyfr) jest potrzebny do zmiany zablokowanego kodu UPIN. Jeśli nie dostarczono tego kodu z kartą USIM, skontaktuj się z operatorem, z którego karty USIM korzystasz.

# Certyfikaty

Cyfrowe certyfikaty nie gwarantują bezpieczeństwa, a służą jedynie do sprawdzania źródeł oprogramowania.

W głównym widoku certyfikatów widoczna jest lista zapisanych w urządzeniu certyfikatów autoryzacji. Naciśnij (), aby wyświetlić listę osobistych certyfikatów (o ile są dostępne).

Cyfrowe certyfikaty powinny być wykorzystywane do połączeń online z bankiem lub inną stroną internetową czy zdalnym serwerem zawsze wtedy, gdy następuje wymiana poufnych informacji. Z certyfikatów warto też korzystać, aby sprawdzić autentyczność pobieranego i instalowanego oprogramowania oraz zminimalizować ryzyko pobrania wirusa czy innego szkodliwego programu.

**Ważne:** nawet jeśli użycie certyfikatów istotnie zmniejsza ryzyko związane ze zdalnymi połączeniami oraz instalacją oprogramowania, to aby korzystać ze zwiększonego poziomu bezpieczeństwa, należy ich używać w sposób prawidłowy. Samo istnienie certyfikatu nie stanowi żadnego zabezpieczenia, menedżer certyfikatów musi bowiem zawierać jeszcze właściwe, autentyczne lub godne zaufania certyfikaty. Certyfikaty mają ograniczony czas ważności. Jeśli pojawia się komunikat Ważność certyfikatu wygasła lub Certyfikat jeszcze nieważny – mimo że certyfikat powinien być ważny – sprawdź, czy ustawienia daty i godziny w urządzeniu są prawidłowe.

# Przeglądanie szczegółów certyfikatu – sprawdzanie autentyczności

Pewność co do tożsamości serwera można mieć dopiero po sprawdzeniu autentyczności jego podpisu i okresu ważności certyfikatu.

Jeśli tożsamość serwera lub bramy nie jest autentyczna lub w urządzeniu nie ma prawidłowego certyfikatu bezpieczeństwa, na wyświetlaczu pojawi się odpowiedni komunikat.

Aby sprawdzić szczegóły certyfikatu, wskaż go i wybierz **Opcje > Szczegóły certyfik.** Po otwarciu szczegółów certyfikatu zostanie sprawdzona jego ważność i może się pojawić jeden z poniższych komunikatów:

 Certyfikat nie sprawdzony pod względem wiarygodności – żadna aplikacja nie jest skonfigurowana do korzystania z certyfikatu. Patrz 'Zmiana ustawień dotyczących zaufania', str. 122.

- Ważność certyfikatu wygasła okres ważności wybranego certyfikatu minął.
- Certyfikat jeszcze nieważny okres ważności wybranego certyfikatu jeszcze się nie rozpoczął.
- Certyfikat uszkodzony certyfikat nie może być używany. Skontaktuj się z jego wydawcą.

#### Zmiana ustawień dotyczących zaufania

Zanim zmienisz ustawienia certyfikatów, upewnij się, że naprawdę można ufać właścicielowi certyfikatu i że dany certyfikat rzeczywiście należy do wskazanego właściciela.

Przejdź do certyfikatu autoryzacji i wybierz **Opcje** > **Ust.** zabezpieczeń. Zależnie od wybranego certyfikatu pojawi się lista aplikacji, które mogą z niego korzystać. Na przykład:

- Instalacja Symbian: Tak certyfikat może poświadczyć pochodzenie nowej aplikacji systemu operacyjnego Symbian.
- Internet: Tak certyfikat może poświadczyć autentyczność serwerów.
- Instalacja aplikacji: Tak certyfikat może poświadczyć pochodzenie nowej aplikacji Java<sup>™</sup>.

Wybierz **Opcje** > **Edytuj ust. zabezp.**, aby zmienić ustawienia zabezpieczeń.

### Moduł zabezpieczeń

Aby przejrzeć lub edytować moduł zabezpieczeń (jeśli dostępny) w menu Moduł zab., wskaż ten moduł i naciśnij klawisz przewijania. Aby przeczytać szczegółowe informacje o module zabezpieczeń, wskaż ten moduł i wybierz Opcje > Szczegóły zabezp..

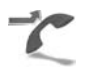

Przekaz. poł.

Funkcja Przekaz. poł. umożliwia przekazywanie połączeń przychodzących na skrzynkę poczty głosowej lub na inny numer telefonu. Więcej informacji uzyskasz od usługodawcy.

Wybierz połączenia, które chcesz przekazywać i wskaż żądaną opcję przekazywania. Aby przekazać połączenie głosowe, gdy numer jest zajęty lub gdy połączenie zostanie odrzucone, wybierz Gdy zajęty. Włącz funkcję przekazywania (Uaktywnij), wyłącz ją (Anuluj) lub sprawdź, czy jest włączona (Sprawdź stan).

Jednocześnie może być aktywnych kilka opcji przekazywania. Widoczny w trybie gotowości symbol

oznacza, że aktywne jest przekazywanie wszystkich połączeń.

Funkcje zakazu połączeń i przekazywania połączeń nie mogą być jednocześnie aktywne.

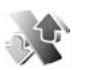

# Zakaz połącz.

Funkcja Zakaz połącz. (usługa sieciowa) pozwala ograniczyć możliwość odbioru i nawiązywania połączeń. Aby zmienić ustawienia tej funkcji, musisz podać hasło zakazu, które otrzymasz od usługodawcy.

Wybierz żądaną opcję zakazu i włącz ją (Uaktywnij), wyłącz (Anuluj) lub sprawdź, czy jest włączona (Sprawdź status). Ustawienie Zakaz połącz. dotyczy wszystkich połączeń, także transmisji danych.

Funkcje zakazu połączeń i przekazywania połączeń nie mogą być jednocześnie aktywne.

Nawet gdy funkcja zakazu połączeń jest włączona, nie jest wykluczona możliwość nawiązywania połączeń z niektórymi oficjalnymi numerami alarmowymi.

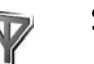

# Sieć

Urządzenie automatycznie przełącza się między sieciami GSM i UMTS. Wyświetlanym w trybie gotowości wskaźnikiem połączenia z siecią GSM jest symbol **Y**. Wskaźnikiem sieci UMTS jest symbol **3G**.

Tryb sieci (opcja widoczna, jeśli udostępnia ją operator) – umożliwia wybór sieci, z której chcesz korzystać. Jeśli

wybierzesz opcję Tryb podwójny, urządzenie samo wybierze sieć GSM lub UMTS, a wybór będzie zależał od parametrów sieci i od umów roamingowych zawartych między operatorami. Więcej informacji na ten temat uzyskasz od operatora sieci.

Wybór operatora – wybierz Automatyczny, aby urządzenie samo wybrało jedną z dostępnych sieci, lub Ręczny, aby z listy sieci ręcznie wybrać właściwą sieć. Jeśli połączenie z ręcznie wybraną siecią zostanie przerwane, urządzenie wyemituje sygnał błędu i wyświetli żądanie wyboru sieci. Wybrana sieć musi mieć podpisaną umowę roamingową z siecią macierzystą, czyli z operatorem, z którego karty SIM korzystasz.

Słowniczek: umowa roamingowa zawierana jest między operatorami różnych sieci, aby użytkownik jednej sieci mógł również korzystać z usług innych sieci.

Informacje o sieci – wybierz Włączone, aby urządzenie informowało o korzystaniu z sieci komórkowej opartej na technologii MCN (Micro Cellular Network) oraz aby uaktywnić odbiór informacji o sieci.

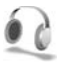

## Akcesoria

Widoczny w trybie gotowości symbol **(**) oznacza, że podłączony jest kompatybilny zestaw słuchawkowy,

natomiast informuje, że zestaw słuchawkowy nie jest aktywny lub połączenie Bluetooth z zestawem zostało przerwane. Jo oznacza, że podłączona jest kompatybilna pętla indukcyjna, a informuje, że podłączono kompatybilny Telefon tekstowy.

Wybierz Zestaw słuchawkowy, Pętla indukcyjna, Telefon tekstowy, Tryb głośn. Bluetooth lub Zestaw samochodowy. Spośród następujących opcji wybierz:

Profil domyślny – aby wybrany profil uaktywniał się z chwilą podłączenia do urządzenia kompatybilnego akcesorium. Patrz 'Profile – ustawienia dźwięków', str. 110.

Odbiór samoczynny – aby ustawić automatyczne odbieranie połączeń po 5 sekundach. Jeśli dzwonek ustawisz na Krótki dźwięk lub Milczący, odbiór samoczynny będzie wyłączony. Automatyczne odbieranie jest niedostępne dla akcesorium Telefon tekstowy.

Światła – aby zdecydować, czy podświetlenie ma być włączone cały czas lub wyłączać się po upływie określonego czasu. Ustawienie to nie jest dostępne dla wszystkich akcesoriów.

Aby korzystać z akcesorium Telefon tekstowy, należy je uaktywnić. Naciśnij 😯 i wybierz Narzędzia > Ustawienia > Akcesoria > Telefon tekstowy > Użyj teletekstu > Tak.

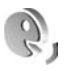

# Polecenia głosowe

Do sterowania urządzeniem można używać poleceń głosowych. Więcej o dostępnych w urządzeniu udoskonalonych poleceniach głosowych przeczytasz w punkcie 'Wybieranie głosowe', str. 72.

Aby uaktywnić udoskonalone polecenia głosowe służące do uruchamiania aplikacji lub profilów, otwórz aplikację Pol. głos. i folder Profile. Naciśnij 🎲 i wybierz Narzędzia > Pol. głos. > Profile. Urządzenie utworzy znaki głosowe aplikacji i profilów. Aby używać udoskonalonych poleceń głosowych, naciśnij i przytrzymaj w trybie gotowości 🦳 i wypowiedz polecenie głosowe. Poleceniem głosowym jest nazwa aplikacji lub profilu wyświetlana na liście.

Aby dodać do listy kolejną aplikację, wybierz Opcje > Nowa aplikacja. Aby dodać drugie polecenie głosowe, które będzie używane do uruchomiania aplikacji, wskaż ją, wybierz Opcje > Zmień polecenie, po czym wprowadź nowe polecenie głosowe jako tekst. Unikaj bardzo krótkich nazw, skrótów i akronimów.

Aby odtworzyć syntezatorowy znak głosowy, wybierz **Opcje > Odtwórz**.

Aby zmienić ustawienia poleceń głosowych, wybierz Opcje > Ustawienia. Aby wyłączyć syntezator odtwarzający rozpoznane znaki i polecenia głosowe w wybranym języku urządzenia, wybierz Syntezator > Wyłączone. Aby skasować wyuczone ustawienia rozpoznawania głosu, na przykład w przypadku zmiany głównego użytkownika urządzenia, wybierz Wyzeruj adap. głosu.

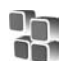

# Menedżer aplikacji

Naciśnij 🚱 i wybierz Narzędzia > Mndż. apl.. W urządzeniu można instalować dwa typy aplikacji i oprogramowania:

- Aplikacje J2ME<sup>™</sup> oparte na technologii Java z rozszerzeniami .jad lub .jar ( <sup>™</sup><sub>2</sub>).
- Inne aplikacje i programy przeznaczone dla systemu operacyjnego Symbian ( ). Pliki instalacyjne mają rozszerzenie .sis. Instaluj tylko oprogramowanie przeznaczone dla urządzenia Nokia N80. Dostawcy oprogramowania często będą posługiwać się oficjalnym numerem modelu urządzenia: Nokia N80-1.

Pliki instalacyjne można przesłać do urządzenia z kompatybilnego komputera, pobrać je w czasie przeglądania stron internetowych albo odebrać w wiadomości multimedialnej, jako załączniki do wiadomości e-mail, przez połączenie Bluetooth lub przez podczerwień. Do zainstalowania aplikacji możesz również użyć programu Nokia Application Installer z pakietu Nokia PC Suite. Jeśli do przesłania pliku używasz programu Microsoft Windows Explorer, umieść plik na karcie pamięci (dysku lokalnym).

# Instalowanie aplikacji i oprogramowania

Symbol 🔩 oznacza aplikację SIS, 💩 aplikację Java, 🕤 oznacza aplikację, która nie została w pełni zainstalowana, a 📧 aplikację zainstalowaną na karcie pamieci.

**Ważne:** instaluj i używaj jedynie aplikacji oraz innych programów otrzymanych z zaufanych źródeł. Mogą to być na przykład aplikacje zatwierdzone przez firmę Symbian lub te, które przeszły test Java Verified<sup>TM</sup>.

Uwagi przed rozpoczęciem instalacji:

- Aby przejrzeć typ aplikacji, numer wersji i nazwę dostawcy lub producenta, wybierz Opcje > Pokaż szczegóły.
- Aby wyświetlić szczegóły certyfikatu bezpieczeństwa aplikacji, wybierz Opcje > Pokaż certyfikat. Patrz 'Certyfikaty', str. 121.
- Jeśli zainstalujesz plik z aktualizacją lub poprawką do istniejącej aplikacji, oryginalną aplikację odtworzysz tylko wówczas, gdy masz oryginalny plik instalacyjny lub pełną kopię zapasową usuniętego pakietu

oprogramowania. Aby przywrócić oryginalną aplikację, usuń zainstalowaną aplikację, a następnie zainstaluj aplikację ponownie z oryginalnego pliku instalacyjnego lub z kopii zapasowej.

- Do zainstalowania aplikacji Java wymagany jest plik JAR. Jeśli go brakuje, urządzenie wyświetli monit pobrania takiego pliku. Jeśli nie ma określonego punktu dostępu dla aplikacji, urządzenie wyświetli monit wyboru takiego punktu. Przy pobieraniu pliku JAR może zajść potrzeba wprowadzenia nazwy użytkownika i hasła dostępu do serwera. Dane te otrzymasz od dostawcy lub producenta aplikacji.
- 1 Aby zlokalizować plik instalacyjny, naciśnij 
  i wybierz Narzędzia > Mndż. apl. Przeszukaj pamięć urządzenia lub kompatybilną kartę pamięci za pomocą aplikacji Men. plik. lub otwórz znajdującą się w folderze Wiadom. > Sk. odbiorcza wiadomość zawierającą plik instalacyjny.
- 2 W menu Mndż. apl. wybierz Opcje > Instaluj. W przypadku innych aplikacji, przejdź do pliku instalacyjnego i naciśnij (), aby rozpocząć instalację. W czasie trwania instalacji urządzenie wyświetla informacje o jej postępie. Jeśli instalowana aplikacja nie ma cyfrowego podpisu lub certyfikatu, zostanie wyświetlone ostrzeżenie. Instalację można wówczas kontynuować tylko wtedy, gdy ma się pewność co do pochodzenia i zawartości takiej aplikacji.

Aby uruchomić zainstalowaną aplikację, wskaż ją w menu i naciśnij  $\textcircled{\bullet}.$ 

Aby nawiązać połączenie sieciowe i przejrzeć dodatkowe informacje na temat aplikacji, wskaż ją i wybierz **Opcje** > **Idź do adr. intern.** (jeśli ta opcja jest dostępna).

Aby wyświetlić informacje o tym, kiedy i jakie pakiety oprogramowania były instalowane i usuwane, wybierz **Opcje > Pokaż rejestr**.

Aby wysłać rejestr instalacji do działu pomocy, umożliwiając tym samym sprawdzenie informacji na temat zainstalowanych lub usuniętych aplikacji, wybierz Opcje > Wyślij rejestr > Przez SMS lub Przez e-mail (opcja jest dostępna, jeśli wprowadzono poprawne ustawienia poczty e-mail).

Ważne: urządzenie może zawierać tylko jedną aplikację antywirusową. Instalacja więcej niż jednej aplikacji antywirusowej może niekorzystnie wpłynąć na działanie urządzenia, a nawet uniemożliwić jego funkcjonowanie.

Gdy zainstalujesz aplikacje na kompatybilnej karcie pamięci, pliki instalacyjne (.sis) pozostaną w pamięci urządzenia. Pliki te mogą zajmować dużo pamięci, uniemożliwiając tym samym zapisywanie innych plików. Aby uniknąć takiej sytuacji, skorzystaj z pakietu Nokia PC Suite i utwórz na kompatybilnym komputerze kopie zapasowe plików instalacyjnych, po czym użyj menedżera plików i usuń pliki instalacyjne z pamięci urządzenia. Patrz 'Menedżer plików', str. 20. Jeśli plik .sis jest załącznikiem wiadomości, usuń ją ze skrzynki na wiadomości.

# Usuwanie aplikacji i oprogramowania

Wskaż pakiet oprogramowania i wybierz Opcje > Usuń. Wybierz Tak, aby potwierdzić decyzję.

Jeśli usuniesz oprogramowanie, możesz je ponownie zainstalować tylko wtedy, gdy masz oryginalny pakiet tego oprogramowania lub jego pełną kopię zapasową. Po usunięciu pakietu oprogramowania otwieranie dokumentów utworzonych za pomocą tego oprogramowania może być niemożliwe.

Jeśli od usuniętego pakietu oprogramowania był zależny inny pakiet, może on przestać działać. Więcej szczegółów znajdziesz w dokumentacji zainstalowanego oprogramowania.

# Ustawienia

Wybierz **Opcje** > **Ustawienia**. Spośród następujących opcji wybierz:

Spr. certyfik. online – aby przed rozpoczęciem instalowania aplikacji sprawdzić certyfikat online.

Domyślny adr. intern. – aby ustawić domyślny adres, pod którym sprawdzane są certyfikaty online.

Instalacja niektórych aplikacji Java może się wiązać z koniecznością nawiązania połączenia głosowego, wysłania wiadomości lub połączenia się z konkretnym punktem dostępu w celu pobrania dodatkowych danych lub składników. W widoku głównym aplikacji Mndż. apl. przejdź do żądanej aplikacji i wybierz Opcje > Zestaw ustawień, aby zmienić ustawienia związane z tą aplikacją.

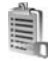

# Klucze aktywacji plików chronionych prawami autorskimi

Aby wyświetlić zapisane klucze aktywacji do materiałów chronionych prawami autorskimi, naciśnij 🎲 i wybierz Narzędzia > Klucze akt.. Spośród następujących opcji wybierz:

Ważne klucze – aby wyświetlić klucze powiązane z jednym plikiem lub wieloma plikami multimedialnymi oraz klucze, których okres ważności jeszcze się nie zaczął.

Wadliwe klucze – aby wyświetlić klucze, które są już nieważne z powodu upływu okresu użycia pliku multimedialnego lub braku powiązania klucza aktywacji z plikiem w urządzeniu. Klucze nie w uż. – aby wyświetlić nieużywane klucze aktywacji, które nie są skojarzone z żadnymi plikami multimedialnymi w urządzeniu.

Aby wykupić dodatkowy czas użytkowania pliku multimedialnego, wskaż właściwy klucz aktywacji i wybierz Opcje > Pobierz klucz aktywacji. Kluczy aktywacji nie można aktualizować, jeśli jest wyłączony odbiór wiadomości z usług internetowych. Patrz 'Wiadomości usług internetowych', str. 59.

Aby przejrzeć szczegółowe informacje, takie jak ważność czy możliwość wysłania pliku, wskaż żądany klucz aktywacji i naciśnij ().

# Rozwiązywanie problemów: pytania i odpowiedzi

#### Kody dostępu

- P: Jakie są kody blokady, PIN i PUK?
- O: Domyślny kod blokady to 12345. Jeśli zapomnisz lub zgubisz kod blokady, skontaktuj się z dostawcą urządzenia. W przypadku zapomnienia, zgubienia bądź nieotrzymania kodu PIN lub PUK skontaktuj się z operatorem sieci. Informacji na temat haseł udziela dostawca punktu dostępu, na przykład komercyjny usługodawca internetowy (ISP), usługodawca lub operator sieci.

#### Aplikacja nie odpowiada

- P: Jak zamknąć aplikację, która nie odpowiada?
- O: Naciśnij i przytrzymaj i raktor w otworzyć okno przełączania aplikacji. Wskaż aplikację i naciśnij C, aby ją zamknąć.

#### Połączenie Bluetooth

- P: Dlaczego nie można znaleźć innego urządzenia?
- **O:** Sprawdź, czy oba urządzenia mają włączoną funkcję Bluetooth.

Sprawdź, czy odległość między urządzeniami nie

przekracza 10 metrów i czy między urządzeniami nie ma ścian lub innych przeszkód.

Sprawdź, czy drugie urządzenie nie ma włączonego trybu "Ukryte".

Sprawdź, czy oba urządzenia są kompatybilne.

P: Dlaczego nie można zakończyć połączenia Bluetooth?

O: Jeśli do urządzenia jest podłączone inne urządzenie, połączenie można zakończyć z tego właśnie urządzenia lub wyłączając funkcję Bluetooth. Wybierz Łącza > Bluetooth > Wyłączony.

#### Usługi przeglądarki

- P: Co zrobić, gdy pojawi się komunikat: Nie został jeszcze określony żaden punkt dostępu. Określ jeden w ustawieniach aplikacji Usługi.?
- O: Wprowadź odpowiednie ustawienia przeglądarki. Po szczegółowe instrukcje zgłoś się do usługodawcy.

#### Kamera

- P: Dlaczego fotografie są zamazane?
- **O:** Usuń folie chroniące wyświetlacz i kamerę. Sprawdź, czy okienko obiektywu jest czyste.

#### Wyświetlacz

- P: Dlaczego za każdym razem, gdy włączam urządzenie, na wyświetlaczu brakuje niektórych punktów, są widoczne punkty przebarwione lub jaśniejsze od pozostałych?
- **0:** Jest to charakterystyczna cecha tego typu wyświetlaczy. Na niektórych wyświetlaczach są widoczne stale świecące się lub stale zgaszone punkty. Jest to normalne i nie uważa się tego za wadę.

#### Sieć domowa (standard UPnP)

- P: Dlaczego nie można z innego urządzenia przeglądać plików znajdujących się w moim urządzeniu?
- O: Sprawdź, czy ustawienia sieci domowej zostały odpowiednio skonfigurowane, czy w Twoim urządzeniu włączona jest opcja Udostępnianie plików oraz czy urządzenie, z którym chcesz się połączyć, jest kompatybilne ze standardem UPnP.

#### Rejestr

- P: Dlaczego rejestr jest pusty?
- O: Możliwe, że został włączony filtr i nie odnotowano żadnych zdarzeń zgodnych z ustawieniami tego filtru. Aby wyświetlić wszystkie zdarzenia, wybierz Osobiste > Rejestr > Opcje > Filtr > Wszystkie połącz.

#### Brak pamięci

- P: Co zrobić, gdy w urządzeniu zaczyna brakować pamięci?
- O: Aby uniknąć sytuacji, w których zaczyna brakować pamięci, warto regularnie usuwać następujące obiekty:
- wiadomości z folderów Sk. odbiorcza, Robocze i Wysłane w menu Wiadom.;
- wiadomości e-mail pobrane z pamięci urządzenia;
- zapisane strony internetowe;
- obrazy i zdjęcia w folderze Galeria.

Informacje o kontaktach, notatki kalendarza, stan liczników czasu i kosztów połączeń, wyniki gier lub dowolne inne dane usuwaj z poziomu odpowiedniej aplikacji. Gdy usuwając kilka pozycji naraz zobaczysz jeden z następujących komunikatów: Za mało pamięci do wykonania tej operacji. Najpierw usuń zbędne dane. lub Mało pamięci. Usuń zbędne dane., spróbuj usunąć obiekty pojedynczo, zaczynając od najmniejszego.

P: Jak zapisać dane przed ich usunięciem?

O: Zapisz dane, korzystając z jednego z poniższych sposobów:

- utwórz na komputerze kopię zapasową wszystkich danych za pomocą pakietu Nokia PC Suite;
- wyślij zdjęcia pod swój adres poczty elektronicznej, a następnie zapisz je na komputerze;
- wyślij dane do kompatybilnego urządzenia przez Bluetooth;
- zapisz dane na kompatybilnej karcie pamięci.

#### Wiadomości

P: Dlaczego nie można wybrać kontaktu?

O: Karta kontaktu może nie zawierać numeru telefonu lub adresu e-mail. Dodaj odpowiednie dane do karty kontaktu w menu Kontakty.

#### Wiadomości multimedialne

- P: Co zrobić, gdy urządzenie nie może odebrać wiadomości MMS, ponieważ pamięć jest zapełniona?
- O: Wymagana ilość pamięci jest podana w komunikacie o błędzie: Za mało pamięci, aby pobrać wiadomość. Najpierw usuń zbędne dane. Aby wyświetlić informacje o przechowywanych w telefonie danych i ilości zajmowanej

przez nie pamięci, wybierz Mened. plików > Opcje > Dane o pamięci.

- P: Na krótko pojawia się komunikat Pobieranie wiadomości. Co się dzieje?
- O: Urządzenie próbuje odebrać wiadomość MMS z centrum wiadomości multimedialnych. Sprawdź, czy ustawienia dotyczące wiadomości multimedialnych zostały prawidłowo określone oraz czy wprowadzone numery telefonów i adresy nie zawierają błędów. Wybierz Wiadomości > Opcje > Ustawienia > MMS-y.
- P: Jak zakończyć połączenie w trybie transmisji danych, gdy urządzenie po chwili znowu je nawiązuje?
- O: Aby wyłączyć nawiązywanie połączenia w trybie transmisji danych, wybierz Wiadomości, a następnie: Opcje odbioru wiad. > Odbiór wstrzym. – aby wiadomości były zapisywane przez centrum wiadomości MMS do późniejszego pobrania, na przykład w celu sprawdzenia poprawności ustawień. Po tej zmianie urządzenie nadal musi wysyłać informacje do sieci. Aby pobierać wiadomości natychmiastowo, wybierz Odbiór natychm.

Opcje odbioru wiad. > Odrzuć wiadom. – aby wszystkie przychodzące wiadomości MMS były odrzucane. Po tej zmianie urządzenie nadal musi wysyłać informacje do sieci, a wiadomości oczekujące na wysłanie do Twojego urządzenia są kasowane przez centrum wiadomości MMS. Odbiór wiadom. MMS > Wyłączony – aby wszystkie przychodzące wiadomości MMS były ignorowane. Po tej zmianie urządzenie nie będzie nawiązywało żadnych połączeń związanych z wiadomościami multimedialnymi.

#### Łączność z komputerem

- P: Dlaczego mam problemy z podłączeniem urządzenia do komputera?
- O: Sprawdź, czy na komputerze jest zainstalowany i uruchomiony pakiet Nokia PC Suite. Więcej informacji znajdziesz w podręczniku użytkownika pakietu Nokia PC Suite na dysku CD-ROM. Aby uzyskać więcej informacji o korzystaniu z pakietu Nokia PC Suite, skorzystaj z systemu pomocy do tego pakietu lub odwiedź witrynę www.nokia.com.

#### Bezprzewodowe sieci lokalne (WLAN)

- P: Dlaczego bezprzewodowy punkt dostępu WLAN jest niwidoczny, mimo że znajduję się w jego zasięgu?
- O: Bezprzewodowy pukt dostępu WLAN może korzystać z ukrytego identyfikatora zestawu usług (SSID). Aby uzyskać dostęp do takiej sieci, trzeba znać jej identyfikator SSID i utworzyć dla niej w urządzeniu bezprzewodowy punkt dostępu WLAN.
- P: Jak wyłączyć w urządzeniu funkcję WLAN?
- O: Funkcja WLAN urządzenia Nokia wyłączy się, gdy przez pewien czas nie będziesz próbować łączyć się z siecią, wyszukiwać dostępnych sieci lub nie będzie połączenia z punktem dostępu. W celu zminimalizowania poboru energii przez urządzenie można wyłączyć wyszukiwanie dostępnych sieci w tle lub ograniczyć jego częstotliwość.

Funkcja WLAN wyłączy się między kolejnymi skanowaniami sieci.

Aby zmienić ustawienia skanowania w tle:

- Naciśnij G i wybierz Narzędzia > Ustawienia > Połączenie > WLAN.
- 2 Zmień ustawienie Pokaż dostępność na Nigdy, aby wyłączyć skanowanie w tle lub zwiększyć odstęp czasowy skanowania używając opcji Skanuj sieci.
- **3** Wybierz Wróć, aby zapisać zmiany.

Gdy opcja Skanuj sieci jest ustawiona na Nigdy, ikona dostępności funkcji WLAN nie będzie widoczna w trybie gotowości. Mimo to można ręcznie skanować dostęp do sieci WLAN i normalnie z nich korzystać.

# Informacje o bateriach

# Ładowanie i rozładowywanie baterii

ródłem zasilania urządzenia jest bateria przeznaczona do wielokrotnego ładowania. Nowa bateria osiąga pełną wydajność dopiero po dwóch lub trzech pełnych cyklach ładowania i rozładowywania. Bateria może być ładowana i rozładowywana setki razy, ale w końcu ulegnie zużyciu. Jeśli czas rozmów i czas gotowości stanie się zauważalnie krótszy niż normalnie, wymień baterię na nową. Używaj tylko baterii zatwierdzonych przez firmę Nokia. Baterię ładuj wyłącznie za pomocą ładowarek zatwierdzonych przez firmę Nokia i przeznaczonych dla tego urządzenia.

Jeśli nowa bateria ma być użyta po raz pierwszy lub jeśli bateria nie była przez dłuższy czas używana, w celu rozpoczęcia procesu ładowania może być konieczne podłączenie ładowarki, odłączenie jej i ponowne podłączenie.

Jeśli ładowarka nie jest używana, odłącz ją od urządzenia i gniazdka sieciowego. Nie pozostawiaj naładowanej do pełna baterii podłączonej do ładowarki, ponieważ przeładowanie skraca jej żywotność. Jeśli naładowana do pełna bateria nie będzie używana, z upływem czasu rozładuje się samoistnie.

Jeśli bateria była całkowicie rozładowana, może upłynąć kilka minut, zanim pojawi się wskaźnik ładowania i będzie można korzystać z telefonu.

Bateria powinna być używana tylko zgodnie z jej przeznaczeniem. Nigdy nie należy używać uszkodzonej ładowarki lub baterii.

Nie dopuść do zwarcia biegunów baterii. Może to nastąpić przypadkowo, gdy metalowy przedmiot, na przykład moneta, spinacz lub długopis, spowoduje bezpośrednie połączenie dodatniego (+) i ujemnego (-) bieguna baterii. (Bieguny baterii wyglądają jak metalowe paski). Sytuacja taka może mieć miejsce, gdy zapasową baterię nosi się w kieszeni lub portmonetce. Zwarcie biegunów może uszkodzić baterię lub przedmiot, który te bieguny ze sobą połączy.

Pozostawianie baterii w gorących lub zimnych miejscach, takich jak zamknięty samochód latem lub zimą, spowoduje zmniejszenie jej pojemności i skrócenie żywotności. Staraj się zawsze przechowywać baterię w temperaturze od 15°C do 25°C. Urządzenie z przegrzaną lub nadmiernie ochłodzoną baterią może przez chwilę nie działać, nawet gdy bateria jest w pełni naładowana. Sprawność baterii jest szczególnie niska w temperaturach znacznie poniżej zera.

Nigdy nie wrzucaj baterii do ognia, ponieważ mogą one eksplodować. Uszkodzone baterie mogą samoczynnie eksplodować. Zużytych baterii należy pozbywać się zgodnie z lokalnie obowiązującymi przepisami. O ile to tylko możliwe, należy je oddać do recyklingu. Nie wyrzucaj baterii do domowych pojemników na śmieci. Nie rozbieraj i nie rozkładaj baterii na części. Gdyby nastąpił wyciek elektrolitu, nie dopuść do kontaktu tej cieczy ze skórą lub oczami. Jeśli jednak dojdzie do takiego kontaktu, natychmiast przemyj skórę lub oczy wodą i zgłoś się do lekarza.

# Sprawdzanie oryginalności baterii firmy Nokia

Dla własnego bezpieczeństwa należy używać tylko oryginalnych baterii firmy Nokia. Żeby sprawdzić, czy kupowana bateria jest oryginalna, trzeba ją nabyć u autoryzowanego sprzedawcy produktów firmy Nokia, odszukać na opakowaniu logo Nokia Original Enhancements oraz zbadać etykietę z hologramem, wykonując następujące czynności.

Pozytywny rezultat badań etykiety nie daje całkowitej pewności, że opatrzona nią bateria jest rzeczywiście oryginalna. Jeśli pojawią się jakieś wątpliwości co do oryginalności baterii, należy zaprzestać jej używania i zgłosić się do autoryzowanego serwisu firmy Nokia lub sprzedawcy. Autoryzowany serwis firmy Nokia lub sprzedawca poddadzą baterię ekspertyzie co do jej oryginalności. Jeśli nie uda się potwierdzić oryginalności baterii, należy ją zwrócić w miejscu zakupu.

# Hologram identyfikacyjny

- Patrząc pod pewnym kątem na etykietę z hologramem, powinno się zauważyć znany użytkownikom telefonów Nokia rysunek splatających się rąk, a pod innym kątem – logo Nokia Original Enhancements.
- 2 Na odchylanym w lewo, w prawo, w dół i do góry hologramie powinny być widoczne punkciki: odpowiednio 1, 2, 3 i 4 z każdej strony.

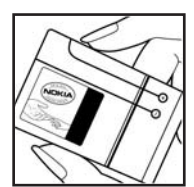

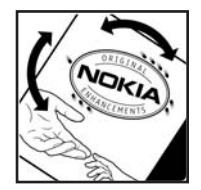

3 Po zdrapaniu brzegu etykiety powinien się pojawić 20-cyfrowy kod, na przykład 12345678919876543210. Baterię należy ustawić w takim położeniu, aby te cyfry były skierowane do góry. Początkowe cyfry kodu będą umieszczone w górnym wierszu, a końcowe w wierszu dolnym.

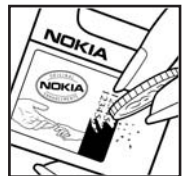

4 Prawdziwość tego 20-cyfrowego kodu należy sprawdzić, postępując zgodnie z instrukcjami zamieszczonymi w witrynie www.nokia.com/batterycheck.

Aby utworzyć wiadomość tekstową, wprowadź 20-cyfrowy kod (na przykład 12345678919876543210) i wyślij na numer +44 7786 200276.

Aby utworzyć wiadomość tekstową,

- w krajach Azji i Pacyfiku z wyjątkiem Indii: wpisz 20-cyfrowy kod, na przykład 12345678919876543210, i wyślij na numer +61 427151515.
- tylko w Indiach: wpisz słowo "Battery", a za nim 20-cyfrowy kod, na przykład Battery 12345678919876543210, i wyślij wiadomość na numer 5555.

Rachunek za wysłanie takiej wiadomości będzie naliczony zgodnie z obowiązującymi taryfami połączeń krajowych i międzynarodowych.

Z odpowiedzi na wiadomość dowiesz się, czy autentyczność wysłanego kodu może być potwierdzona.

#### Co zrobić, jeśli bateria nie jest oryginalna?

Jeśli nie uda się z całą pewnością stwierdzić, że dana bateria z hologramem firmy Nokia na etykiecie jest baterią oryginalną, nie należy jej używać. Trzeba natomiast zgłosić się do autoryzowanego serwisu firmy Nokia lub sprzedawcy. Używanie baterii, która nie została zatwierdzona do użytku przez producenta, może być niebezpieczne i niekorzystnie wpływać na działanie urządzenia, a także spowodować uszkodzenie samego urządzenia i jego akcesoriów. Może to również skutkować anulowaniem gwarancji na to urządzenie.

Więcej informacji na temat oryginalnych baterii firmy Nokia można znaleźć pod adresem www.nokia.com/battery.

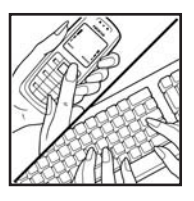

# Eksploatacja i konserwacja

To urządzenie wyróżnia się najwyższej klasy konstrukcją i jakością wykonania, dlatego też wymaga właściwej obsługi. Przestrzeganie poniższych wskazówek pozwoli zachować wszystkie warunki ochrony gwarancyjnej.

- Urządzenie powinno być zawsze suche. Opady, duża wilgotność i wszelkiego rodzaju ciecze i wilgoć mogą zawierać związki mineralne powodujące korozję obwodów elektronicznych. W przypadku zawilgocenia urządzenia wyjmij z niego baterię i nie wkładaj jej z powrotem, dopóki urządzenie całkowicie nie wyschnie.
- Nie używaj i nie przechowuj urządzenia w miejscach brudnych i zapylonych. Może to spowodować uszkodzenie jego ruchomych części i podzespołów elektronicznych.
- Nie przechowuj urządzenia w wysokiej temperaturze. Wysokie temperatury mogą być przyczyną krótszej żywotności baterii, uszkodzeń podzespołów elektronicznych, odkształceń lub stopienia elementów plastikowych.
- Nie przechowuj urządzenia w niskiej temperaturze. Gdy urządzenie powróci do swojej normalnej temperatury, w jego wnętrzu może gromadzić się wilgoć, powodując uszkodzenie podzespołów elektronicznych.
- Nie próbuj otwierać urządzenia w sposób inny od przedstawionego w tej instrukcji.
- Nie upuszczaj, nie uderzaj i nie potrząsaj urządzeniem. Nieostrożne obchodzenie się z nim może spowodować uszkodzenia wewnętrznych podzespołów elektronicznych i delikatnych mechanizmów.

- Do czyszczenia urządzenia nie stosuj żrących chemikaliów, rozpuszczalników ani silnych detergentów.
- Nie maluj urządzenia. Farba może zablokować jego ruchome części i uniemożliwić prawidłowe działanie.
- Do czyszczenia soczewek obiektywu, czujnika odległości i światłomierza używaj miękkiej, czystej i suchej szmatki.
- Używaj tylko anteny zastępczej dostarczonej wraz z urządzeniem lub takiej, która została zatwierdzona do użytku. Stosowanie anten innego typu, modyfikacje lub podłączenia mogą spowodować uszkodzenie urządzenia, a przy tym może to stanowić naruszenie przepisów dotyczących urządzeń radiowych.
- Z ładowarek korzystaj tylko w pomieszczeniach zamkniętych.
- Zanim przekażesz urządzenie do serwisu, utwórz kopię zapasową wszystkich danych, które chcesz zachować (np. kontakty i notatki kalendarza).
- Aby zoptymalizować działanie urządzenia, od czasu do czasu zresetuj je przez wyłączenie i wyjęcie baterii. Nie zapomnij o zrobieniu kopii zapasowych wszystkich ważnych danych.

Wszystkie powyższe wskazówki dotyczą w równej mierze urządzenia, baterii, ładowarki i każdego innego akcesorium. Jeśli jakieś urządzenie nie działa prawidłowo, oddaj je do naprawy w najbliższym serwisie.

#### O pozbywaniu się zużytego sprzętu elektronicznego

To urządzenie jest oznaczone zgodnie z Dyrektywą X Europejska 2002/96/WE oraz polska Ustawa o zużytym sprzecie elektrycznym i elektronicznym symbolem przekreślonego kontenera na odpady. Takie oznakowanie informuje, że sprzet ten, po okresie jego użytkowania nie może być umieszczany łącznie z innymi odpadami pochodzącymi z gospodarstwa domowego. Użytkownik jest zobowiązany do oddania go prowadzącym zbieranie zużytego sprzetu elektrycznego i elektronicznego. Prowadzacy zbieranie, w tym lokalne punkty zbiórki, sklepy oraz gminne jednostki, tworza odpowiedni system umożliwiający oddanie tego sprzętu. Właściwe postępowanie ze zużytym sprzętem elektrycznym i elektronicznym przyczynia się do unikniecia szkodliwych dla zdrowia ludzi i środowiska naturalnego konsekwencji, wynikających z obecności składników niebezpiecznych oraz niewłaściwego składowania i przetwarzania takiego sprzętu.

Szczegółowe dane dotyczące masy sprzętu marki Nokia znajdują się na stronie internetowej: www.nokia.com.pl

# Dodatkowe informacje o bezpieczeństwie

#### Małe dzieci

Urządzenie i jego akcesoria mogą mieć części o niewielkich rozmiarach. Należy je przechowywać w miejscu niedostępnym dla małych dzieci.

#### Środowisko pracy

Pamiętaj o konieczności stosowania się do obowiązujących na danym obszarze przepisów. Zawsze wyłączaj urządzenie, gdy jego używanie jest zabronione lub może powodować zakłócenia bądź inne zagrożenia. Używaj urządzenia w przewidzianej dla niego pozycji. Urządzenie to spełnia wszystkie wytyczne w zakresie oddziaływania fal radiowych, jeśli jest używane w normalnej pozycji przy uchu lub w innej pozycji, w odległości co najmniej 2,2 cm (7/8 cala) od ciała. Etui, futerał lub zaczep do paska, w których nosi się urządzenie przy sobie, nie mogą zawierać elementów metalowych, a odległość urządzenia od ciała nie powinna być mniejsza od podanej wyżej.

Do przesyłania plików danych lub wiadomości wymagane jest dobrej jakości połączenie urządzenia z siecią. Zdarza się, że transmisja danych lub wiadomości zostaje wstrzymana do chwili uzyskania takiego połączenia. Do zakończenia transmisji należy przestrzegać instrukcji dotyczących zachowania minimalnej odległości. Niektóre części urządzenia są namagnesowane. Urządzenie może przyciągać przedmioty metalowe. Nie trzymaj w pobliżu urządzenia kart kredytowych ani innych magnetycznych nośników danych, ponieważ zapisane na nich informacje mogą zostać skasowane.

#### Aparatura medyczna

Praca każdego urządzenia radiowego (a więc również telefonów bezprzewodowych) może powodować zakłócenia w funkcjonowaniu medycznej aparatury elektronicznej, gdy ta nie jest odpowiednio zabezpieczona. Skonsultuj się z lekarzem lub producentem aparatury medycznej, aby rozstrzygnąć wszelkie wątpliwości i upewnić się, czy dany aparat jest odpowiednio zabezpieczony przed zewnętrznym oddziaływaniem fal o częstotliwości radiowej (RF). Wyłączaj urządzenie we wszystkich placówkach służby zdrowia, jeśli wymagają tego wywieszone przepisy. Szpitale i inne placówki służby zdrowia mogą używać aparatury czułej na działanie zewnętrznych fal radiowych.

Wszczepione urządzenia medyczne Minimalna odległość, jaka powinna być zachowana między wszczepionym stymulatorem serca lub defibrylatorem naczyniowym a urządzeniem bezprzewodowym, zalecana przez producentów aparatury medycznej dla uniknięcia zakłóceń, wynosi 15,3 centymetra. Osoby, które używają takich aparatów, powinny:

- włączone urządzenie bezprzewodowe zawsze trzymać w odległości nie mniejszej niż 15,3 centymetra od aparatu medycznego;
- nie nosić urządzenia bezprzewodowego w kieszeni na piersi;
- urządzenie bezprzewodowe przykładać do ucha po przeciwnej w stosunku do stymulatora stronie ciała w celu uniknięcia potencjalnych zakłóceń;.
- uważnie przeczytać wskazówki i inne zalecenia producenta wszczepionego aparatu.

Wątpliwości co do możliwości używania urządzenia bezprzewodowego i wszczepionego aparatu należy skonsultować z kardiologiem.

Aparaty słuchowe Niektóre cyfrowe urządzenia bezprzewodowe mogą powodować zakłócenia pracy pewnych aparatów słuchowych. Jeśli wystąpią takie zakłócenia, należy skontaktować się z usługodawcą.

#### Pojazdy mechaniczne

Sygnały radiowe (RF) mogą mieć wpływ na działanie nieprawidłowo zainstalowanych lub niewłaściwie zabezpieczonych układów elektronicznych, takich jak elektroniczne układy wtrysku paliwa, antypoślizgowe układy zabezpieczające przed blokowaniem kół podczas hamowania, elektroniczne układy kontroli szybkości, układy poduszki powietrznej. Więcej informacji można uzyskać od producenta lub przedstawiciela producenta samochodu lub zainstalowanego w nim wyposażenia dodatkowego.

Instalacja urządzenia w samochodzie i jego późniejszy serwis powinny być przeprowadzane wyłącznie przez wykwalifikowany personel. Niewłaściwa instalacja lub naprawa może zagrażać bezpieczeństwu użytkownika oraz spowodować utrate ważności wszelkich gwarancji mających zastosowanie do urządzenia. Systematycznie sprawdzaj, czy wszystkie elementy urządzenia bezprzewodowego w samochodzie są odpowiednio zamocowane i czy działają prawidłowo. W sąsiedztwie urządzenia, jego części czy akcesoriów nie powinny znajdować się łatwopalne ciecze, gazy i materiały wybuchowe. Jeśli samochód jest wyposażony w poduszki powietrzne, miej na uwadze, że poduszki te wypełniają się gwałtownie gazem. Nie umieszczaj wiec w pobliżu poduszek powietrznych lub przestrzeni, jaka zajęłaby poduszka po wypełnieniu, żadnych przedmiotów, w tym również przenośnych lub samochodowych akcesoriów urządzenia. Jeśli bezprzewodowe urządzenie samochodowe zostało nieprawidłowo zainstalowane, wybuch poduszki powietrznej może spowodować poważne obrażenia.

Korzystanie z urządzenia w samolocie jest zabronione. Wyłącz urządzenie jeszcze przed wejściem na pokład samolotu. Korzystanie z bezprzewodowych urządzeń telekomunikacyjnych w samolocie jest prawnie zabronione, ponieważ może stanowić zagrożenie dla działania systemów pokładowych i powodować zakłócenia w sieci komórkowej.

### Warunki fizykochemiczne grożące eksplozją

Wyłacz urządzenie, jeśli znajdziesz się na obszarze, na którym warunki fizykochemiczne moga doprowadzić do wybuchu. Stosui sie wtedy do wszystkich znaków i instrukcji. Do takich obszarów należa miejsca, w których ze względów bezpieczeństwa zalecane jest wyłaczenie silnika samochodu. W takich miejscach iskrzenie może być przyczyna eksplozij lub pożaru mogacych prowadzić do obrażeń ciała a nawet śmierci. Wyłaczaj urządzenie w punktach tankowania paliwa. na przykład w pobliżu dystrybutorów na staciach serwisowych. Przestrzegaj ograniczeń dotyczacych korzystania ze sprzetu radiowego obowiazujących na terenach składów, magazynów i dystrybucji paliw, zakładów chemicznych oraz w rejonach przeprowadzania wybuchów. Miejsca zagrożone wybuchem są najczęściej, ale nie zawsze, wyraźnie oznakowane. Do takich miejsc należą pomieszczenia pod pokładem łodzi, miejsca składowania lub przepompowywania chemikaliów, pojazdy napedzane ciekłym gazem (takim jak propan lub butan) oraz tereny, na których powietrze zawiera chemikalia, cząsteczki zbóż, kurzu lub sproszkowanych metali.

#### Telefony alarmowe

Ważne: telefony bezprzewodowe, w tym także to urządzenie, działają w oparciu o sygnały radiowe, sieci bezprzewodowe, sieci naziemne i funkcje zaprogramowane przez użytkownika. Dlatego też nie ma gwarancji uzyskania połączenia w każdych warunkach. W sytuacjach krytycznych, jak konieczność wezwania pomocy medycznej, nigdy nie powinno się więc polegać wyłącznie na urządzeniu bezprzewodowym.

#### Aby połączyć się z numerem alarmowym:

- Jeśli urządzenie nie jest włączone, włącz je. Sprawdź moc sygnału sieci komórkowej. Niektóre sieci komórkowe wymagają zainstalowania w urządzeniu aktywnej karty SIM.
- 2 Naciśnij klawisz zakończenia tyle razy, ile potrzeba, żeby usunąć z wyświetlacza wprowadzone znaki i przygotować urządzenie do nawiązywania połączeń.
- 3 Wprowadź obowiązujący na danym obszarze oficjalny numer alarmowy. Numery alarmowe mogą być różne w poszczególnych krajach.
- 4 Naciśnij klawisz połączeń.

Jeśli pewne funkcje są włączone, konieczne może być ich wyłączenie przed wybraniem numeru alarmowego. Jeśli urządzenie znajduje się w profilu offline lub w profilu samolotowym, może zaistnieć potrzeba zmiany profilu, aby uaktywnić funkcję telefonu jeszcze przed próbą nawiązania połączenia z numerem alarmowym. Więcej informacji znajdziesz w tej instrukcji lub uzyskasz od usługodawcy.

Po połączeniu się z numerem alarmowym podaj jak najdokładniej wszystkie niezbędne informacje. Twoje urządzenie bezprzewodowe może być jedynym środkiem łączności na miejscu zdarzenia. Nie przerywaj połączenia, dopóki nie otrzymasz na to zgody.

## Informacje o certyfikatach (SAR)

#### TO MOBILNE URZĄDZENIE SPEŁNIA WSWYSTKIE WYNAGANIA BEZPIECZEŃSTWA POD WZGLĘDEM ODDZIAŁYWANIA FAL RADIOWYCH NA ORGANIZM CZŁOWIEKA.

Urządzenie to jest nadajnikiem i odbiornikiem fal radiowych. Jest tak zaprojektowane, żeby energia fal radiowych nigdy nie przekroczyła ustalonych na forum międzynarodowym granic bezpieczeństwa. Granice te przyjęto w oparciu o wyniki badań niezależnej organizacji naukowej ICNIRP, uwzględniając przy tym duży margines bezpieczeństwa, żeby zagwarantować je wszystkim osobom, niezależnie od wieku i stanu zdrowia.

W odniesieniu do urządzeń mobilnych za jednostkę miary oddziaływania fal radiowych na organizm człowieka przyjęto SAR (ang. Specific Absorption Rate). Ustalona przez ICNIRP graniczna wartość SAR wynosi 2,0 W/kg, przy czym jest to wartość uśredniona w przeliczeniu na 10 gramów tkanki. Pomiary SAR przeprowadza się w standardowych warunkach pracy urządzenia, przy maksymalnej mocy emitowanego sygnału i w całym spektrum badanych częstotliwości. Rzeczywista wartość SAR może być znacznie mniejsza od maksymalnej, bo urządzenie jest tak zaprojektowane, że używa tylko minimum mocy wymaganej do łączności z siecią. Wartość tego minimum zależy od szeregu czynników, wśród których na pierwszym miejscu można wymienić odległość od stacji bazowej. Najwyższa, zmierzona wg wytycznych ICNIRP wartość SAR tego urządzenia w testach przy uchu równa jest 0,68 W/kg.

Na wartości SAR mogą mieć wpływ podłączone do urządzenia akcesoria. Wartości SAR mogą się też różnić zależnie od krajowych wymogów raportowania i testowania oraz od pasma częstotliwości w danej sieci. Dodatkowe informacje na temat wartości SAR możesz znaleźć pod adresem www.nokia.com.

# Indeks

#### Α

akcesoria 124 aktualizacja oprogramowania 106 aktywny tryb gotowości 112 aplikacje instalowanie 126 Java 125 usuwanie 127 aplikacje biurowe 108

#### B

baterie identyfikacja 134 bezprzewodowe sieci lokalne (WLAN) bezpieczeństwo 18 patrz *Sieć domowa* tworzenie internetowego punktu dostępu (IAP) 16 ustawienia punktu dostępu 118 Bluetooth adres urządzenia 101 połączenie 99 powiązanie 101 wyłączanie 102 wysyłanie danych 101 zabezpieczenia 101 zestaw słuchawkowy 124 budzik 14

#### С

certyfikaty 121 czas trwania rejestru 81 czat 95 blokowanie 97 łączenie się z serwerem 95 rejestrowanie wiadomości 97 wysyłanie wiadomości czatu 97 czysty ekran patrz *tryb gotowości* 

#### D

#### dioda LED 114 drukowanie

karty kontaktów 67 notatki 108 pozycje kalendarza 92 wiadomości e-mail 60 wiadomości multimedialne 58 wiadomości tekstowe 58 zdjęcia 46 dyktafon 109

#### dźwięki

nagrywanie dźwięków 109 ustawianie głośności 14 wyciszanie dźwięku dzwonka 77 dźwięki dzwonka

> odbiór w wiadomości tekstowej 58 osobisty dźwięk dzwonka 69

#### Е

#### edycja plików wideo

dodawanie efektów 32 dodawanie plików audio 32 dodawanie przejść 32 własne pliki wideo 32 edycja zdjęć 28 e-mail 55 automatyczne pobieranie 60 otwieranie 60 pobieranie ze skrzynki pocztowej 59 przeglądanie załączników 60 ustawienia 63 usuwanie wiadomości 60 zdalna skrzynka pocztowa 59

#### F

filmy, muvee niestandardowe muvee 49 szybkie muvee 49 formaty plików .jad 125 .jar 125, 126 sis 125

RealPlaver 47

#### G

galeria 34

drukowanie zdjęć 35 edycja zdjęć 35 kopie zapasowe plików 37 pokaz slajdów 36 porządkowanie plików w albumach 36 prezentacje 36 głośnik 14 gry 98

informacje o wsparciu 11 instalowanie aplikacji 126 internet

przeglądarka 82 punkty dostępu 116

#### **J** Java

patrz aplikacje

#### Κ

#### kabel danych 103 kalendarz synchronizacja, Nokia PC Suite 91 tworzenie pozycji 91 ustawienia 92 usuwanie pozycji 92 kalkulator 108 kamera

edycja plików wideo 32 konfiguracja zdjęć, ustawienia 26 lampa błyskowa 25 regulacja kolorów i oświetlenia 23. 26. 30 samowyzwalacz 25 skróty robienia zdjeć 24 skróty wideo 30 tryb serviny 25 tryby zdjeć 26 ustawienia aparatu fotograficznego 27 ustawienia konfiguracji wideo 26 ustawienia nagrywania wideo 31 wysyłanie zdjęć 24 zapisywanie plików wideo 30

#### karta SIM

kopiowanie opisów i numerów do telefonu 68 opisv i numerv 68 wiadomości 61 karty kontaktów 67 wstawianie zdieć 67 wysyłanie 67 zapisywanie sygnałów DTMF 79 karty miniSD 18 klawisz multimedialny 113 klucze aktywacii 128 kod blokady 121 kod zabezpieczający 121 kody 120 kody PIN 121 kody PIN2 121 kody PUK 121 kody UPIN 121 kody UPUK 121 konserwacia 136 konwerter 108 kopiowanie kontakty, między karta SIM a pamiecia urzadzenia 68

# Ł

ładowarki 10

#### Μ

menedżer aplikacji 125 menedżer plików 20 menedżer urządzenia 106 menu, zmiana układu 110 modem 104

#### Ν

narzędzie karty pamięci 19 Nokia PC Suite

dane kalendarza 91 przeglądanie danych w pamięci urządzenia 21 przenoszenie plików muzycznych na kartę pamięci 44 synchronizacja 103 notatki 108

#### 0

ochrona praw autorskich 128 odtwarzacz animacji flash 50 odtwarzacz muzyczny 44 odtwarzacz wideo patrz *RealPlayer* 

#### oprogramowanie

instalowanie aplikacji 126 przesyłanie pliku do urządzenia 125 usuwanie aplikacji 127 ostatnie połączenia 79

#### P

pamięć

czyszczenie pamieci 20, 79, 80 sprawdzanie stanu pamięci 20 pamieć cache, usuwanie zawartości 85 plik sis 125 pliki audio 34 pliki multimedialne formaty plików 47 przewijanie do przodu 47 przewijanie do tyłu 47 wyciszanie dźwieku 47 pliki sva 36 pliki wideo 34 poczta głosowa 71 przekazywanie połączeń na poczte głosowa 123 zmienianie numeru telefonu 71 polecenia głosowe 125 polecenia USSD 53

#### połączenia

czas trwania 79 miedzvnarodowe 71 nieodebrane 79 odbieranie 77, 79 odrzucanie 77 przenoszenie 78 udostepnianie wideo 74 ustawienia 115 ustawienia przekazywania połaczeń 123 połaczenia nieodebrane 79 połaczenia pakietowe ustawienia 119 połączenia z komputerem 103 połaczenia z PC 103 połaczenie konferencyjne 72 połaczenie wideo 73 odbieranie 77 odrzucanie 77 pomoc, aplikacja 22 profile 110 proste wybieranie 72 protokoły **IMAP4 64** IPv4 i IPv6 117 POP3 64 WAP 9
przeglądanie stron internetowych 83 przesyłanie materiałów z innego urządzenia 12 przystosowywanie 112 punkty dostępu ustawienia 116 punkty dostępu do internetu (IAP) patrz punkty dostępu

# 0

Quickoffice 9

### R

radio 93 radio FM 93 raporty patrz raporty doręczeń raporty doręczenia odbieranie 62 odmawianie 63 usuwanie 80 RealPlayer 47 regulacja głośności głośnik 14 ustawianie głośności 14 w trakcie połaczenia 71

### rejestr

filtrowanie 80 usuwanie zawartości 80 rejestr połączeń patrz *rejestr* rozwiązywanie problemów 129

# S

samouczek 22 SAR (specific absorption rate) 141 sieć domowa 17 bezpieczeństwo 18 skróty 21 skrzynka pocztowa 59 słownik 54 słownikowa metoda wprowadzania tekstu 54 spis telefonów patrz kontakty synchronizacja 105 T

### 1

tapety robienie zdjęć 35 zmiana 112 telefony alarmowe 8, 140 tematy 112 tradycyjna metoda wprowadzania tekstu 53 transmisie danvch kończenie 105 szczegóły 105 wskaźniki 13 tryb głośnomówiacy patrz ałośnik tryb gotowości 110 tryby zdjeć tryby nagrywania wideo 27 tryby robienia zdjęć 27 tworzenie kopii zapasowych 19 Ш uaktualnianie oprogramowania 11 IIPnP 17 usłuai patrz internet usługi sieciowe 9 ustawienia certyfikaty 121 czat 95, 96, 98 data i godzina 120 jezyk 113 kalendarz 92 kod blokadv 121 kod PIN 121 kod UPIN 121 kod UPUK 121 kody dostepu 120

połaczenie Bluetooth 100 przekazywanie połaczeń 123 przystosowywanie telefonu 110 punkty dostepu 116 transmisje danych 116 ustawienia fabryczne 114 wiadomości 61 wygaszacz ekranu 114 wyświetlacz 114 zakaz połączeń 123 zegar 15 ustawienia iezyka 113 ustawienia petli indukcyjnej 124 ustawienia połączeń 116 ustawienia zestawu słuchawkowego 124

# V

Visual Radio 93 identyfikator usługi wizualnej 94 przegladanie materiałów 94

## W

### web

blogi 89 kanały 88 patrz *internet* przeglądarka 86

### wiadomości

e-mail 55 skrzvnka 57 skrzvnka pocztowa 59 wiadomości multimedialne 55 wiadomości sieciowe 53.65 wiadomości tekstowe 55 wiadomości błyskawiczne patrz cząt wiadomości głosowe 71 wiadomości multimedialne 55 wiadomości tekstowe 55 liczba znaków 56 odbieranie 57 pisanie 55 ustawienia 61 wysyłanie 55 wskaźniki 13 wybieranie głosowe 72 wybieranie ustalone 69 wyciszanie dźwięku 47 wysyłanie karty kontaktów, wizytówki 67 pliki wideo 33 zdjęcia 24

# Ζ

zakładki 82 zdalna skrzynka pocztowa 59 zdalny tryb SIM 100 zegar alarm 14 ustawienia 15 zlecenia na usługi 53 znaki głosowe 125 nawiązywanie połączeń 73